KONTAKT Podpora: 543 213 606 E-mail: servis@isorion.cz

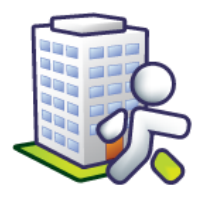

## Tematická příručka

# k informačnímu systému Orion

Zdravotní část (ZDR)

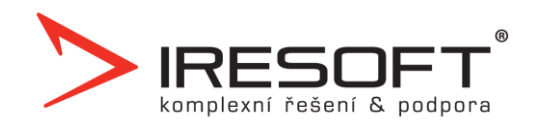

## Obsah

| 1 | Zák  | ladní ovládání IS Orion                                                           |
|---|------|-----------------------------------------------------------------------------------|
|   | 1.1  | Práce se seznamem                                                                 |
|   | 1.2  | Práce s editačním oknem                                                           |
|   | 1.3  | Klávesové zkratky                                                                 |
|   | 1.4  | Přehled klientů – Výběr sloupců                                                   |
|   | 1.5  | Přehled klientů – Výběr řádků10                                                   |
|   | 1.6  | Tisk a nastavení sestav10                                                         |
| 2 | Nas  | tavení modulu Zdravotní část12                                                    |
|   | 2.1  | Jak upravit číselník výkonů?12                                                    |
|   | 2.2  | Jak zadat fakturační údaje jednotlivých pojišťoven?13                             |
|   | 2.3  | Jak zadat informace o zařízení, pracovišti a jeho pracovnících?13                 |
|   | 2.4  | Jak zadat lékaře do číselníku?17                                                  |
| 3 | Karl | ta klienta18                                                                      |
|   | 3.1  | Jak vytvořit kartu klienta?                                                       |
|   | 3.1. | 1 Jak zadat nového klienta?19                                                     |
|   | 3.1. | 2 Jak provést opakované zařazení na pracoviště či zařazení na další pracoviště?19 |
|   | 3.2  | Jak měnit status klienta a ukončit poskytování péče?19                            |
|   | 3.3  | Jak u klienta zadat adresu poskytování péče?20                                    |
|   | 3.4  | Jak zadat zdravotní záznamy o klientovi?20                                        |
|   | 3.5  | Jak zadat lékařskou diagnózu?21                                                   |
|   | 3.6  | Jaké existují tiskové sestavy?21                                                  |
| 4 | Pou  | kazy na vyšetření                                                                 |
|   | 4.1  | Jak zadat a vytisknout klientovi poukaz na vyšetření?                             |
|   | 4.2  | Jak zadat pravidelné provádění výkonů?24                                          |
|   | 4.3  | Jak zadat provádění na konkrétní den24                                            |
|   | 4.4  | Jak zadat provádění o svátcích25                                                  |
|   | 4.5  | Jak hromadně zkopírovat poukazy do následujícího měsíce?                          |
|   | 4.6  | Jak hromadně vytisknout poukazy?25                                                |
|   | 4.7  | Jak zadat přerušení péče?26                                                       |
| 5 | For  | nuláře dokumentace                                                                |
|   | 5.1  | Jak vytvořit klientovi první formulář dokumentace?27                              |
|   | 5.2  | Jak opravit formulář dokumentace?                                                 |
|   | 5.3  | Jak překontrolovat formulář a vytvořit novější aktuální?                          |
| 6 | Osta | atní dokumenty                                                                    |
|   | 6.1  | Jak zadat klientovi záznam?                                                       |
|   | 6.2  | Jak vložit ke klientovi existující dokument z počítače?                           |
|   | 6.3  | Jak vložit ke klientovi dokument na základě šablony ve Wordu?                     |

| 7 | Oše     | třovatelský plán                                                                         |
|---|---------|------------------------------------------------------------------------------------------|
|   | 7.1     | Jak opravit ošetřovatelský plán?                                                         |
|   | 7.2     | Jak překontrolovat plán a sestavit plán na další období?                                 |
|   | 7.3     | Jaké existují tiskové sestavy?                                                           |
| 8 | Plár    | nování terénů                                                                            |
|   | 8.1     | Jak nastavit plánování terénů?                                                           |
|   | 8.2     | Jak nastavit pořadí klientů na terénech?                                                 |
|   | 8.3     | Jak vytvořit denní plán?41                                                               |
|   | 8.4     | Jaké existují tiskové sestavy?42                                                         |
| 9 | Rea     | lizace ošetřovatelského plánu43                                                          |
|   | 9.1     | Jak zadat realizaci ošetřovatelského plánu?43                                            |
|   | 9.2     | Jak hromadně zadat plánované výkony (odbornost 925 a 921)?47                             |
|   | 9.3     | Jak hromadně zadat plánované výkony (odbornost 913)?49                                   |
|   | 9.4     | Jak hromadně zadat jeden výkon více klientům (odbornost 913)?51                          |
|   | 9.5     | Jak hromadně zadat výkony na celý měsíc jednomu klientovi?                               |
|   | 9.6     | Jak zadat výkony pomocí přenosných terminálů?53                                          |
|   | 9.6.    | 1 Jak zadat počet ujetých kilometrů za klientem54                                        |
|   | 9.7     | Kde nastavit výchozí texty jednotlivým výkonům?55                                        |
|   | 9.8     | Jaké existují tiskové sestavy?                                                           |
| 1 | 0 Vyk   | azování výkonů                                                                           |
|   | 10.1    | Jak vykázat výkony a vytvořit faktury?57                                                 |
|   | 10.2    | Jak uložit dávky do souboru a vytisknout faktury a průvodky?58                           |
|   | 10.3    | Jak zobrazit vykázané dávky, doklady a výkony?59                                         |
|   | 10.4    | Jak dovykázat výkony za období, které již bylo jednou vykázané?60                        |
|   | 10.5    | Jak opravit doklady, které pojišťovna odmítla?61                                         |
|   | 10.6    | Vykazujete cesty a pojišťovna vám vrátila doklad s tím, že v ní máte klienta, který není |
|   | pojiště | ncem dané pojišťovny?62                                                                  |
|   | 10.7    | Jak nastavit fakturu za období?63                                                        |
|   | 10.8    | Jak označit doklady, které pojišťovna odmítla a pro které nebudete vytvářet opravné      |
|   | doklad  | у?63                                                                                     |
|   | 10.9    | Jaké existují tiskové sestavy?64                                                         |
| 1 | 1 Zdra  | avotní péče nehrazená ze zdravotního pojištění65                                         |
|   | 11.1    | Jak nastavit zdravotní péči nehrazenou ze zdravotního pojištění?65                       |
|   | 11.2    | Jak do modulu Zdravotní část vložit výkony nehrazené ze ZP?67                            |
|   | 11.3    | Smlouva s klientem                                                                       |
|   | 11.3    | 3.1 Jak zadat smlouvu s klientem?                                                        |
|   | 11.3    | 3.2 Jak přidat na smlouvu výkony?69                                                      |
|   | 11.3    | 3.3 Jak zadat pravidelné provádění výkonu                                                |

|        | 11.3 | 3.4    | Jak zadat provádění výkonu na konkrétní den                      | 70 |
|--------|------|--------|------------------------------------------------------------------|----|
| 11.3.5 |      | 8.5    | Jak nastavit v četnosti poskytování výkonu i o svátcích?         | 70 |
|        | 11.3 | 8.6    | Jak zadat přerušení péče?                                        | 70 |
|        | 11.3 | 3.7    | Jaké existují tiskové sestavy?                                   | 71 |
| 1      | 1.4  | Vyú    | čtování výkonů nehrazených ze zdravotního pojištění              | 71 |
| 1      | 1.5  | Jak    | používat Hromadné vyúčtování?                                    | 72 |
|        | 11.5 | 5.1    | Jak používat seznam pokladních dokladů?                          | 73 |
|        | 11.5 | 5.2    | Jak vytvořit uzávěrku pokladny?                                  | 75 |
|        | 11.5 | 5.3    | Jaké existují tiskové sestavy?                                   | 75 |
| 12     | Zázr | nam    | a hodnocení péče                                                 | 77 |
| 1      | 2.1  | Jak    | vložit záznam a hodnocení péče?                                  | 77 |
| 1      | 2.2  | Jak    | zobrazit všechny záznamy vložené v jeden den?                    | 78 |
| 1      | 2.3  | Jak    | zobrazit záznamy a hodnocení plánu péče zadané v Sociální části? | 78 |
| 1      | 2.4  | Vyú    | čtování zdravotních výkonů nehrazených ze zdravotního pojištění  | 78 |
| 13     | Hláš | éení k | kontrol                                                          | 79 |

### 1 Základní ovládání IS Orion

Program je navržen pro co nejpřehlednější a nejpříjemnější ovládání. Kromě ovládání myší je u většiny funkcí možnost využití klávesnice.

Základní obslužné prvky jsou ve všech oknech stejné:

🕒 Tlačítko pro přidání nového záznamu (klávesa <u>F2</u> nebo <u>Insert</u>)

Tlačítko pro přidání záznamu kopií z označeného záznamu

Ilačítko pro opravu označeného záznamu (klávesa <u>Enter</u> nebo poklepání myší na záznam)

X Tlačítko pro odebrání označeného záznamu (klávesa Delete nebo Shift+F8)

Spuštění tiskového manažera (nástroj na tisk všech sestav)

📃 Tisk aktuálního seznamu klientů

#### 1.1 Práce se seznamem

Seznam je možné obsluhovat myší nebo kurzorovými šipkami klávesnice. Na následujícím obrázku je zobrazena struktura okna obsahující seznam:

| 🕼 IS Orion - zdravotní část                                                                                                    |               |             |                              |                                   | - <b>D</b> ×                                                                                   |                   |                                                                                                    |
|----------------------------------------------------------------------------------------------------|---------------|-------------|------------------------------|-----------------------------------|------------------------------------------------------------------------------------------------|-------------------|----------------------------------------------------------------------------------------------------|
| Přehled klientů                                                                                                    |               |             |                              |                                   |                                                                                                |                   |                                                                                                    |
| Jmér                                                                                                    | no Příjmení / | Číslo karty | Číslo pojištěnce             | Pojišťovna                        | Pracoviště                                                                                     | Status            | Informace o klientovi                                                                                                    |
| Josef                                                                                                    | f Absolon     | 00002       | 610705/000                   | 111                               | Pracoviště DP                                                                                  | Aktuální          | Jméno: Absolon Josef                                                                                                    |
| Josef                                                                                                    | f Absolon     | 00003       | 610705/000                   | 111                               | Respitní péče                                                                                  | Aktuální          |                                                                                                    |
| Heler                                                                                                    | na Bílá       | 00004       | 565109/561                   | 111                               | Pracoviště DP                                                                                  | Aktuální          | Číslo kartu: 00002                                                                                                    |
| Blank                                                                                                    | ka Bohatá     | 00005       | 525909/594                   | 111                               | Pracoviště DP                                                                                  | Aktuální          |                                                                                                    |
| Jana                                                                                                    | Fialová       | 00006       | 426123/692                   | 111                               | Pracoviště DP                                                                                  | Aktuální          | Rodné číslo: 610705/000                                                                                                    |
| Pave                                                                                                    | Holub         | 00007       | 461111/653                   | 111                               | Pracoviště DP                                                                                  | Aktuální          | Číslo pojištěnce: Stejné jako rodné číslo                                                                                       |
| Lenk                                                                                                    | a Kabátová    | 00008       | 485615/637                   | 111                               | Pracoviště DP                                                                                  | Aktuální          | Pojišťovna: 111                                                                                                    |
| Adam                                                                                                    | n Novák       | 00009       | 521031/593                   | 111                               | Pracoviště DP                                                                                  | Aktuální          | Datum narození: 6.7.1961                                                                                                    |
| Eva                                                                                                    | Novotná       | 00010       | 525229/600                   | 111                               | Pracoviště DP                                                                                  | Aktuální          | Věk: 50,6                                                                                                    |
| Jan                                                                                                    | Plachý        | 00011       | 431019/683                   | 111                               | Pracoviště DP                                                                                  | Aktuální          | Zarizeni: Domáci péče                                                                                                    |
| Pavlí                                                                                                    | na Zelená     | 00012       | 625825/495                   | 111                               | Pracoviště DP                                                                                  | Aktuální          | Pracoviste: Pracoviste DP                                                                                                    |
| Petr                                                                                                    | Zlámal        | 00001       | 860109/1234                  | 111                               | Pracoviště DP                                                                                  | Aktuální          | Status: Aktualni<br>Datum začazení: 11.2012                                                                                     |
|                                                                                                    | SEZNAM        |             | Jeden ;<br>označe<br>tomto ; | ze záznan<br>ný, podro<br>záznamu | nů je modře<br>bné informa<br>jsou vypsán                                                      | ace o<br>y vpravo | Skupina 1:<br>Skupina 2:<br>Kontaktní údaje<br>Mobilní telefon: +420603603603<br>Pevná linka:<br>E-mail: josef.absolon@email.cz |
| Ovládací tlačítka pro přidání,       Adresa poskytované péče         Ovládací tlačítka pro přidání,       Ulice: Vlčnovská 4180/16         opravu a odebrání záznamu       Patro/byt:         Tlačítko pro spuštění       Tlačítko pro filtrování         tiskového manažera       záznamů                                                                                                    |               |             |                              |                                   | Adresa poskytované péče<br>Ulice: Vlčnovská 4180/16<br>Patro/byt:<br>Obec: Brno<br>PSČ: 628 00 |                   |                                                                                                    |
| Image: Second second second |               |             |                              |                                   |                                                                                                |                   |                                                                                                    |

Seznam je seřazený podle některého ze sloupců

| The ¥(4)

Tlačítka, která zobrazí nabídku celé řady dalších funkcí

Pořadí právě označeného záznamu/ Celkový počet záznamů v seznamu <u>Řazení záznamů podle sloupce</u> – jedná se o důležitou funkci sloužící k zpřehlednění informací obsažených v seznamu. Řazení může být jednak vzestupné tak i sestupné. Klepnutím na záhlaví vybraného sloupce seznamu se seřadí sloupec vzestupně, po opětovném klepnutí sestupně. Tuto volbu provedete také klávesovou zkratkou Ctrl+číslo, kde číslo udává pořadí sloupce zleva (např. pro třetí záložku zleva Ctrl+3)

Příjmení / vzestupné řazení (šipka směrem nahoru)

Příjmení ∇ sestupné řazení (šipka směrem dolů)

<u>Zrychlené vyhledávání záznamů</u> – u předem seřazeného sloupce (viz výše) začněte psát první písmena nebo čísla hledaného textu a seznam se posune na první řádek začínající tímto písmenem nebo číslem. Kratká

<u>Šířka sloupců</u> – sloupce můžete rozšiřovat dle libosti klepnutím a tažením myší mezi záhlavími sloupců. Chcete-li rozšířit sloupec na šířku nejširší položky, poklepejte myší mezi záhlavími tohoto sloupce a sloupce napravo. V některých důležitých oknech programu (přehled klientů, výplatnice, ošetřovné apod.) se nastavená šířka sloupců ukládá a při příštím zobrazení okna jsou šířky sloupců nahrány.

<u>Pořadí záznamu a celkový počet záznamů</u> – pod každým seznamem vpravo dole se nachází dvě čísla. První určuje pořadí aktuálně vybraného záznamu v seznamu, druhé určuje celkový počet záznamů. 9/12

<u>Zatrhávání řádků</u> – u některých seznamů se v prvním sloupci zobrazuje zatržítko ✓, pomocí kterého označujete řádky, které se budou dále zpracovávat nebo ukládat. Zatržení nebo odtržení řádku

provedete klepnutím myši do buňky v prvním sloupci nebo stisknutím klávesy <u>Mezerník</u>. Chcete-li zatrhnout nebo odtrhnout všechny zobrazené řádky, klepněte na záhlaví sloupce se zatržítkem **v** nebo stiskněte klávesy <u>Ctrl+A</u>.

| Karta klienta                                                                                                    |            |                  |  |  |
|----------------------------------------------------------------------------------------------------|------------|------------------|--|--|
| ~                                                                                                    | Příjmení / | Jméno            |  |  |
| <ul> <li>Image: A set of the set of the</li></ul>  | Absolon    | Josef            |  |  |
| <ul> <li>Image: A set of the set of the</li></ul>  | Bílá       | Helena<br>Blanka |  |  |
| <ul> <li>Image: A second second s</li></ul> | Bohatá     |                  |  |  |
|                                                                                                    | Fialová    | Jana             |  |  |
|                                                                                                    | Holub      | Pavel            |  |  |
|                                                                                                    | Kabátová   | Lenka            |  |  |

#### 1.2 Práce s editačním oknem

Editační okno se zobrazí, když klepnete na tlačítko <u>Přidat</u>, <u>Přidat kopii</u> nebo <u>Opravit</u>. V tomto okně zadáváte vstupní informace, které se po stisku tlačítka <u>OK</u> uloží do databáze. Pokud klepnete na tlačítko <u>Storno</u> (nebo stisknete klávesu <u>Esc</u>), informace se nebudou ukládat. V obou případech se vrátíte zpět do okna, odkud se editační okno spouštělo – viz následující obrázek.

|                                              |                                              |                                                     | EDITAČNÍ OKNO                                                                              |                                                                           |                                                                                       |                                                        |                    |                                                                                    |                      |             |
|----------------------------------------------|----------------------------------------------|-----------------------------------------------------|--------------------------------------------------------------------------------------------|---------------------------------------------------------------------------|---------------------------------------------------------------------------------------|--------------------------------------------------------|--------------------|------------------------------------------------------------------------------------|----------------------|-------------|
|                                              |                                              |                                                     | 🐊 Poukazy na vyšetření                                                                     |                                                                           |                                                                                       |                                                        | X                  |                                                                                    |                      |             |
|                                              |                                              |                                                     |                                                                                            | Oprava poukaz                                                             | u                                                                                     |                                                        |                    |                                                                                    |                      |             |
| Poukazy na v<br>Od /<br>1.3.2012<br>1.3.2012 | Vyšetření Na<br>Do<br>30.3.2012<br>31.3.2012 | Lékař<br>  MÜDr. Novotný Jan<br>  MÜDr. Novotný Jan | Detailní info<br>Typ poukazı<br>Pojišťovna:<br>Druh pojištěi<br>Pořadové čí                | Základní údaje<br>Typ poukazu:<br>Datum poukazu:<br>Lékař:<br>Pojišťovna: | Požadováno Pouka<br>OP ORP<br>1.3.2012<br>MUDr. Novotný Jan<br>1CP: 7200009, 0<br>111 | az na vyšetření DP<br>Do: 30. 3 .2012<br>dbornost: 106 | •<br>•             | Základní diagnóza:*<br>Další diagnóza 1:<br>Další diagnóza 2:<br>Další diagnóza 3: | F013<br>S509<br>I255 | •<br>•<br>• |
| 1. Při<br>2.                                 | dání nov<br>Přidání<br>ppií z ozr            | ého záznamu<br>nového záznamu<br>načeného řádku     | Diagnózy: F<br>Požadovánc<br>Výkon<br>NAV 1 (05)<br>FYZIC (063<br>KLYSM (06)<br>NOCNI (06) | Druh pojištění:                                                           | Veřejné připojištění                                                                  |                                                        | •                  | Další diagnóza 4:<br>Kód náhrady:                                                  |                      | •           |
|                                              | 3. Oprava označeného záznamu                 |                                                     | SVATE (06<br>ODBER (06                                                                     |                                                                           |                                                                                       |                                                        |                    | OK                                                                                 | Ste                  | mo          |
|                                              |                                              |                                                     | Změněno: 20.3<br>Zapsal: Malá                                                              | .2012 10:58<br>Alena Z                                                    | lloží informac<br>avře editačn                                                        | ce a zavře ed<br>í okno bez uk                         | itační o<br>Iádání | kno                                                                                |                      |             |
| <b>₽</b>                                     | 1 2                                          | 1/2                                                 |                                                                                            |                                                                           |                                                                                       |                                                        |                    |                                                                                    |                      |             |

4. Odebrání označeného záznamu

Mezi položkami editačního okna lze přeskakovat dopředu klávesou <u>Enter</u> nebo <u>Tab</u> a dozadu klávesami <u>Shift+Tab</u>.

<u>Položky označené červenou hvězdičkou</u> – označují povinné položky, bez kterých se editační okno neuloží.

Příjmení: \* Krátká

<u>Položky typu editační rozbalovací seznam</u> – můžete ze seznamu vybrat některou z dříve uložených hodnot nebo zapsat hodnotu úplně novou. Při psaní počátečních písmen Vám program bude automaticky nabízet existující položky. Stisknete-li klávesu <u>Šipka dolů</u>, seznam se rozbalí a Vy můžete šipkami nalézt požadovanou hodnotu a klávesou <u>Enter</u> výběr potvrdit.

Do<mark>lní Bojanovice 🗸 🗸 🗸 🗸 🗸</mark>

### 1.3 Klávesové zkratky

Klávesové zkratky při práci se seznamem:

| F2 nebo Insert            | Pridat               |
|---------------------------|----------------------|
| Enter nebo poklepání myší | Opravit              |
| Delete nebo Shift+F8      | Odebrat              |
| Ctrl+číslo                | Seřazení dle sloupce |

Klávesové zkratky v editačním okně:

| Tab nebo Enter  | Přesunutí na další položku         |
|-----------------|------------------------------------|
| Shift+Tab       | Přesunutí na předcházející položku |
| Esc nebo Alt+F4 | Zavření okna                       |

### Klávesové zkratky v kartě klienta:

|                 | CTRL+F1 označí první sekci, CTRL+F2 označí |
|-----------------|--------------------------------------------|
| CIRL+FI CIRL+Fo | druhou sekci atd.                          |

Klávesové zkratky v tiskovém manažeru:

| Ctrl+P                                  | Tisk zobrazené sestavy na výchozí tiskárně |
|-----------------------------------------|--------------------------------------------|
| Home                                    | Zobrazení první stránky sestavy            |
| End                                     | Zobrazení poslední stránky sestavy         |
| Page down, šipka dolů,<br>šipka doprava | Zobrazení další stránky sestavy            |
| Page up, šipka nahoru,<br>šipka doleva  | Zobrazení předchozí stránky sestavy        |

Klávesové zkratky v zatrhávacím seznamu:

| Ctrl+A   | Zatržení všech řádků      |
|----------|---------------------------|
| Mezerník | Zatržení označeného řádku |

#### 1.4 Přehled klientů – Výběr sloupců

Pro okno Přehled klientů můžete vybírat sloupce, které v něm chcete mít zobrazeny. (Kde? Hlavní okno – tlačítko Filtr – Výběr sloupců)

| K dispozici máte tyto přednastavené    | 🕼 Přehled klientů                           | ×                                            |
|----------------------------------------|---------------------------------------------|----------------------------------------------|
| šablony (v závislosti na nastavených   | Výběr sloupců                               |                                              |
| přístupových právech):                 | Dostupné sloupce<br>Skupina: Osobní údaje → | Vybrané sloupce<br>Šablona: Aktuální výběr 🔻 |
| Osobní údaje                           | Titul                                       | Jméno<br>Přímení                             |
| Adresy                                 | Osobní číslo<br>Rodné číslo                 | Číslo karty<br>Datum parození                |
| Zdravotní záznamy                      | Druh pojištění<br>Pohlaví E Přidat>         | Číslo pojištěnce                             |
| Poukazy/smlouvy                        | Rodné příjmení<br>Oslovení < Odebrat        | Pracoviště                                   |
| Poznámky                               | Zařízení<br>Skupina 1                       |                                              |
|                                        | Skupina 2                                   |                                              |
| Kromě těchto šablon si můžete nechat   | Datum zařazení<br>Datum vyřazení            |                                              |
| zobrazit vlastní výběr sloupců. (Kde?  | Důvod ukončení 🗸 👻                          |                                              |
| Hlavní okno – tlačítko Filtr – Výběr   | Období                                      |                                              |
| sloupců – Definovat sloupce)           |                                             |                                              |
| V levé části okna jsou vypsány všechny |                                             | OK Storno                                    |

dostupné sloupce, které jsou organizovány po skupinách. V pravé části jsou vypsány sloupce, které se budou zobrazovat v okně Přehled klientů. Pomocí tlačítek Přidat --> a <--Odebrat přesuňte označený sloupec zleva doprava a opačně. Pomocí tlačítka Uložit můžete uložit aktuální výběr sloupců jako šablonu s vlastním názvem. Pod tímto názvem lze šablonu vybrat ve výběru v okně <u>Přehled klientů</u>.

Tlačítkem Seznam šablon lze opravit název šablony, odstranit šablonu nebo měnit pořadí šablon v seznamu. Položka ze skupiny Poukazy na vyšetření je závislá na období, které můžete nastavit vlevo dole.

TIP: Pomocí tlačítek Přesunout nahoru 💼 a Přesunout dolů ! můžete měnit pořadí jednotlivých sloupců. Sloupec nejvýše bude umístěn nejvíc vlevo.

Seznam klientů si můžete vytisknout klepnutím na tlačítko <u>Tisk přehledu klientů</u> 💷. Sloupce budou v tiskové sestavě stejně široké, jako je vidíte na monitoru – upravte si tedy před tiskem šířky jednotlivých sloupců. Na tlačítku Tisk přehledu klientů se dynamicky zobrazuje ikona podle toho, jestli bude sestava tištěna na šířku 💷 nebo na výšku 💷.

#### 1.5 Přehled klientů – Výběr řádků

V okně <u>Přehled klientů</u> máte možnost filtrovat zobrazované řádky. Výchozí filtr je nastaven na zobrazování pouze aktuálních klientů (klientů se statusem <u>Aktuální</u>). Chcete-li zadat jinou podmínku pro zobrazení klientů, otevřete si okno <u>Filtr</u>. (Kde? Hlavní okno – tlačítko Filtr – Výběr řádků)

Vyberte požadované kritérium pro zobrazení klientů (např. klienty se statusem <u>Bývalí</u>) a klepněte na tlačítko <u>OK</u>. Zapnutý filtr je signalizován pomocí červeného vykřičníku **Filt**. Chcete-li vypnout filtrování, klepněte na tlačítko <u>Zrušit</u> filtr <u>Zrušit filt</u> a zavřete okno tlačítkem <u>OK</u>.

| 🕼 Přehled kli | ientů             | X                                    |
|---------------|-------------------|--------------------------------------|
| Filtrování :  | zobrazení klientů |                                      |
| Zařízení:     | •                 | Pojišťovna:                          |
| Pracoviště:   |                   | Skupina 1:                           |
| Terén:        |                   | Skupina 2:                           |
| Status:       | Aktuální 🔹        | Zobrazit klienty: 💿 všechny 🛛 🔘 moje |
| Rozšíře       | ené Zrušit filtr  | OK Storno                            |

Klepnutím na tlačítko <u>Rozšířené</u> <u>Rozšířené</u> zpřístupníte další možnosti filtrování – Filtrování dle podmínky.

| iltr | ování dle podmínky: |   |                  |   |               |
|------|---------------------|---|------------------|---|---------------|
|      | Datum narození 🔹    | • | větší nebo rovno | • | * 1.1.1945 💌  |
|      | Datum narození 🔹    | • | menší nebo rovno | • | * 7.12.1945 💌 |

V tomto podokně můžete zadávat libovolné podmínky týkající se zobrazených sloupců (např. zobrazit klienty narozené v roce 1945 – viz obrázek). Pozor – do seznamu podmínek se načítají pouze ty sloupce, které jsou viditelné v okně Přehled klientů.

F

#### 1.6 Tisk a nastavení sestav

Veškeré tisky v programu jsou realizovány pomocí samostatného nástroje – Tiskového manažeru. Tento nástroj spustíte z různých míst programu pomocí tlačítka <u>Tisk</u> *Solució*. (Kde? Hlavní okno – tlačítko Tisk)

V hlavním okně tiskového manažeru se zobrazují všechny dostupné tiskové sestavy. Tyto sestavy jsou organizované do skupin a podskupin. Klepnutím na symbol ⊞ resp. ⊟ rozbalíte, resp. sbalíte příslušnou větev.

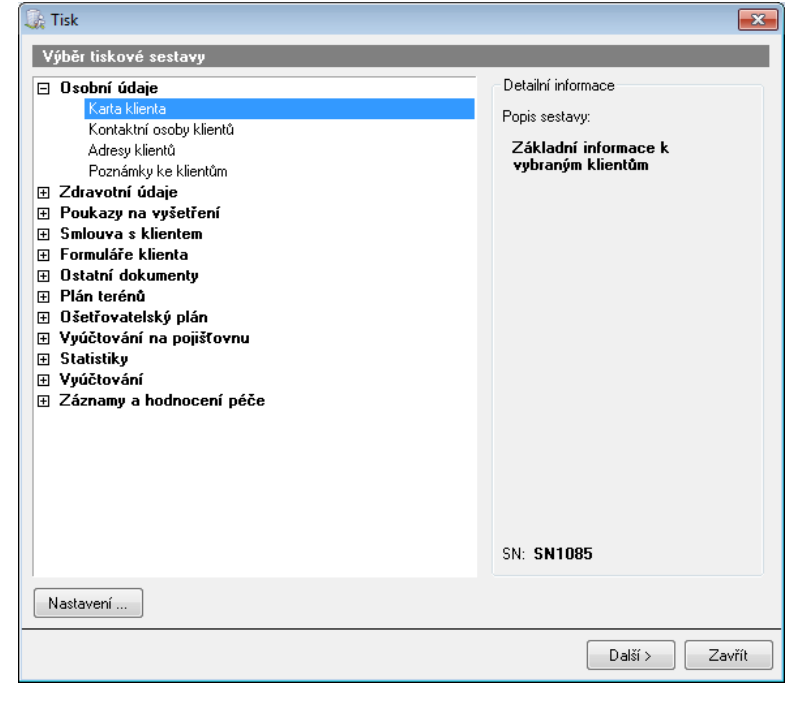

Chcete-li zobrazit danou sestavu, označte ji a klepněte na tlačítko <u>Další ></u> (nebo poklepejte na její název). V následujících oknech nastavte další údaje požadované k vytvoření sestavy (např. <u>Časové období</u>, <u>Řazení a seskupování</u>, <u>Výběr klientů</u>).

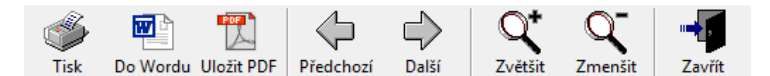

V okně <u>Náhled před tiskem</u> můžete sestavu pomocí tlačítka <u>Tisk</u> vytisknout. Tlačítkem <u>Do Wordu</u> můžete sestavu zobrazit v programu Microsoft Word a dodatečně upravit. Pomocí tlačítka <u>Uložit PDF</u> můžete sestavu uložit do souboru typu PDF (tyto soubory lze otvírat pomocí programu Acrobat Reader). Tlačítky <u>Předchozí</u> a <u>Další</u> můžete přeskakovat mezi stránkami sestavy. Tlačítka <u>Zvětšit</u> a <u>Zmenšit</u> umožňují přiblížit nebo oddálit náhled sestavy.

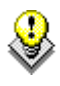

TIP: Některé sestavy lze vytisknout rovnou z programu. Jedná se např. o přehled klientů a další. Tyto sestavy vytisknete pomocí tlačítka 💷.

V tiskovém manažeru se v základním nastavení nezobrazují všechny existující sestavy, pouze ty nejpoužívanější. Chcete-li přidat nebo odebrat sestavu, klepněte na tlačítko <u>Nastavení</u>. (Kde? Hlavní okno – tlačítko Tisk – tlačítko Nastavení)

V tomto okně vyberte <u>Skupinu</u> sestav – ve spodní části se zobrazí sestavy dostupné v této skupině. V <u>Tiskovém manažeru</u> budou zobrazeny pouze ty sestavy, které mají před sebou zatržítko **√**.

U některých sestav je uveden text (výchozí). Takto označená

 Skupina:
 Formuláře klienta

 Sestavy
 Zatrhněte sestavy, které se mají zobrazovat:

 V Název
 10šetřovatelská anamnéza

 Souhlasy a potvrzení
 Barthelův index

 Test funkční míry nezávislosti FIM
 Hodnocení rizika pádů

 Hodnocení rizika vzniku dekubitů
 Hodnocení rizika vzniku dekubitů

sestava bude použita při tisku rovnou z programu – viz TIP výše. Chcete-li změnit výchozí sestavu, označte novou sestavu a klepněte na tlačítko <u>Nastavit jako výchozí</u>.

### 2 Nastavení modulu Zdravotní část

Než začnete pořizovat a vykazovat výkony, musíte do programu zadat základní nastavení – tj. informace o pracovišti a pracovnících, lékaře předepisující žádanky a adresy pojišťoven. Program po Vás bude vyžadovat údaje ze smluv, které máte uzavřené s jednotlivými pojišťovnami.

#### 2.1 Jak upravit číselník výkonů?

V programu jsou nahrány výkony odbornosti 913 (Pracoviště ošetřovatelské a rehabilitační péče v pobytových zařízeních sociálních služeb), a 925 (Pracoviště domácí péče – SZP). Vykazovat můžete pouze výkony, které máte nasmlouvány s pojišťovnami.

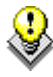

TIP: Přehledný seznam výkonů těchto odborností si můžete vytisknout z programu. (Kde? Hlavní okno – tlačítko Nastavení – položka Číselníky – pod položka Zdravotní výkony – tlačítko Tisk nasmlouvaných výkonů)

Otevřete si <u>Číselník zdravotních výkonů</u>. (Kde? Hlavní okno – tlačítko Nastavení – položka Číselníky – pod položka Zdravotní výkony)

Každý výkon má své jedinečné pětimístné číslo. Aby se Vám lépe pracovalo s výkony a lépe jste se orientovali při pořizování výkonů, můžete si každý výkon přejmenovat. Klepněte tlačítko na Opravit 🗾 a do položky Zkratka uveďte svoji vlastní zkratku. V případě, že nemáte s pojišťovnou uzavřenou smlouvu na zrušte daný výkon, zatržítko u dané

|                                      | n                                                    |                                                              | Detaily výko<br>Bodu                                                           | nu 7 00                                                     |
|--------------------------------------|------------------------------------------------------|--------------------------------------------------------------|--------------------------------------------------------------------------------|-------------------------------------------------------------|
| Číslo                                | o: 06335                                             |                                                              | Body (neza                                                                     | okrouhlené): 7,00                                           |
| Zkra                                 | atka: * INZUL                                        |                                                              | Čas (minuty)                                                                   | : 0                                                         |
| Název: Nácvik a zaučování aplikace i |                                                      | a zaučování aplikace                                         | inzulínu Denní omez<br>Týdenní om<br>Měsíční om<br>Čtvrtletní on<br>Třínastění | rení: <b>3</b><br>ezení: -<br>ezení: <b>30</b><br>nezení: - |
| Cap                                  | ornost: <b>925 - F</b>                               | racoviště domácí                                             | péče - SZP Roční omez<br>Max. dní:                                             | iení: -<br>-                                                |
| asm                                  | louvané pojišťovn                                    | iy a body                                                    | Výchozí texty výkonu                                                           |                                                             |
|                                      | Pojišťovna                                           | Body                                                         | Výchozí texty                                                                  |                                                             |
| •                                    |                                                      | 7.00                                                         |                                                                                |                                                             |
| ž                                    | 111                                                  | 7,00                                                         |                                                                                |                                                             |
| ~                                    | 111<br>201                                           | 7,00                                                         |                                                                                |                                                             |
| ~                                    | 111<br>201<br>205                                    | 7,00                                                         |                                                                                |                                                             |
| ~ ~ ~ ~                              | 111<br>201<br>205<br>207                             | 7,00 7,00 7,00 7,00                                          |                                                                                |                                                             |
| ****                                 | 111<br>201<br>205<br>207<br>209                      | 7,00<br>7,00<br>7,00<br>7,00<br>7,00                         |                                                                                |                                                             |
| ****                                 | 111<br>201<br>205<br>207<br>209<br>211               | 7,00<br>7,00<br>7,00<br>7,00<br>7,00<br>7,00                 |                                                                                |                                                             |
| *****                                | 111<br>201<br>205<br>207<br>209<br>211<br>213        | 7,00<br>7,00<br>7,00<br>7,00<br>7,00<br>7,00<br>7,00         |                                                                                |                                                             |
| ****                                 | 111<br>201<br>205<br>207<br>209<br>211<br>213<br>217 | 7,00<br>7,00<br>7,00<br>7,00<br>7,00<br>7,00<br>7,00<br>7,00 |                                                                                |                                                             |

pojišťovny. Takto označený výkon se nebude nabízet při pořizování výkonů jednotlivých klientů z daných pojišťoven. Body u výkonů jsou nastaveny dle číselníku VZP, vyhlášky Ministerstva zdravotnictví a dle nastavení zaokrouhlování režií časových výkonů pro danou pojišťovnu (viz následující kapitola Jak zadat fakturační údaje jednotlivých pojišťoven).

Pomocí tlačítek <u>Přesunout nahoru</u> **a** <u>Přesunout dolů</u> **si** můžete měnit pořadí, ve kterém se budou výkony nabízet při pořizování v realizaci. Nahoru si tak můžete umístit ty výkony, které používáte nejčastěji. Chcete-li si vytisknout přehled výkonů včetně jejich zkratek, klepněte na tlačítko <u>Tisk</u> **s**.

### 2.2 Jak zadat fakturační údaje jednotlivých pojišťoven?

V programu je nahrán seznam pojišťoven. K tomu, abyste správně vystavili fakturu na jednotlivé pojišťovny, musíte do programu zadat fakturační adresu pobočky každé z pojišťoven, na kterou budete nosit faktury a dávky (tuto informaci najdete na smlouvě).

Otevřete si <u>Číselník zdravotních pojišťoven</u>. (Kde? Hlavní okno – tlačítko Nastavení – položka Číselníky – pod položka Zdravotní pojišťovny)

| 🕼 Nastaven                  | í zdravotních pojišťoven                          |  |  |  |  |  |  |
|-----------------------------|---------------------------------------------------|--|--|--|--|--|--|
| Oprava zdravotní pojišťovny |                                                   |  |  |  |  |  |  |
| Název:                      | Všeobecná zdravotní pojišťovna<br>České republiky |  |  |  |  |  |  |
| Kód:                        | 111                                               |  |  |  |  |  |  |
| IČO:                        | 41197518                                          |  |  |  |  |  |  |
| Ulice:                      | Brněnská 1                                        |  |  |  |  |  |  |
| Obec:                       | Brno 👻                                            |  |  |  |  |  |  |
| PSČ:                        | 60100                                             |  |  |  |  |  |  |
| Fakturace                   | dávek: 💿 měsíčně 🔘 čtvrtletně                     |  |  |  |  |  |  |
| Zaokrouhlit                 | režii časových výkonů: 💿 ano 🛛 🔘 ne               |  |  |  |  |  |  |
|                             | OK Storno                                         |  |  |  |  |  |  |

Klepněte na tlačítko <u>Opravit</u> a vyplňte položky <u>Ulice</u>, <u>Obec</u> a <u>PSČ</u>. Nakonec zvolte dohodnutou frekvenci fakturace dávek, zaokrouhlování režií časových výkonů a potvrďte stisknutím tlačítka <u>OK</u>.

### **2.3** Jak zadat informace o zařízení, pracovišti a jeho pracovnících?

Tyto údaje jsou pro vykazování výkonů velmi důležité! Věnujte prosím pozornost jejich správnému vyplnění, jinak je možné, že Vám pojišťovna výkony vrátí.

Zařízení je kombinace <u>IČZ</u> (identifikační číslo zařízení) a <u>Odbornosti</u>, tzn. pro každou odbornost, kterou budete vykazovat na pojišťovnu, musíte zadat jedno zařízení. U zařízení je dále potřeba zadat fakturační údaje, které se budou tisknout na faktury. Aby program správně počítal cenu každé faktury, musíte zadat koeficienty ceny za bod. Pojišťovna Vám dále přidělí alespoň jedno <u>IČP</u> (identifikační číslo pracoviště), pod kterým budete výkony vykazovat.

Otevřete si číselník <u>Zařízení</u>. (Kde? Hlavní okno – tlačítko Nastavení – položka Číselníky – pod položka Zařízení) Klepněte na tlačítko <u>Přidat</u> , čímž spustíte průvodce pro přidání zařízení.

| 🗽 Číselník zařízení                                                                     | ×                                                          |
|-----------------------------------------------------------------------------------------|------------------------------------------------------------|
| Oprava zařízení                                                                         |                                                            |
| Základní nastavení   Vyúčtování cest   Pojišťovny a koe                                 | ficient ceny za bod Adresy regionálních poboček pojišťoven |
| Informace o zařízení                                                                    | Údaje pro fakturaci                                        |
| Název zařízení: * Iresoft DP                                                            | Název zařízení: Sociální služby Iresoft                    |
| IČZ: * 32010000                                                                         | Ulice: Ulice                                               |
| Územní pracoviště:* 3200 🗸                                                              | Obec: Obec ~                                               |
| ČESKÉ BUDĚJOVICE                                                                        | PSČ: 12345                                                 |
| Odbornost: * 925<br>✓ Vyúčtování cest<br>✓ Péče nehrazená ze ZP                         | IČ:                                                        |
| Nastavení<br>Poslední číslo dávky: 10185<br>Poslední číslo dokladu: 102313<br>Neaktivní | Registrace:                                                |
| Používat vykazování faktur prostřednictvím portálu                                      |                                                            |
| Kontakt:                                                                                |                                                            |
| Druh zaslané zprávy: potvrzení přijetí žádosti o vyúčtova                               | ání či předběžnou úhradu 🗸 Specifický symbol:* 000000000   |
| Druh péče: 28 - homecare III - od 1/4 2001, o                                           | dbornost 925 V                                             |
|                                                                                         | OK Storno                                                  |

Zadejte <u>Název zařízení</u>, což je Váš vlastní popis zařízení (např. "Domácí péče"). Dále opište ze smlouvy <u>IČZ</u> (identifikační číslo zařízení). Pozor, IČZ je něco jiného než IČO organizace. Vyberte ze seznamu <u>Územní pracoviště</u> (tuto informaci najdete na smlouvě) a <u>Odbornost</u>, kterou máte nasmlouvanou.

Položky <u>Poslední číslo dávky</u> a <u>Poslední číslo dokladu</u> určují poslední použité číslo dávky a dokladu. Tyto položky se při vykazování automaticky zvyšují a neměli byste je měnit.

Dále vyplňte fakturační údaje, tyto hodnoty budou použity při tisku faktur. V případě, že chcete používat vykazování faktur přes portál pojišťoven, tak vyplňte údaje pro vykazování faktur prostřednictvím portálu.

Δ

Pokud si vyberete v nastavení <u>Používat vykazování faktur prostřednictvím portálu</u> kontakt emailem a vykazujete pro pojišťovnu VZP, tak by e-mail neměl obsahovat pomlčku. Je možné, že by takový formát e-mailu nebyl v souboru FDAVKA portálem VZP akceptován. V tomto případě raději vyberte pro kontakt s pojišťovnou <u>SMS</u>.

Pokud budete chtít vyúčtovávat cesty za klienty (odbornosti 925), je potřeba zatrhnout volbu <u>Vyúčtování cest</u> – tím se v horní části zpřístupní nová záložka <u>Vyúčtování cest</u>. Na této záložce nejdřív

| Základní nastavení  | Vyúčtování cest Pojišťovny |
|---------------------|----------------------------|
| Informace o zařízer | ní                         |
| Název zařízení:     | * Domácí péče              |
| IČZ:                | * 72000000                 |
| Územní pracoviště:  | * 7200 👻                   |
|                     | BRNO-MĚSTO                 |
| Odbornost:          | * 925 ▼                    |
|                     | Vyúčtování cest            |

zadejte pro každou pojišťovnu způsob vykazování cest – vyberte pojišťovnu a zvolte jeden z typů:

- <u>Paušál na jednu návštěvu</u> nezadáváte km, cena je stanovena paušálně za návštěvu u klienta
- <u>Paušál na měsíc</u> nezadáváte km, automaticky se vytvoří dávka s měsíčním paušálem za každého klienta
- <u>Není stanoven paušál</u> zadáváte počet ujetých km, cena je stanovena dle skutečných km

| Image: Ciselník zařízení         Oprava zařízení                                                                                                    | ×                                                                                                    |
|----------------------------------------------------------------------------------------------------|----------------------------------------------------------------------------------------------------|
| Základní nastavení Vyúčtování cest Pojišťovny a koeficient<br>Způsob proplácení cest<br>Pro pojišťovnu: 111<br>O 06 - paušál na jednu návštěvu<br>Paušál:<br>Kč<br>O 08 - paušál na měsíc<br>Paušál:<br>Kč<br>O 10 - není stanoven paušál<br>Počet bodů na 1 km:<br>13,34<br>Cena za bod:<br>O,90<br>Kč | ceny za bod   Adresy regionálních poboček pojišťoven  <br>Adresa pro vyúčtování cest<br>Ulice: * Cejl 62<br>Obec: * Brno v<br>PSČ: * 60200<br>Další nastavení<br>Používat v plánu terénů dobu přesunu<br>výchozí hodnota doby přesunu: minut |
|                                                                                                    | OK Storno                                                                                                    |

Zadejte adresu pro vyúčtování cest, odkud pracovníci odjíždí za klienty.

Klepněte na tlačítko <u>Další ></u>, čímž postoupíte k dalšímu kroku průvodce. Podle toho, kolik Vám pojišťovna přidělila <u>IČP</u> (identifikační číslo pracoviště), tolik pracovišť musíte zadat. Výkony se pak pořizují na jednotlivé pracoviště.

| 🐊 Číse                                                                                                    | elník pracovišť            |                    |
|----------------------------------------------------------------------------------------------------|----------------------------|--------------------|
| Opra                                                                                                    | ava pracoviště             |                    |
| Zaříz                                                                                                    | ení: Denní stacionář       |                    |
| Náze                                                                                                    | v: * Pracoviště 1          |                    |
| IČP:                                                                                                    | * 72000001                 | IČP dle pojišťoven |
| Vybe                                                                                                    | rte pracovníky, kteří prac | ují na pracovišti: |
| <ul> <li>Image: A set of the set of the</li></ul> | Pracovník                  | Var. sy            |
| <ul> <li>Image: A set of the set of the</li></ul> | Krátká Jana                | 1                  |
| <ul> <li>Image: A set of the set of the</li></ul> | Nová Alice                 | 2                  |
|                                                                                                    |                            |                    |
|                                                                                                    |                            |                    |
|                                                                                                    |                            |                    |
|                                                                                                    |                            |                    |
| _                                                                                                    |                            |                    |
|                                                                                                    |                            |                    |
|                                                                                                    |                            |                    |
|                                                                                                    |                            |                    |
|                                                                                                    | eaktivní                   |                    |
|                                                                                                    |                            | OK Storno          |

Nyní zadejte informace o prvním pracovišti. <u>Název</u> si můžete zvolit na libovolný název. Dále zadejte <u>IČP</u> (tuto informaci najdete na smlouvě).

Volba jiná adresa pracoviště pro vyúčtování cest určuje, jestli pracovník odjíždí za pacienty z adresy zadané u zařízení nebo z jiné adresy (např. z domova).

Dále vyberte pracovníky, kteří pracují na daném pracovišti. Zobrazují se zde pouze pracovníci, kteří mají v modulu Zaměstnanci nastavenou volbu Registrační povinnost. (Kde? Hlavní rozcestník – tlačítko Zaměstnanci)

V případě, že pojišťovna vyžaduje, aby v dokladech byly uvedeny variabilní symboly pracovníků, uveď te je do položky <u>Var. symbol</u>.

V případě že po Vás pojišťovna vyžaduje vykazovat dávky pod vlastním IČP, je tu možnost nastavit na jednom pracovišti pro různé pojišťovny různé IČP. (Kde? Hlavní okno modulu Zdravotní část – tlačítko Nastavení – volba číselníky – volba zařízení –

| Číselník pracovišť                                                               |          |   |
|----------------------------------------------------------------------------------|----------|---|
| prava IUP<br>lastavení IČP pracoviště pro jednotlivé zdravotní pojišťovny        |          |   |
| Pojišťovna                                                                       | IČP      |   |
| 111 - Všeobecná zdravotní pojišťovna České republiky                             | 72000001 |   |
| 201 - Vojenská zdravotní pojišťovna České republiky                              | 72000001 |   |
| 205 - Česká průmyslová zdravotní pojišťovna                                      | 72000001 |   |
| 207 - Oborová zdravotní pojišťovna zaměstnanců bank, pojišťoven a stavebnictví – | 72000001 |   |
| 209 - Zaměstnanecká pojišťovna Škoda                                             | 72000001 |   |
| 211 - Zdravotní pojišťovna ministerstva vnitra České republiky                   | 72000001 |   |
| 213 - Revírní bratrská pokladna, zdravotní pojišťovna                            | 72000001 |   |
| (x) 217 - Zdravotní pojišťovna METAL - ALIANCE                                   | 72000001 |   |
|                                                                                  |          |   |
|                                                                                  |          |   |
|                                                                                  |          |   |
| ОК                                                                               | Storn    | 0 |
|                                                                                  |          |   |

volba Opravit zařízení – tlačítko IČP dle pojišťoven)

Pokud budete chtít zadat další pracoviště, klepněte na tlačítko <u>Přidat</u> pod seznamem pracovišť. **Upozornění – používejte jen ta IČP, které máte výslovně uvedené ve smlouvě.** 

♦

když po vás regionální pobočka pojišťovny požaduje, abyste mněli zadanou na faktuře její adresu, můžete si jí v programu nastavit. (Kde? Hlavní okno modulu Zdravotní část – tlačítko Nastavení – volba číselníky – volba zařízení – volba Opravit zařízení – záložka Adresy regionálních poboček)

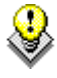

TIP: Máte-li pochybnosti, jak nastavit některé položky, volejte hotlinku 543 213 606 nebo pište na <u>servis@isorion.cz</u>.

### 2.4 Jak zadat lékaře do číselníku?

Pro usnadnění zadávání poukazů na vyšetření je v programu <u>číselník lékařů</u> a evidence lékařů klienta na <u>kartě klienta</u>. Otevřete si <u>Číselník lékařů</u>. (Kde? Hlavní okno – tlačítko Nastavení – položka Číselníky – pod položka Lékaři)

Klepněte na tlačítko <u>Přidat</u> **P**, vyplňte položky <u>Jméno</u> (libovolné označení lékaře mezi ostatními v číselníku), <u>IČP lékaře</u> a jeho <u>Odbornost</u> (IČP lékaře a jeho odbornost najdete na poukazu na vyšetření).

| 🗽 Číselník léka                 | řů 🛛 💌                        |
|---------------------------------|-------------------------------|
| Oprava léka                     | ře                            |
| Základní údaje                  | ,                             |
| Jméno: *                        | MUDr. Novotný Jan             |
| IČP: *                          | 01000009                      |
| Var. symbol:                    |                               |
| Odbornost: *                    | 106 🔹                         |
|                                 | Pracoviště geriatrie          |
| – Kontaktní údaj                | e                             |
| Telefon:                        |                               |
| E-mail:                         |                               |
| Ulice:                          | FN u sv.Anny v Brně, Pekařská |
| Číslo:                          | 53                            |
| Obec:                           | Brno 🝷 PSČ: 65691             |
| Poznámka                        |                               |
| Pavilon B - 2.<br>Po - Pá: 8:00 | patro<br>- 16:00              |
|                                 | •                             |
| 🔲 Neaktivní                     |                               |
|                                 | OK Storno                     |

### 3 Karta klienta

Informační systém Orion je určen jak pro zařízení s jedním pracovištěm, tak i pro velké organizace s několika zařízeními a pracovišti. Jeden člověk tedy může být klientem na více pracovištích jednoho

zařízení. Pro každé pracoviště bude mít vlastní kartu klienta. Nemůže však být aktivním klientem vícekrát na stejném pracovišti. V programu se bude takovýto klient zobrazovat tolikrát, kolik pracovišť o něj pečuje (nebo v minulosti pečovalo).

| Jméno   | Příjmení / | Číslo karty | Číslo pojištěnce | Pojišťovna | Pracoviště    | Status   |
|---------|------------|-------------|------------------|------------|---------------|----------|
| Josef   | Absolon    | 00002       | 610705/000       | 111        | Pracoviště DP | Aktuální |
| Josef   | Absolon    | 00003       | 610705/000       | 111        | Respitní péče | Aktuální |
| Helena  | Bílá       | 00004       | 565109/561       | 111        | Pracoviště DP | Aktuální |
| Blanka  | Bohatá     | 00005       | 525909/594       | 111        | Pracoviště DP | Aktuální |
| Jana    | Fialová    | 00006       | 426123/692       | 111        | Pracoviště DP | Aktuální |
| Pavel   | Holub      | 00007       | 461111/653       | 111        | Pracoviště DP | Aktuální |
| Lenka   | Kabátová   | 00008       | 485615/637       | 111        | Pracoviště DP | Aktuální |
| Adam    | Novák      | 00009       | 521031/593       | 111        | Pracoviště DP | Aktuální |
| Eva     | Novotná    | 00010       | 525229/600       | 111        | Pracoviště DP | Aktuální |
| Jan     | Plachý     | 00011       | 431019/683       | 111        | Pracoviště DP | Aktuální |
| Pavlína | Zelená     | 00012       | 625825/495       | 111        | Pracoviště DP | Aktuální |
| Petr    | Zlámal     | 00001       | 860109/1234      | 111        | Pracoviště DP | Aktuální |
|         |            |             |                  |            |               |          |
|         |            |             |                  |            |               |          |

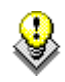

TIP: Díky oprávněním uživatele na zařízení můžete omezit přístup pracovníků ke kartám klientů. (Kde? Hlavní rozcestník – tlačítko Nastavení IS – položka Uživatelé a přístupová práva – záložka Uživatelé – tlačítko Opravit – záložka Zařízení a pracoviště)

### 3.1 Jak vytvořit kartu klienta?

Pro založení nové karty klienta klepněte v okně <u>Přehledu klientů</u> na tlačítko <u>Přidat</u> (Kde? Hlavní okno – tlačítko Přidat)

Zadejte <u>Příjmení</u> a <u>Jméno</u> klienta, kterému chcete vytvořit novou kartu a klepněte na

| Jméno:              | Příjme   | ní: Zlámal  |             | Vyhledat  |               |  |
|---------------------|----------|-------------|-------------|-----------|---------------|--|
| Novú klient         |          |             |             |           |               |  |
| ) Existující klient |          |             |             |           |               |  |
| Klient              | Osobní č | Číslo karty | Zařízení    | Datum nar | Adresa        |  |
| lámal Petr          | 00010    | 00001       | Domácí péče | 15.4.1965 | Cejl 62, Brno |  |
|                     |          |             |             |           |               |  |
|                     |          |             |             |           |               |  |
|                     |          |             |             |           |               |  |
|                     |          |             |             |           |               |  |
|                     |          |             |             |           |               |  |
|                     |          |             |             |           |               |  |
|                     |          |             |             |           |               |  |
|                     |          |             |             |           |               |  |

tlačítko <u>Vyhledat</u>. V tabulce níže se zobrazí seznam evidovaných karet klientů s tímto jménem a příjmením. Pro zaevidování klienta, který dosud nemá žádnou kartu, vyberte možnost <u>Nový klient</u>.

Pro vytvoření další karty klienta, který je již evidován (opakované zařazení klienta či zařazení na více pracovišť) vyberte možnost <u>Existující klient</u> a příslušného klienta vyberte v tabulce. Potvrďte klepnutím na tlačítko <u>Další</u>.

#### 3.1.1 Jak zadat nového klienta?

| Vyplňte povinné údaje                | 🕼 Osobní údaje 📃 🔀                                                                                                    |
|--------------------------------------|----------------------------------------------------------------------------------------------------|
| (označené červenou                   | Základní informace                                                                                                    |
| hvězdičkou). Vyberte                 | Klient<br>Jméno: Petr Příjmení: * Zlámal Titul:                                                                                                    |
| <u>Status</u> a zadejte <u>Datum</u> | Osobní číslo: * 00012 Poslední číslo: 00011<br>Rodné číslo: * 650415 / 1234 Datum narození: 15. 4.1965 ▼ Pohlaví: @ muž © žena                                                                                                    |
| <u>zarazeni</u> . Kiephete na        | Číslo pojištěnce: 💿 Stejné jako rodné číslo 💿 Jiné:                                                                                                    |
| tlacitko <u>OK</u> . (Kde?           | Pojišťovna: * 111 -                                                                                                    |
| Hlavní okno – tlačítko               | Druh pojištění: Veřejné připojištění 👻                                                                                                    |
| Přidat – tlačítko Další)             | Číslo karty:       * 00002       Poslední číslo:       00001       Status:       Aktuální <ul> <li>Datum zařazení:</li> <li>1.1.2012</li> <li>Datum zařazení:</li> <li>1.1.2012</li> <li>Skupina 1:</li> <li>Skupina 2:</li> <li>Imána klimata</li> </ul> <ul> <li>Imána klimata</li> </ul> <ul> <li>Skupina 2:</li> <li>Imána klimata</li> </ul> <ul> <li>Imána klimata</li> </ul> <ul> <li>Imána klimata</li> </ul> <ul> <li>Imána klimata</li> </ul> <ul> <li>Imána klimata</li> </ul> <ul> <li>Imána klimata</li> </ul> <ul> <li>Imána klimata</li> </ul> <ul> <li>Imána klimata</li> <li>Imána klimata</li> </ul> <ul> <li>Imána klimata</li> </ul> <ul> <li>Imána klimata</li> </ul> <ul> <li>Imána klimata</li> </ul> <ul> <li>Imána klimata</li> </ul> <ul> <li>Imána klimata</li> <li>Imána klimata</li> </ul> <ul> <li>Imána klimata</li> <li>Imána klimata</li> <li>Imána klimata</li> <li>Imána klimata</li> </ul> |
|                                      | Rodné příjmení: Oslovení:                                                                                                    |
|                                      | Druhý pád: Třetí pád:                                                                                                    |
|                                      | OK Storno                                                                                                    |

#### 3.1.2 Jak provést opakované zařazení na pracoviště či zařazení na další pracoviště?

Podobně jako při zadání nového klienta je třeba vyplnit povinné údaje (označené červenou hvězdičkou) a zadejte <u>Datum zařazení</u>. Nakonec klepněte na tlačítko <u>OK</u>. (Kde? Hlavní okno – tlačítko <u>Přidat – tlačítko Další</u>)

#### 3.2 Jak měnit status klienta a ukončit poskytování péče?

Každý klient se nachází v některém ze stavů a ten se v průběhu času mění. Stav klienta je zobrazen na kartě klienta v položce Status. Status určuje, které záložky jsou při editaci povolené a které operace můžete s klientem provádět. Rozlišujeme tyto druhy statusu:

| BývalýKlient, o kterého se již nepečuje, má uvedeno datum a důvod vyřazení.ArchivBývalý klient, který nemá vůči zařízení žádné povinnosti a je uchován v systému<br>důvodu archivace. | Aktuální | Aktuální klient, který je zákazníkem zařízení/pracoviště. Každý aktuální klient má uvedeno datum zařazení. |
|----------------------------------------------------------------------------------------------------|----------|----------------------------------------------------------------------------------------------------|
| Archiv Bývalý klient, který nemá vůči zařízení žádné povinnosti a je uchován v systému důvodu archivace.                                                                              | Bývalý   | Klient, o kterého se již nepečuje, má uvedeno datum a důvod vyřazení.                                      |
|                                                                                                    | Archiv   | Bývalý klient, který nemá vůči zařízení žádné povinnosti a je uchován v systému z důvodu archivace.        |

Chcete-li změnit status klienta, otevřete okno <u>Karta klienta</u> a klepněte na tlačítko <u>Opravit</u> 2. Vyberte požadovaný <u>Status</u> a klepněte na tlačítko <u>OK</u>. (Kde? Hlavní okno – tlačítko Otevřít kartu klienta – sekce Osobní údaje – záložka Základní informace – tlačítko Opravit – položka Status)

Pro ukončení poskytování péče o klienta (změna statusu z Aktuálního na Bývalého) otevřete <u>Osobní</u> <u>údaje</u> na <u>Kartě klienta</u> a klepněte na tlačítko <u>Opravit</u> 2. Nastavte položku <u>Status</u> na hodnotu <u>Bývalý</u>, vyplňte položky <u>Datum vyřazení</u> a <u>Důvod vyřazení</u> a klepněte na tlačítko <u>OK</u>. (Kde? Hlavní okno – tlačítko Otevřít kartu klienta – sekce Osobní údaje – záložka Základní informace – tlačítko Opravit – položka Status)

### 3.3 Jak u klienta zadat adresu poskytování péče?

Klientovi je možné evidovat dvě adresy – <u>adresu trvalého bydliště</u> a <u>adresu poskytování péče</u> (pro plánování péče o klienta).

Pro jednodušší zadávání četností pro plánování v sekci poukazy na vyšetření vyplňte i <u>Terény</u> <u>poskytované péče</u>, na kterých bude obvykle klient zařazený. Toto nastavení můžete individuálně změnit u konkrétního požadovaného výkonu, případně operativně v nástroji <u>Plánování terénů</u>. (Kde? Hlavní okno – tlačítko Otevřít kartu klienta – sekce Osobní údaje – záložka Adresy)

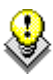

TIP: Pokud chcete upozornit všechny pracovníky na nějakou specifickou informaci vztahující se k adrese poskytovaní péče u daného klienta, můžete jí zaznamenat do polí <u>Poznámka</u> pod sekcí <u>Terény poskytované péče</u>. Tato poznámka se tiskne v tiskové sestavě <u>Denní plán pracovníka</u>.

### 3.4 Jak zadat zdravotní záznamy o klientovi?

Otevřete si sekci <u>Zdravotní údaje</u> na kartě klienta. (Kde? Hlavní okno – tlačítko Otevřít kartu klienta – sekce Základní informace – záložka Zdravotní údaje)

V horní části okna je vypsán seznam lékařů (specialistů) klienta. Pro přidání lékaře klepněte na tlačítko <u>Přidat</u> **a** zadejte požadované údaje.

| Lékař             | Odbornost              |     | E-mail:                                          |   |
|-------------------|------------------------|-----|--------------------------------------------------|---|
| MUDr. Novotný Jan | 001 - Pracoviště prak… |     | Adresa:                                          |   |
|                   |                        |     | FN u sv.Anny v Brně, Pekařská 53, 656 91<br>Brno | , |
|                   |                        |     | Poznámka:                                        |   |
| 🕂 📝               |                        | 171 |                                                  |   |
|                   |                        |     |                                                  |   |

V prostředním okně můžete pomocí tlačítka <u>Opravit</u> zaznamenat zdravotní stav klienta. Tato položka je určena pro slovní popis zdravotního stavu klienta pro pracovníky sociální služby, nikoliv pro záznam lékařských diagnóz!

Ve spodní části okna si můžete evidovat klientovy alergie.

| 🕼 Zdravotní úda | je                                                                                                    | ×   |
|-----------------|----------------------------------------------------------------------------------------------------|-----|
| Zdravotní sta   | v klienta                                                                                                    |     |
| Zdravotní stav: | Po zlomenině krčku kosti stehenní se vysazuje do<br>invalidního vozíku.<br>Klidný, mírně desorientovaný klient. | 4   |
|                 | OK Sto                                                                                                    | rno |

### 3.5 Jak zadat lékařskou diagnózu?

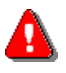

Tyto informace patří do skupiny zdravotních záznamů, a proto se před zadáváním ujistěte, že máte správně nastavená přístupová práva všech uživatelů IS Orion. K těmto údajům by měly mít přístup pouze registrované sestry.

Otevřete si sekci <u>Zdravotní údaje</u> na kartě klienta. (Kde? Hlavní okno – tlačítko Otevřít kartu klienta – sekce Zdravotní údaje – záložka Lékařská diagnóza)

Pro přidání lékařské diagnózy klepněte na tlačítko <u>Přidat</u> a zadejte požadované údaje. Program obsahuje číselník lékařských diagnóz dle klasifikace MKN10. Jakmile vepíšete kód diagnózy, program rozpozná její název a zda lze diagnózu vykázat na

| Přidání lékařské diagnózy<br>Kód: * F023 Demence u Parkinsonovy nemoci (G20+)<br>V Základní diagnóza |
|----------------------------------------------------------------------------------------------------|
| Kód: * F023 Demence u Parkinsonovy nemoci (G20+)                                                     |
|                                                                                                    |
| OK Storno                                                                                            |

pojišťovnu. Pro vyhledávání v kompletním číselníku lékařských diagnóz klepněte na tlačítko 🔜.

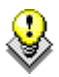

TIP: Zadané lékařské diagnózy lze načítat do poukazů na vyšetření.

### 3.6 Jaké existují tiskové sestavy?

Pro tisk přehledu klientů máte k dispozici tyto tiskové sestavy: (Kde? Tiskový manažer – skupina Osobní údaje)

| Karta klienta           | Základní informace k vybraným klientům                                    |
|-------------------------|---------------------------------------------------------------------------|
| Kontaktní osoby klientů | Přehled kontaktních osob vybraných klientů                                |
| Adresy klientů          | Adresy trvalého bydliště a adresy poskytované péče pro<br>vybrané klienty |
| Poznámky ke klientům    | Poznámky k vybraným klientům                                              |

### 4 Poukazy na vyšetření

### 4.1 Jak zadat a vytisknout klientovi poukaz na vyšetření?

Poukaz klientovi vystaví lékař. Na poukazu je uvedeno datum, IČP a odbornost lékaře, diagnózy klienta a požadované výkony. Poukaz je potřeba přepsat do programu, aby se na něj mohly pořízené výkony navázat. V jeden den může být platných několik poukazů (např. jeden na podávání léků, další na ošetření rány).

Otevřete si sekci <u>Poukazy/smlouvy</u>, záložka <u>Poukazy na vyšetření</u>. V seznamu je přehled všech poukazů daného klienta. Pro přidání nového poukazu klepněte na tlačítko <u>Přidat</u> **a** vyplňte požadované údaje. (Kde? Hlavní okno – tlačítko Otevřít kartu klienta – sekce Poukazy/smlouvy záložka Poukazy na vyšetření)

Při zadávání poukazu si můžete zvolit, jakého typu je (<u>DP</u>, <u>ORP</u>). Jakmile změníte <u>Typ poukazu</u>, změní se jednotlivé položky v okně tak, aby odpovídaly konkrétnímu typu poukazu.

Lékaře, který poukaz vypsal, vyberte ze seznamu lékařů klienta. Pokud v seznamu daného lékaře nemáte, můžete jej vybrat z kompletního seznamu, nebo jej tam přidat – klepněte na tlačítko , čímž se dostanete do <u>Číselníku lékařů</u>.

Pojišťovna a druh pojištění se před vyplní dle údajů zadaných u klienta. Pod zadanou pojišťovnou a druhem pojištění se vykazují všechny výkony pořízené na tento poukaz. Pokud klient změní pojišťovnu nebo druh pojištění, tak změnu opravte u klienta. (Kde? Hlavní okno – tlačítko Otevřít kartu klienta – sekce Osobní údaje – záložka Základní informace – tlačítko Opravit)

| 🕼 Poukazy na vyšetření                           |                                                         |
|--------------------------------------------------|---------------------------------------------------------|
| Oprava poukazu                                   |                                                         |
| Základní údaje Požadováno Poukaz na vyšetření DP |                                                         |
| Typ poukazu: 💿 DP 💿 ORP                          |                                                         |
| Datum poukazu: 1.3.2012 💌 Do: 30.3.2012 💌        | Základní diagnóza:* 🍺 F013 🔹 Smíšená kortikální a subko |
| Lékař: MUDr. Novotný Jan 🔹                       | Další diagnóza 1: S509 👻 Povrchní poranění předlokt     |
| IČP: 72000009, Odbornost: 106                    | Další diagnóza 2: 1255 👻 Ischemická kardiomyopatie      |
| Pojišťovna: 111 💌                                | Další diagnóza 3:                                       |
| Druh pojištění: Veřejné připojištění 🗸           | Další diagnóza 4:                                       |
|                                                  | Kód náhrady:                                            |
|                                                  |                                                         |
|                                                  |                                                         |
|                                                  |                                                         |
|                                                  | 0K Storno                                               |

Program v sobě obsahuje číselník diagnóz dle <u>Mezinárodní klasifikace nemocí MKN10</u> a kontroluje vložené diagnózy. Diagnózy zadávejte bez tečky a měly by být čtyřmístné nebo pětimístné. Třímístnou diagnózu lze zadat pouze takovou, kterou nelze blíže specifikovat pomocí čtvrtého místa (např. F03 – neurčená demence).

Jediné povinné údaje, které se budou ukládat do souborů pro pojišťovny, jsou <u>Datum poukazu</u>, <u>Lékař</u>, <u>Základní diagnóza</u>, případně pokud vyplníte <u>Další diagnózy</u> a <u>Kód náhrady</u>. Všechny ostatní údaje jsou nepovinné a slouží pouze pro tisk poukazů. Při zadávání požadovaných výkonů na záložce <u>Požadováno</u> můžete klepnout na tlačítko <u>Načíst název výkonu</u> , čímž se před vyplní text výkonu, který můžete libovolně upravit. Další informace, které se tisknou na žádanku, najdete v záložce <u>Poukaz na vyšetření</u> <u>ORP/DP</u>.

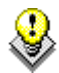

TIP: Do nastavení pro tisk poukazů (ORP a DP) přibyla možnost, zda tisknout na poukaz lékaře. (Kde? Tiskový manažér – sekce Poukazy na vyšetření – volba Poukazy na vyšetření – hromadný tisk – tlačítko nastavení – položka Poukazy na vyšetření DP / Poukazy na vyšetření DP (včetně formuláře) / Poukazy na vyšetření ORP / Poukazy na vyšetření ORP (včetně formuláře)

Program umožňuje vytisknout <u>Poukaz na vyšetření/ošetření</u> buď včetně formuláře, nebo do tiskopisu VZP. V přehledu poukazů označte poukaz, který chcete vytisknout, klepněte na tlačítko <u>Tisk</u> a vyberte jednu z možností:

| Poukaz na<br>vyšetření ORP | → Včetně formuláře             | Vytiskne přední i zadní stranu poukazu, na přední<br>straně budou vyplněny údaje poukazu. |
|----------------------------|--------------------------------|-------------------------------------------------------------------------------------------|
|                            | $\rightarrow$ Do tiskopisu VZP | Vytiskne údaje poukazu (pouze přední strana) do kupovaného tiskopisu VZP.                 |
|                            |                                | Vytiskne vykázané výkony na zadní stranu formuláře,                                       |
| Vykázané<br>výkony         | → Do vytisteneno formulare     | který byl dříve vytištěn z modulu Zdravotní část.                                         |
|                            | $\rightarrow$ Do tiskopisu VZP | Vytiskne vykázané výkony na zadní stranu kupovaného tiskopisu VZP.                        |

Pro přidávání poukazu na další měsíc doporučujeme použít tlačítko <u>Kopie</u> 1, čímž vytvoříte kopii označeného poukazu. Program automaticky zvýší datum poukazu o jeden měsíc a zároveň zvýší jeho pořadové číslo.

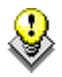

TIP: Pro lepší orientaci mezi poukazy, mají již vytištěné poukazy u sebe ikonu 📓

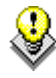

TIP: Při zadávání poukazu typu <u>ORP</u> (tlačítkem <u>Přidat</u> **b** nebo <u>Kopie</u> **b** nebo při změně typu poukazu program automaticky načítá stupeň příspěvku na péči z karty klienta ze sekce Osobní údaje a záložky Další informace.

#### 4.2 Jak zadat pravidelné provádění výkonů?

Výkonům můžete nastavit pravidelné provádění dle dní v týdnu v okně <u>Přidání pravidelného provádění</u> <u>výkonu</u>. (Kde? Hlavní okno – tlačítko Otevřít kartu klienta – sekce Poukazy na vyšetření – záložka Poukazy na vyšetření – tlačítko Opravit – záložka Požadováno – tlačítko Přidat (četnost) – položka Pravidelné provádění)

Zadejte pravidelnost provádění opakování ve výběru Opakovat a v tabulce níže zaškrtněte, ve které dny, v rámci kterých návštěv a pro zařízení s odborností 925, nebo 921 vyberte i na kterých terénech bude výkon prováděn. Klepněte na tlačítko OK.

| 🐊 Poukazy n  | ia vyšet  | tření  | i      |        |        |     |    |    |                   |                 | x   |
|--------------|-----------|--------|--------|--------|--------|-----|----|----|-------------------|-----------------|-----|
| Přidání pr   | avidelr   | ného   | ) prov | /áděr  | ní výk | onu |    |    |                   |                 |     |
| Výkon:       | NAV       | 1 (0   | 6313   | )      |        |     |    |    |                   |                 |     |
| Opakovat:    | každý     | ý týde | en     |        |        | -   |    |    |                   |                 |     |
| 🔲 Výkon je j | poskyto   | ván i  | io svá | itcích |        |     |    |    |                   |                 |     |
| 📃 Je vyžado  | ována sp  | polup  | oráce  |        |        |     |    |    |                   |                 |     |
| Dny ve který | ch je výl | kon j  | poskyl | tován: |        |     |    |    |                   |                 |     |
| Návštěva     |           | Po     | Út     | St     | Čt     | Pá  | So | Ne | Terén v týdnu     | Terén o víkendu |     |
| Ráno         |           |        |        |        |        |     |    |    |                   |                 |     |
| Odpoledne    | •         | × .    |        | × .    |        | × . |    |    | Terén 2 - R, O, V |                 |     |
| Večer        |           |        |        |        |        |     |    |    |                   |                 |     |
|              |           |        |        |        |        |     |    |    |                   |                 |     |
|              |           |        |        |        |        |     |    |    |                   | OK Stor         | rno |

#### 4.3 Jak zadat provádění na konkrétní den

| Výkonům můžete v okně <u>Přidání provádění výkonu</u>  |
|--------------------------------------------------------|
| v přesný den nastavit provádění pro konkrétní data.    |
| (Kde? Hlavní okno – tlačítko Otevřít kartu klienta –   |
| sekce Poukazy na vyšetření – záložka Poukazy na        |
| vyšetření – tlačítko Opravit – záložka Požadováno –    |
| tlačítko Přidat (četnost) – položka Provádění v přesný |
| den)                                                   |

Zadejte <u>Datum</u>, ve které bude poprvé výkon prováděn. Pro opakování ve stejný den každého měsíce zaškrtněte <u>Opakovat každý měsíc ve stejný</u> <u>den</u>. Pro pravidelné opakování po několika dnech zaškrtněte <u>Opakovat každých x dní</u>. Pokud je výkon

| 🐊 Po                  | oukazy na vyšetře  | ní                  |                   | ×   |
|-----------------------|--------------------|---------------------|-------------------|-----|
| Op                    | rava provádění     | výkonu v přesný den | 1                 |     |
| Výk                   | on: ODBER (O       | 5323)               |                   |     |
| Dati                  | um: 3.4.2012       | •                   |                   |     |
|                       | )pakovat každý mě  | isíc ve stejný den  |                   |     |
| <b>V</b> 0            | )pakovat každých   | 10 dní              |                   |     |
| <b>V</b>              | /ýkon je poskytová | n i o svátcích      |                   |     |
| 🗖 🗖 J                 | e vyžadována spo   | lupráce             |                   |     |
| Dny                   | ve kterých je výko | n poskytován:       |                   |     |
| <ul> <li>✓</li> </ul> | Návštěva           | Terén v týdnu       | Terén o víkendu   |     |
| <ul> <li>✓</li> </ul> | Ráno               | Terén 1 - R         | Terén 2 - R, O, V |     |
|                       | Odpoledne          |                     |                   |     |
|                       | Večer              |                     |                   |     |
|                       |                    |                     |                   |     |
|                       |                    |                     |                   |     |
|                       |                    |                     |                   |     |
| -                     |                    | _                   |                   |     |
|                       |                    |                     | OK Sto            | rno |

poskytován i o svátcích, zatrhněte volbu <u>Výkon je poskytován i o svátcích</u>. V tabulce níže zaškrtněte, pro které <u>návštěvy</u> a pro zařízení s odborností 925, nebo 921 vyberte i na kterých <u>terénech</u> bude výkon prováděn. Klepněte na tlačítko <u>OK</u>.

### 4.4 Jak zadat provádění o svátcích

Výkonům můžete nastavit provádění ve všechny svátky po dobu platnosti smlouvy. Slouží na to volba <u>Provádění o svátcích</u>. Vybere setkání, pak zvolíme terén pro týden a svátek. (Kde? Hlavní okno – tlačítko Otevřít kartu klienta – sekce Smlouva s klientem – záložka Smlouva s klientem – tlačítko Opravit – tlačítko Přidat (četnost) – položka Provádění o svátcích)

| <b>.</b>                                                                                                    |                     | Smlouvy           |                 | ×   |  |  |  |
|----------------------------------------------------------------------------------------------------|---------------------|-------------------|-----------------|-----|--|--|--|
| Při                                                                                                    | dání provádění      | výkonu o svátcích |                 |     |  |  |  |
| Výko                                                                                                    | on: <b>R - rána</b> |                   |                 |     |  |  |  |
| □J                                                                                                    | e vyžadována spo    | lupráce           |                 |     |  |  |  |
| Dny                                                                                                    | ve kterých je výko  | n poskytován:     |                 |     |  |  |  |
| <ul> <li>Image: A set of the set of the</li></ul> | Návštěva            | Terén v týdnu     | Terén o víkendu |     |  |  |  |
|                                                                                                    | Ráno                |                   |                 |     |  |  |  |
| <ul> <li></li> </ul>                                                                                                    | Odpoledne           | Francouzská       | Brno - střed    |     |  |  |  |
|                                                                                                    | Večer               |                   |                 |     |  |  |  |
|                                                                                                    |                     |                   |                 |     |  |  |  |
|                                                                                                    |                     |                   |                 |     |  |  |  |
|                                                                                                    |                     |                   |                 | - 1 |  |  |  |
|                                                                                                    |                     |                   |                 |     |  |  |  |
|                                                                                                    | OK Storno           |                   |                 |     |  |  |  |

### 4.5 Jak hromadně zkopírovat poukazy do následujícího měsíce?

Program nabízí nástroj na hromadnou správu poukazů. (Kde? Hlavní okno – tlačítko Hromadné operace – položka Přehled poukazů na vyšetření)

V tomto okně jsou zobrazeni všichni klienti, kteří mají na daný měsíc zadaný poukaz. Poukazy můžete jednotlivě kopírovat tlačítkem <u>Kopie</u> 2, opravovat tlačítkem <u>Opravit</u> nebo mazat tlačítkem <u>Odebrat</u>.

TIP: Přehled poukazů si můžete pomocí tlačítka <u>Filtr</u> přizpůsobit a zobrazit si tak např. pouze poukazy klientů z jednoho pracoviště nebo poukazy od jednoho lékaře. Zapnutý filtr se zohledňuje při hromadném kopírování poukazů.

Chcete-li hromadně zkopírovat poukazy z jednoho měsíce do následujícího, klepněte na tlačítko <u>Operace</u> a vyberte položku <u>Hromadně zkopírovat poukazy na vyšetření</u>. Zadejte měsíc, do kterého chcete poukazy zkopírovat a pokračujte tlačítkem <u>Další ></u>. Program zobrazí přehled poukazů, které budou zkopírovány. Zatrhněte poukazy, které chcete zkopírovat a dokončete operaci tlačítkem <u>OK</u>. Po zkopírování poukazů je pomocí tlačítka <u>Opravit</u> <u>Překontrolujte a upravte případné změny</u>.

#### 4.6 Jak hromadně vytisknout poukazy?

Poukazy na vyšetření na daný měsíc můžete vytisknout i hromadně pomocí tiskové sestavy <u>Poukaz na</u> <u>vyšetření – hromadný tisk</u>. (Kde? Tiskový manažer – skupina Poukazy na vyšetření – sestava Poukaz na vyšetření – hromadný tisk)

25

Nejdříve zvolte volbu <u>Tisk předních stran</u> a vytiskněte si více předních strany poukazů pro vybrané klienty najednou. Poté

| 🐊 Tisk - Zdravotní část 🛛 🗙             |
|-----------------------------------------|
| Poukazy na vyšetření - hromadný tisk    |
| Nastavení                               |
| <ul> <li>Tisk předních stran</li> </ul> |
| Měsíc: Duben 🔹 Rok: 2012 💌              |
| 🔘 Tisk zadních stran                    |
| Další > Storno                          |

vložte všechny poukazy zpátky do tiskárny (pozor na orientaci stránek) a zvolte volbu <u>Tisk zadních</u> <u>stran</u>. Před tiskem (v okně výběru tiskárny) nastavte <u>Počet kopií</u> na požadovaný počet listů.

### 4.7 Jak zadat přerušení péče?

Pro zadání nepřítomnosti klienta otevřete okno <u>Přidání</u> <u>přerušení péče</u>. (Kde? Karta klienta – sekce Poukazy/Smlouvy – záložka Přerušení péče)

| 鷆 Přeruše | ní péče X                     |
|-----------|-------------------------------|
| Přidání   | přerušení péče                |
| Důvod:    | NEP, Nepřítomnost 🗸 🗸         |
| Od:       | 13.10.2015 V Do: 13.10.2015 V |
| Počet dni | : 1                           |
| Poznámk   | a:                            |
|           | 0K Storno                     |

### 5 Formuláře dokumentace

Tato sekce programu slouží pro vytváření formulářů, které jsou součástí dokumentace klienta. Mezi tyto formuláře patří zejména <u>Ošetřovatelská anamnéza</u>, <u>Test funkční míry nezávislosti FIM</u>, <u>Hodnocení rizika vzniku dekubitů</u> aj. Program nabízí základní sadu formulářů, která bude postupně rozšiřována o další formuláře v rámci aktualizací tohoto modulu.

Formuláře jsou seřazeny podle data jejich vzniku. Formuláře se mohou nacházet v jednom z následujících stavů:

| Aktuální    | Formulář, který je v danou chvíli platný. Každý typ může mít pouze jeden <u>Aktuální</u> formulář. Tyto formuláře jsou zobrazeny černým písmem.                   |
|-------------|----------------------------------------------------------------------------------------------------|
| Po kontrole | Starší formuláře, které byly po čase překontrolovány a byly<br>nahrazeny novějším ( <u>Aktuálním</u> ) formulářem. Tyto formuláře jsou<br>zobrazeny šedým písmem. |
| Zrušený     | Formulář, který byl odstraněn. Tyto formuláře jsou zobrazeny šedým přeškrtnutým písmem.                                                                           |

U jednotlivých formulářů si můžete naplánovat jejich kontrolu. Formuláře, u nichž proběhlo

| Datum:          | 9.9.2011 | • |   |
|-----------------|----------|---|---|
| Stav dokumentu: | Aktuální |   | • |

Naplánovat kontrolu: 9.3.2012
 Uzamčení formuláře dne 10.9.2011

datum kontroly, mají toto datum zobrazeno červeně. Program Vás při spouštění upozorní na blížící se kontroly. Více informací najdete v kapitole <u>Hlášení kontrol</u>.

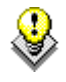

TIP: Označený formulář můžete ihned vytisknout pomocí tlačítka <u>Tisk formuláře</u> . Program nabízí i další tiskové sestavy, které si můžete zobrazit pomocí <u>Tiskového manažera</u> .

### 5.1 Jak vytvořit klientovi první formulář dokumentace?

Otevřete si sekci <u>Formuláře klienta</u> na kartě klienta. (Kde? Hlavní okno – tlačítko Otevřít kartu klienta – sekce Formuláře klienta)

Program nabízí tyto typy formulářů:

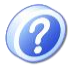

**Ošetřovatelská anamnéza:** Zhodnocení stavu klienta na základě shromážděných a vytříděných informací, které umožňují pracovníkovi sociální služby, pověřeným plánováním péče, rozhodnout proč, kdy, jak a kdo může řešit individuální problémy klienta. Ošetřovatelská anamnéza umožňuje:

- získat o klientovi dostatek informací potřebných pro sestavení ošetřovatelského plánu
- zjistit, jakého efektu bylo péčí o klienta dosaženo

A Tyto informace patří do skupiny zdravotních záznamů, a proto se před zadáváním ujistěte, že máte správně nastavená přístupová práva všech uživatelů IS Orion. K těmto údajům by měly mít přístup pouze registrované sestry.

?

**Souhlasy a potvrzení:** Obsahuje údaje, se kterými klient souhlasí, nebo s kterými byl seznámen.

**Barthelův index:** Test základních sebe obslužných činností, který zahrnuje zhodnocení schopnosti provádět šest běžných činnosti spojených se sebeobsluhou a mobilitou v modifikaci podle Barthelové. Jeho vyplnění v dokumentaci není povinné, avšak může pomoci zhodnotit, zda příspěvek na péči klienta odpovídá jeho skutečným potřebám v hodnocených oblastech. Hodnocení by měl provádět zkušený pracovník, nejlépe zdravotní sestra.

0–40 bodů vysoce závislý

- 45–60 bodů závislost středního stupně
- 65–95 bodů lehká závislost
- 100 bodů nezávislý

**Test funkční míry nezávislosti FIM:** Test hodnotí fyzickou a kognitivní disabilitu klienta, vychází z Barthelova indexu, a navíc zohledňuje komunikaci s prostředím a sociální vztahy klienta. Test je zaměřen na šest okruhů činností v sebe péči a každá položka má sedmibodovou klasifikaci. Pravidelné hodnocení klienta pomocí testu FIM pomůže posoudit vývoj jeho stavu v oblasti soběstačnosti.

**Hodnocení rizika pádů:** Pád klienta v zařízení sociální péče s následným zraněním se pokládá za mimořádnou událost se všemi následky a možnými dopady pro zařízení. Proto je vhodné tento formulář zakládat u každého klienta, který v anamnéze uvádí pád/y v posledních 2 měsících nebo se na základě dalších údajů anamnézy domníváte, že je klient rizikem pádu ohrožen. Jedná se především o informace jako je porucha mobility klienta, poruchy s rovnováhou, nebo přítomnost kompenzačních pomůcek zajišťující pohyb klienta. Formulář vyplňuje společně s klientem zapracovaný a zkušený pracovník přímé obslužné péče. Formulář by měl být aktualizován vždy při hodnocení individuálního plánu péče, po pádu klienta nebo při změně celkového stavu klienta. Cílem je omezit riziko pádů a zranění u přesně definovaných a ovlivnitelných faktorů, avšak je třeba zdůraznit, že ne každému pádu lze předejít.

**Hodnocení rizika vzniku dekubitů:** Tento formulář hodnotí faktory, které mají úzký vztah k příčinám vzniku proleženin (dekubitů)

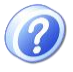

**Ošetřovatelská propouštěcí/překladová zpráva:** Zajišťuje kontinuitu péče při předání nemocného do další ošetřovatelské péče. Zpráva musí obsahovat: aktuální zdravotní údaje nemocného, shrnutí ošetřovatelské anamnézy, údaje o poskytnuté ošetřovatelské péči včetně časových údajů o poslední poskytnuté péči, poslední podání léčivých přípravků a použití zdravotnických prostředků. Zprávu sestavuje a podepisuje registrované sestra, kterou v závěru opatří razítkem zařízení, které ji vystavilo. Ke zprávě doporučujeme vytisknout a přiložit aktuální <u>Ošetřovatelskou anamnézu</u> klienta.

Tyto informace patří do skupiny zdravotních záznamů, a proto se před zadáváním ujistěte, že máte správně nastavená přístupová práva všech uživatelů IS Orion. K těmto údajům by měly mít přístup pouze registrované sestry.

Pro přidání nového formuláře (prvního daného typu u klienta) klepněte na tlačítko <u>Přidat</u> a vyberte požadovaný typ formuláře. Nový formulář bude automaticky ve stavu <u>Aktuální</u>. Vyplňte požadované údaje a formulář uložte tlačítkem <u>OK</u>.

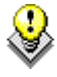

TIP: V číselníku <u>Potvrzení</u> je možné nastavit zobrazování daných textů potvrzení ve formulářích.

(Kde? - Hlavní okno modulu Zdravotní část – možnost Nastavení... - sekce Ostatní číselníky – volba Potvrzení)

### 5.2 Jak opravit formulář dokumentace?

V případě, že potřebujete doplnit do formuláře chybějící údaje, otevřete jej pomocí tlačítka Opravit 2.

Formuláře lze opravovat pouze zadaný počet dní po jejich přidání. Datum uzamčení formuláře je

| Datum: 9.9.2011 💌            | 📝 Naplánovat kontrolu: 9.3.2012 💌 |
|------------------------------|-----------------------------------|
| Stav dokumentu: Aktuální 🔹 🔻 | Uzamčení formuláře dne 10.9.2011  |

zobrazeno v hlavičce formuláře. Po uzamčení formuláře si jej můžete pouze prohlížet nebo tisknout. Jediný, kdo může uzamčený formulář opravit, je uživatel s právem <u>Správce modulu</u> (např. sociální pracovník). Způsob uzamykání jednotlivých formulářů si můžete nastavit. (Kde? Hlavní okno – tlačítko Nastavení – položka Nastavení modulu Zdravotní část – sekce Formuláře)

Formuláře mohou upravovat všichni uživatelé, kteří mají nastaveno příslušné přístupové právo. Pokud otevřete formulář, který začal sestavovat jiný pracovník, a uložíte jej tlačítkem <u>OK</u>, budete nastaven jako uživatel, který vytvořil formulář.

### 5.3 Jak překontrolovat formulář a vytvořit novější aktuální?

Pokud chcete provést kontrolu formuláře (tj. provést nové hodnocení klienta), vyhledejte poslední

platný formulář (ten, který je ve stavu <u>Aktuální</u>) a klepněte na tlačítko <u>Kopie</u> 2 Program Vás upozorní, že stávající formulář bude převeden do stavu <u>Po kontrole</u> a bude vytvořena nová kopie, do které zadáte aktuální stav klienta.

| S Orion |                                                                                                    |
|---------|----------------------------------------------------------------------------------------------------|
| ?       | Bude vytvořen nový formulář. Původní formulář bude označen jako<br>překontrolovaný.<br>Opravdu pokračovat? |
|         | OK Storno                                                                                                  |

### 6 Ostatní dokumenty

Tato sekce programu umožňuje evidovat u klienta libovolné záznamy a ukládat ke klientovi další dokumenty nebo formuláře, které máte uloženy někde v počítači. Dále nabízí možnost přidat ke klientovi dokument na základě šablony, která je vytvořena ve Wordu. Do této šablony umí program doplnit do zadaných míst konkrétní údaje o klientovi.

Dokumenty jsou uloženy centrálně na jednom místě, takže se Vám zjednoduší správa těchto souborů, tj. uchovávání, vyhledávání, sdílení apod.

Záznamy i dokumenty si můžete organizovat do libovolných skupin. Na každou skupinu lze nastavit přístupové právo. Nejdřív si vytvořte požadované skupiny. (Kde? Hlavní okno – tlačítko Nastavení – položka Ostatní číselníky – položka Skupiny ostatních dokumentů)

### 6.1 Jak zadat klientovi záznam?

Otevřete si sekci <u>Ostatní dokumenty – Záznamy</u> na kartě klienta. (Kde? Hlavní okno – tlačítko Otevřít kartu klienta – sekce Ostatní dokumenty – záložka Záznamy)

Nejdříve vyberte skupinu, do které chcete záznam vložit. Poté klepněte na tlačítko <u>Přidat</u> . V otevřeném okně zadejte datum, název a text záznamu.

TIP: Pomocí tlačítek <u>Uložit jako vzor</u> 🖃 resp. <u>Načíst vzor</u> Ĕ si můžete uložit vzorový záznam resp. načíst vzorový záznam.

Záznamy se mohou po dané době automaticky uzamykat. Po uzamčení je může editovat pouze uživatel s právem <u>Správce modulu</u>. Způsob uzamykání si můžete nastavit. (Kde? Hlavní okno – tlačítko Nastavení – položka Nastavení modulu Sociální část – sekce Ostatní dokumenty)

### 6.2 Jak vložit ke klientovi existující dokument z počítače?

Otevřete si sekci <u>Ostatní dokumenty – Dokumenty</u> na kartě klienta. (Kde? Hlavní okno – tlačítko Otevřít kartu klienta – sekce Ostatní dokumenty – záložka Dokumenty)

Nejdříve vyberte skupinu, do které chcete dokument vložit. Poté klepněte na tlačítko <u>Přidat</u> a vyberte položku <u>Vyhledat soubor z počítače</u>. V otevřeném okně vyhledejte požadovaný soubor a klepněte na tlačítko <u>Otevřít</u>. Program si k sobě zkopíruje označený dokument, původní soubor bude ponechán beze změny.

Ke klientovi si můžete uložit soubory typu <u>DOC</u> (Word), <u>XLS</u> (Excel), <u>TXT</u> (textové soubory), <u>PDF</u> (Adobe Reader) a <u>JPG/GIF/BMP</u> (obrázky).

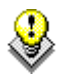

TIP: Dokumenty můžete kopírovat (tj. vytvořit duplikát existujícího souboru s jiným názvem) pomocí tlačítka <u>Kopie</u> (1), otevřít pomocí tlačítka <u>Otevřít</u> (2), smazat pomocí tlačítka <u>Odebrat</u> nebo přejmenovat pomocí tlačítka <u>Přejmenovat</u> (1).

### 6.3 Jak vložit ke klientovi dokument na základě šablony ve Wordu?

#### 1. Nahrání šablony do programu

Nejdříve musíte do programu nahrát vzorovou šablonu dokumentu. Tuto operaci uděláte pouze jednou, pak už jen budete klientům přidávat dokument na základě této šablony. Otevřete si okno <u>Šablony pro export do Wordu</u>. (Kde? Hlavní okno – tlačítko Nastavení – položka Šablony pro export do Wordu)

Klepněte na tlačítko <u>Přidat</u> **.** V otevřeném okně vyhledejte požadovaný soubor a klepněte na tlačítko <u>Otevřít</u>. Program si k sobě zkopíruje označený dokument, původní soubor bude ponechán beze změny.

| 🕵 Šablony dokumentů               |                 | x   |
|-----------------------------------|-----------------|-----|
| Seznam šablon dokumentů pro expor | t do Wordu      |     |
| Název šablony                     | Datum 🗸         |     |
| 🕎 Stav při přijetí.doc            | 30.5.2011 13:06 |     |
| 👜 Poukaz na nehrazenou péči.doc   | 29.5.2011 15:37 |     |
| 👜 Dekubity.doc                    | 11.3.2009 21:51 |     |
|                                   |                 |     |
|                                   |                 |     |
|                                   |                 |     |
|                                   |                 |     |
|                                   |                 |     |
|                                   |                 |     |
|                                   |                 |     |
|                                   |                 |     |
|                                   |                 |     |
|                                   |                 |     |
|                                   |                 |     |
| + 👌 者 🔀 🗈                         |                 | 1/3 |
|                                   | Zav             | řít |

Nyní do šablony dopište zkratky, které program bude nahrazovat za konkrétní údaje klienta. Označte požadovanou šablonu a otevřete ji ve <u>Wordu</u> pomocí tlačítka <u>Otevřít</u> 2. Do míst, kam chcete vepsat požadované údaje, je potřeba napsat odpovídající zkratku (např. pro jméno klienta použijete zkratku <u>%KLIENT</u>, viz obrázek níže).

Pan (paní) %KLIENT, nar. %DATNAR, bydliště %TBYDULICE, %TBYDOBEC, %TBYDPSC, rodné číslo %RC,

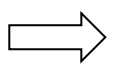

Pan (paní) **Středa Antonín**, nar. **12.6.1926**, bydliště **Ztracená 5**, **Ořechov**, **63305**, rodné číslo **260612/471**,

Kompletní seznam zkratek najdete v nápovědě k IS Orion. (Kde? Hlavní rozcestník – tlačítko Nápověda – položka Nápověda)

Poté, co vyplníte celý dokument, jej nezapomeňte uložit. (Kde? Word – nabídka Soubor – položka Uložit)

#### 2. Vkládání dokumentu ke klientovi

Otevřete si sekci <u>Ostatní dokumenty – Dokumenty</u> na kartě klienta. (Kde? Hlavní okno – Karta klienta – sekce Ostatní dokumenty – záložka Dokumenty)

Vyberte skupinu, do které chcete vložit dokument na základě šablony. Poté klepněte na tlačítko <u>Přidat</u> a vyberte položku <u>Na základě šablony</u>. V otevřeném okně vyhledejte požadovanou šablonu a klepněte na tlačítko <u>Další></u>. Zadejte název, pod kterým chcete dokument uložit a potvrď te tlačítkem <u>OK</u>. Program zkopíruje šablonu ke klientovi, nahradí v ní speciální zkratky za aktuální hodnoty a výsledný dokument zobrazí. Poté, co v něm provedete dodatečné úpravy, jej nezapomeňte uložit. (Kde? Word – nabídka Soubor – položka Uložit)

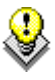

TIP: Dokumenty můžete kopírovat (tj. vytvořit duplikát existujícího souboru s jiným názvem) pomocí tlačítka <u>Kopie</u> (1), otevřít pomocí tlačítka <u>Otevřít</u> (2), smazat pomocí tlačítka <u>Odebrat</u> nebo přejmenovat pomocí tlačítka <u>Přejmenovat</u> (1).

### 7 Ošetřovatelský plán

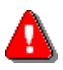

Tyto informace patří do skupiny zdravotních záznamů, a proto se před zadáváním ujistěte, že máte správně nastavená přístupová práva všech uživatelů IS Orion. K těmto údajům by měly mít přístup pouze registrované sestry.

Tato sekce programu umožňuje sestavovat ošetřovatelský a rizikový plán na základě ošetřovatelských diagnóz dle taxonomie NANDA-I. Modul <u>Zdravotní část</u> nabízí jedinečné řešení této problematiky:

- program Vás metodicky vede pomocí průvodce, kde si v jednotlivých oknech vybíráte z nabídek a zatrháváte příslušné volby, které pro klienta platí
- program obsahuje předvyplněné číselníky příznaků, souvisejících faktorů, cílů a intervencí, takže snižuje časové nároky na sestavení plánu a minimalizuje počet chyb
- zadané informace jsou zpracovány přehledně a umožňují rychlou komunikaci v týmu

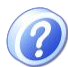

**Ošetřovatelská dokumentace:** je nedílnou součástí zdravotnické dokumentace. Vedení ošetřovatelské dokumentace ukládá zákon MZČR č. 260/2001 Sb. a vyhláška MZČR č. 385/2006 Sb., včetně aktualizace č. 64/2007 Sb. Další způsoby vedení dokumentace mohou upravovat vnitřními předpisy jednotlivých zdravotnických zařízení a zařízení sociální služby, kde je poskytována zdravotnická/ošetřovatelská péče. Za vedení ošetřovatelské dokumentace odpovídá registrovaná všeobecná sestra.

**Ošetřovatelský plán:** Z dokumentace ošetřovatelské péče musí být zřejmé, že je poskytována metodou ošetřovatelského procesu. Ošetřovatelský proces je systematická racionální metoda ošetřování, plánování a poskytování ošetřovatelské péče. Jejím cílem je zhodnotit zdravotní stav nemocného, aktuální a potenciální problémy, vytyčit cíle a ošetřovatelské intervence k jejich splnění. Ošetřovatelský proces obsahuje 5 kroků:

- získání informací ošetřovatelská anamnéza
- stanovení ošetřovatelské diagnózy
- plánování ošetřovatelské péče včetně stanovení očekávaných výsledků/cílů péče
- realizace naplánovaných ordinací lékaře
- hodnocení reakcí nemocného na ošetřovatelské zásahy

Za plánování ošetřovatelské péče je zodpovědná registrovaná všeobecná sestra, která může pověřit další členy multidisciplinárního týmu (sociální pracovnice, pracovníky sociální služby aj.) prováděním určitých činností, avšak pouze takových, ke kterým získaly kompetence v rámci kvalifikačního studia.

Otevřete si sekci <u>Ošetřovatelský plán – Sestavení plánu</u> na kartě klienta. (Kde? Hlavní okno – Karta klienta – sekce Ošetřovatelský plán – podsekce Sestavení plánu)

Pro přidání prvního plánu klienta klepněte na tlačítko <u>Přidat</u>, otevře se okno <u>Ošetřovatelský plán</u>. V horní části okna jsou obecné informace o plánu – <u>Platnost</u>, <u>Stav plánu</u> a <u>Sestavil</u>. Chcete-li tyto údaje změnit, klepněte na tlačítko <u>Opravit</u>.

| Platnost plánu od: | 13.3.2012 | do: 12.9.2012        | Kontrola: je naplánována na den 5.9.2012 |  |
|--------------------|-----------|----------------------|------------------------------------------|--|
| Stav plánu:        | Aktuální  | Sestavil: Malá Alena |                                          |  |
|                    |           |                      |                                          |  |

Ve spodní části okna se nachází seznam ošetřovatelských diagnóz rozdělený zvlášť na <u>Ošetřovatelský</u> plán a <u>Plán rizik</u>.

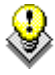

TIP: Diagnózy si můžete seřadit dle priority pomocí tlačítek <u>Přesunout nahoru</u> <u>nebo</u> <u>Přesunout dolů</u>.

Pro vložení nové diagnózy do plánu klepněte na tlačítko <u>Přidat</u> 🕩 a vyberte požadovaný plán.

### 1. Průvodce diagnózou z <u>Ošetřovatelského</u> <u>plánu</u>:

Program obsahuje 57 základních ošetřovatelských diagnóz, které jsou rozděleny do 12 oblastí (<u>Podpora</u> <u>zdraví</u>, <u>Bolest</u>, <u>Výživa</u>, <u>Kůže</u> apod.)

Nejdříve vyberte <u>Oblast</u>, pak jednu z nabízených <u>Diagnóz</u>, které patří do dané oblasti. Pokračujte tlačítkem <u>Další ></u>

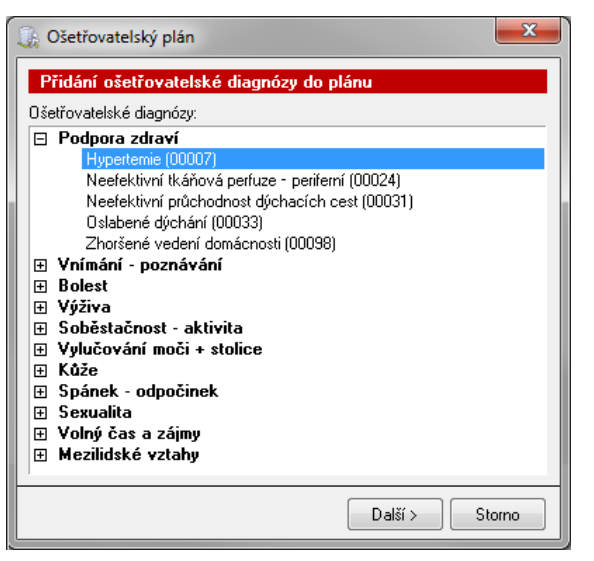

**Ošetřovatelská diagnóza** podle NANDA – International (North American Association for Nursing Diagnosis International, Severoamerická asociace pro mezinárodní ošetřovatelskou diagnostiku) z r. 1990: *Ošetřovatelská diagnóza je klinický závěr o reakcích jednotlivce, rodiny nebo komunity na aktuální nebo potenciální zdravotní problémy nebo životní proces. Ošetřovatelské diagnózy poskytují základ pro výběr ošetřovatelských intervencí k dosažení výsledků, za které <u>odpovídá sestra</u>.* 

Ošetřovatelská diagnóza se skládá:

- ze standardního názvu a mezinárodního kódu diagnózy
- z určujících znaků (příznaků) a ze souvisejících nebo rizikových faktorů

Zatrhněte ze seznamu <u>Příznaky</u>, kterými se diagnóza u klienta projevuje, případně doplňte další příznaky. Pokračujte tlačítkem <u>Další ></u>.

| Příznaky: * |                                             |  |  |
|-------------|---------------------------------------------|--|--|
| ×           | Příznaky                                    |  |  |
| ×           | arytmie                                     |  |  |
| ×           | dušnost, kašel, palpitace                   |  |  |
| × .         | negativní bilance tekutin, nárůst hmotnosti |  |  |
| ×           | otoky, oligurie                             |  |  |
|             | únava, vyčerpanost                          |  |  |

Související faktory:

 Související faktor

 Izměny srdečního objemu

 změny srdečního rytmu nebo frekvence

V dalším okně zatrhněte ze seznamu <u>Související faktory</u> a zvolte <u>Cíle</u> péče, případně doplňte další faktory a cíle. Pokračujte tlačítkem Další >.

V posledním okně průvodce zatrhněte ze seznamu <u>Intervence ošetřovatelské péče</u>, které budete klientovi provádět.

Jakmile zatrhnete požadovanou intervenci, bude zobrazena zeleně položka <u>Četnost</u>, kterou můžete libovolně změnit – klepnutím pravým tlačítkem myši do zelené buňky se zobrazí kontextová nabídka.

| Interv               | vence ošetřovatelské péče: *                                          |
|----------------------|-----------------------------------------------------------------------|
| <b>~</b>             | Intervence                                                            |
| ×                    | VYSET (06321) - měření fyziologických funkcí (TK,P,TT)                |
| <ul> <li></li> </ul> | sledování celkového stavu klienta a účinek podaných léků              |
| <ul> <li></li> </ul> | 🗏 VYSET (06321) - kontrola tvorby a velikosti otoků                   |
|                      | zajištění optimální hydratace (min. 1500-2000 ml tekutin/24 hod.)     |
|                      | úprava polohy klienta: Fowlerova / ortopnoická                        |
| <ul> <li></li> </ul> | edukace klienta o onemocnění a možných komplikacích                   |
|                      | edukace klienta případně jeho rodiny o nutnosti dodržovat dietu s ome |
|                      |                                                                       |

Některé intervence mají před svým názvem zobrazenou ikonu , což znamená, že tyto intervence lze realizovat a vykazovat na pojišťovnu jako zdravotní výkony. Tyto zdravotní výkony lze plánovat v poukazech na vyšetření v sekci četnosti požadovaných výkonů a realizaci těchto výkonů lze dokumentovat v nástroji <u>Realizace ošetřovatelského plánu</u> (viz níže). Ostatní intervence slouží pouze pro sestavení kompletního ošetřovatelského plánu a dále se s nimi v programu nepracuje.

TIP: Pomocí tlačítka <u>Číselník</u> v levém dolním rohu si můžete zobrazit příslušný číselník a doplnit do něj další příznaky, související faktory, cíle nebo intervence.

#### 2. Průvodce diagnózou z <u>Plánu rizik</u>:

Program obsahuje 16 základních ošetřovatelských diagnóz rizik, které jsou rozděleny do 7 oblastí (Podpora a zdraví, Vnímání, Výživa, Soběstačnost – <u>aktivita</u> apod.).

Průvodce Vás postupně provede seznamem <u>Rizikových faktorů</u>, <u>Cílů</u> a nakonec <u>Intervencí</u> <u>ošetřovatelské péče</u>.

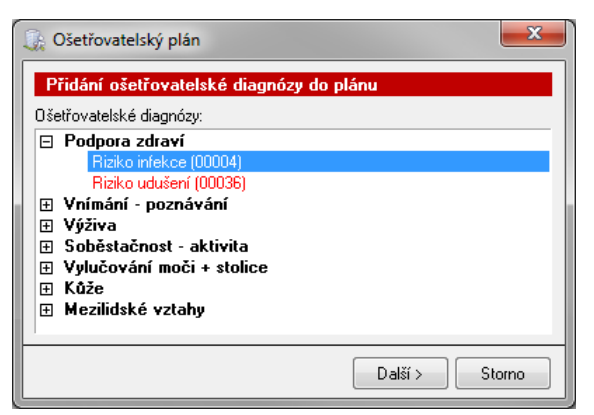

### 7.1 Jak opravit ošetřovatelský plán?

V případě, že potřebujete doplnit do existujícího plánu chybějící údaje, otevřete jej pomocí tlačítka <u>Opravit</u> 2.
Ošetřovatelský plán lze opravovat pouze zadaný počet dní po

 Platnost plánu od:
 13.3.2012

 Stav plánu:
 Aktuální

 Uzamčení plánu dne 20.3.2012

do: **12.9.2012** Sestavil: **Malá Alena** 

2

jeho přidání. Datum uzamčení plánu je zobrazeno v hlavičce plánu. Po uzamčení plánu si jej můžete pouze prohlížet nebo tisknout. Jediný, kdo může uzamčený plán opravit, je uživatel s právem <u>Správce</u> <u>modulu</u> (např. vrchní sestra). Způsob uzamykání plánu si můžete nastavit. (Kde? Hlavní okno – tlačítko Nastavení – položka Nastavení modulu Zdravotní část – sekce Ošetřovatelský plán)

## 7.2 Jak překontrolovat plán a sestavit plán na další období?

Pokud chcete provést kontrolu plánu (tj. zhodnotit dosavadní plán a vytvořit plán pro další období),

vyhledejte poslední platný ošetřovatelský plán (ten, který je ve stavu <u>Aktuální</u>) a klepněte na tlačítko <u>Kopie</u> 2. Program Vás upozorní, že stávající plán bude převeden do stavu <u>Po</u> <u>kontrole</u> a bude vytvořena nová kopie, do které zadáte aktuální stav klienta.

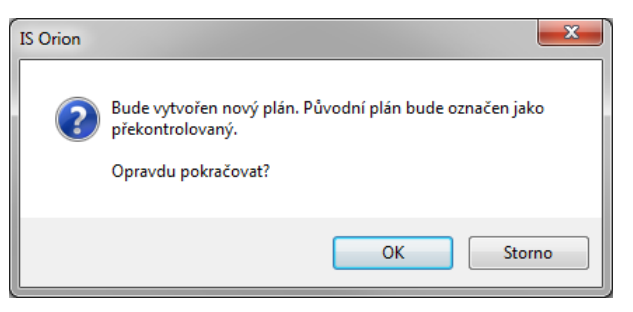

**Hodnocení péče:** Při poskytování kvalitní ošetřovatelské péče nestačí vytvořit perfektní ošetřovatelský plán, ale velmi důležité je také umět správně dokumentovat nejen realizované výkony, ale především také jakékoliv odchylky od stanoveného plánu nebo odchylky od očekávaných výsledků/cílů péče. Sestra by měla v pravidelných intervalech (nejpozději však každý měsíc) nebo na základě aktuálního zdravotního stavu nemocného provést společně s nemocným kontrolu ošetřovatelského plánu a na základě zjištěných objektivních hodnot, subjektivních výpovědí nemocného a vlastního pozorování provést případnou korekturu plánu.

Před zkopírováním plánu Vás program vyzve, abyste zadali hodnocení péče, které bude uloženo sekce Záznam a do hodnocení péče. Po zhodnocení dosavadního ošetřovatelského plánu pokračujte tlačítkem Další >.

| Datum: 28. 3.2012 14:27 💌      | Uzamčení záznamu dne 28.3.2012                                                         |
|--------------------------------|----------------------------------------------------------------------------------------|
| Hodnocení: *                   |                                                                                        |
| (jakých výsledků, stavu dosáhl | klient na základě ošetřovatelských intervencí stanovených v ošetřovatelském plánu péče |
| raione by opartor and openanio |                                                                                        |

# 7.3 Jaké existují tiskové sestavy?

Pro tisk ošetřovatelského plánu máte k dispozici tyto tiskové sestavy: (Kde? Tiskový manažer – skupina Ošetřovatelský plán – podskupina Plán)

| Ošetřovatelský plán klienta    | Rozpis ošetřovatelského plánu klienta platného k danému datu pro vybrané klienty                                |
|--------------------------------|----------------------------------------------------------------------------------------------------|
| Ošetřovatelský plán klienta II | Rozpis ošetřovatelského plánu klienta platného k danému datu pro vybrané klienty s údaji o klientovi v hlavičce |
| Záznam hodnocení bolesti       | Tabulka pro záznam a hodnocení bolesti                                                                          |
| Karta diabetika                | Tabulka pro záznam podávání inzulínu                                                                            |

# 8 Plánování terénů

Plánování terénů slouží k vytvoření plánu pro naplnění požadovaných zdravotních výkonů klientů. Plánování terénů se provádí zvlášť pro každý den. Pro usnadnění je možné stanovit pořadí, dle kterého se klienti do plánovacího nástroje načítají.

#### 8.1 Jak nastavit plánování terénů?

Nejprve je nutné zadat do číselníku terénů terény. Otevřete si okno číselník <u>Terénů</u>. (Kde? Hlavní okno – tlačítko Nastavení – položka Číselníky – pod položka Terény)

Pro přidání nového terénu klepněte na tlačítko <u>Přidat</u> **.** V otevřeném okně zadejte název terénu, vyberte pracoviště, ve kterém se má terén zobrazovat, a zvolte, v jaké dny se bude terén nabízet.

| 🕠 Číselník terénů                                                                                  |                                      |
|----------------------------------------------------------------------------------------------------|--------------------------------------|
| Seznam terénů                                                                                      |                                      |
| Zařízení: Domácí péče                                                                              | •                                    |
| Název                                                                                              | Nabízet terén                        |
| Pracoviště DP                                                                                      |                                      |
| Terén 1 - R<br>Terén 2 - R, O, V<br>➡ <b>Pracoviště venkov</b><br>Terén o víkendu<br>Terén v týdnu | vždy<br>vždy<br>o víkendu<br>v týdnu |
|                                                                                                    |                                      |
|                                                                                                    | Zavřít                               |

#### 8.2 Jak nastavit pořadí klientů na terénech?

V nastavení modulu Zdravotní část v sekci <u>Plán terénů</u> je možnost nastavit <u>Zohlednit směny v pořadí klientů na terénech</u>.

(Kde? Hlavní okno – tlačítko Nastavení... - položka Nastavení modulu Zdravotní část – sekce Plán terénů – volba Zohlednit směny v pořadí klientů na terénech)

S daným nastavením lze v plánování terénu určovat pořadí klientů na každou směnu zvlášť.

| Obecné                                                  | Uzamykání editace plánu terénů                                       |  |  |  |  |
|---------------------------------------------------------|----------------------------------------------------------------------|--|--|--|--|
| Poukazy na vyšetření                                    | Editace plánu terénů v pracovní dny:                                 |  |  |  |  |
| smiouvy<br>Formuláře                                    | neuzamykat v 🗸 v 0 v hodin                                           |  |  |  |  |
| Ostatní dokumenty<br>Ošetřovatelský plán                | Víkendy a svátky:                                                    |  |  |  |  |
| Plán terénů                                             | stejně jako pracovní dny $\sim$ $\cdot$ V 0 $\sim$ hodin             |  |  |  |  |
| Realizace<br>Vyúčtování a doklady                       | včetně následujícího pracovního dne                                  |  |  |  |  |
| Záznam a hodnocení péče<br>Hlášení kontrol<br>Terminálu | Ostatní                                                              |  |  |  |  |
|                                                         | Zapnout výběr aut v plánu terénů                                     |  |  |  |  |
|                                                         | 🗌 Nabízet v plánu terénů pracovníky dle měsíčního plánu z modulu ZAM |  |  |  |  |
|                                                         | 🗹 Načítat do plánu terénů k výkonům texty z poukazů na vyšetření     |  |  |  |  |
|                                                         | Zohlednit směny v pořadí klientů na terénech                         |  |  |  |  |
|                                                         | ✓Zobrazovat čas jako součet času činností a výchozího času           |  |  |  |  |
|                                                         | Plánování terénů                                                     |  |  |  |  |
|                                                         | Při plánování terénů o svátcích se použije terén:                    |  |  |  |  |
|                                                         | dle dne v týdnu 🗸 🗸                                                  |  |  |  |  |

Pro nastavení pořadí, dle kterého se budou klienti načítat do plánu terénů, otevřete okno <u>Pořadí</u> <u>klientů na terénech</u>. (Kde? Hlavní okno – tlačítko Hromadné operace – položka Plánování terénů – tlačítko Operace – položka Pořadí klientů na terénech)

| rén: Terén 1 - R (     | Pracoviště DP)              | Směna: Ran | ní (Týden)               | <b>•</b>                           |
|------------------------|-----------------------------|------------|--------------------------|------------------------------------|
| lienti bez přiřazen    | ého pořadí                  |            | Pořadí klientů na terénu |                                    |
| Klient                 | Adresa                      |            | Klient                   | Adresa                             |
| <sup>D</sup> lachý Jan | Svitavská 877/2, 60200 Brno |            | 1. Absolon Josef         | Vlčnovská 4180/16, 62800 Brno      |
|                        |                             |            | 2. Fialová Jana          | Plynárenská 499/1, 60200 Brno      |
|                        |                             |            | 3. Holub Pavel           | Jugoslávská 18, 60200 Brno         |
|                        |                             |            |                          |                                    |
|                        |                             | Přidat>    |                          |                                    |
|                        |                             | < Odebrat  | ]                        |                                    |
|                        |                             |            |                          |                                    |
|                        |                             |            |                          |                                    |
|                        |                             |            |                          |                                    |
|                        |                             |            |                          |                                    |
|                        |                             |            |                          |                                    |
|                        |                             |            |                          |                                    |
|                        |                             |            |                          |                                    |
|                        |                             |            |                          |                                    |
|                        |                             |            |                          | 2/                                 |
|                        | 1                           | '1         | 🔒 🕴 🕹 🛛 🕯 🕇              | íst dopředu 🛛 O 10 míst dozadu 🚽 🔇 |

Vyberte <u>Terén</u>, pro který chcete nastavit pořadí. Klepněte na tlačítko <u>Znovu načíst seznam</u> <u>klientů</u> R. Načtou se tak všichni klienti, kteří mají pro vybraný terén platný poukaz na vyšetření s požadovanými zdravotními výkony. V levé tabulce jsou klienti, kteří nemají stanovené pořadí, v pravé klienti, kteří pořadí stanoveno mají.

Pokud je v nastavení povoleno <u>Zohlednit směny v pořadí klientů na terénech</u>, v okně se zobrazuje položka <u>Směna</u>, a tedy je možné nastavit pro každou směnu na terénu samostatné pořadí.

TIP: Pro lepší orientaci v terénech si můžete libovolně v <u>Číselníků terénů</u>, terény seřadit slouží na to tlačítka . (Kde? Hlavní okno modulu Zdravotní část – tlačítko nastavení – volba Číselníky – volba Terény)

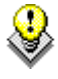

TIP: Pořadí klientů můžete měnit i pomocí myši a klávesy Ctrl. Označte klienta v seznamu, držte stisknutou klávesu Ctrl a pomocí tažení levým tlačítkem myši změňte jeho pořadí.

Pro zadání pořadí vyberte klienta z tabulky <u>Klienti bez přiřazeného pořad</u>í a klepněte na tlačítko <u>Přidat</u>. Pořadí následně měňte tlačítky pod tabulkou <u>Pořadí klientů na terénu</u>.

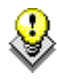

TIP: Pořadí klientů můžete měnit i pomocí myši a klávesy Ctrl. Označte klienta v seznamu, držte stisknutou klávesu Ctrl a pomocí tažení levým tlačítkem myši změňte jeho pořadí.

#### 8.3 Jak vytvořit denní plán?

Pro zadání plánu na konkrétní den otevřete okno <u>Plánování terénu</u>. (Kde? Hlavní okno – tlačítko Hromadné operace – položka Plánování terénů)

| 🐊 Plán terénů   | k Plán terénů                     |      |                                   |                        |                        |  |  |  |  |
|-----------------|-----------------------------------|------|-----------------------------------|------------------------|------------------------|--|--|--|--|
| Plánování te    | rénů                              |      |                                   |                        |                        |  |  |  |  |
| Pracoviště: Pra | coviště DP (Domácí péče)          |      | •                                 |                        | Datum: < 13.3.2012 💌 > |  |  |  |  |
|                 | Terén 1 - R                       | Čas  | Terén 2 - R,0,V                   | Čas                    |                        |  |  |  |  |
| Pracovník:      |                                   |      |                                   |                        |                        |  |  |  |  |
| Ranní           | Holub P., Jugoslávská 18, 602 00  | 1:05 |                                   |                        |                        |  |  |  |  |
| 06:00 - 14:00   | Fialová J., Plynárenská 499/1, 60 | 1:05 |                                   |                        |                        |  |  |  |  |
| Celkem:         |                                   | 2:10 |                                   | 0:00                   |                        |  |  |  |  |
| Pracovník:      |                                   |      |                                   |                        |                        |  |  |  |  |
| Odpolední       |                                   |      | 🖘 Absolon J., Vlčnovská 4180/     | 0:45                   |                        |  |  |  |  |
| 14:00 - 22:00   |                                   |      | Absolon J., Vlčnovská 4180/       | 0:45                   |                        |  |  |  |  |
|                 |                                   |      | Fialová J., Plynárenská 499/1, 60 | 1:05                   |                        |  |  |  |  |
| Celkem:         |                                   | 0:00 |                                   | 2:35                   |                        |  |  |  |  |
| Pracovník:      |                                   |      |                                   |                        |                        |  |  |  |  |
| Večerní         |                                   |      | Fialová J., Plynárenská 499/1, 60 | 1:35                   |                        |  |  |  |  |
| 18:00 - 22:00   |                                   |      | Holub P., Jugoslávská 18, 602 00  | 0:35                   |                        |  |  |  |  |
|                 |                                   |      | Plachý J., Svitavská 877/2, 602   | 0:35                   |                        |  |  |  |  |
| Celkem:         |                                   | 0:00 |                                   | 2:45                   |                        |  |  |  |  |
|                 |                                   |      |                                   |                        |                        |  |  |  |  |
|                 |                                   |      |                                   |                        |                        |  |  |  |  |
|                 |                                   |      |                                   |                        |                        |  |  |  |  |
|                 |                                   |      |                                   |                        |                        |  |  |  |  |
|                 |                                   |      |                                   |                        |                        |  |  |  |  |
|                 |                                   |      |                                   |                        |                        |  |  |  |  |
| ·<br>           |                                   | F    | Tiltr Změně<br>Zapsal             | no: 9.9.2(<br>: Malá / | 011 10:49:59<br>Alena  |  |  |  |  |
| Operace         |                                   |      |                                   |                        | Zavřít                 |  |  |  |  |

Vyberte <u>Datum</u> a <u>Pracoviště</u>, pro které budete vytvářet plán. Pro hromadné načtení podle požadovaných výkonů klepněte na tlačítko <u>Operace</u> a pak položku <u>Načíst klienty z poukazu na vyšetření a smlouvy</u>. V novém okně vyberte terény, pro které chcete provést načtení a potvrďte tlačítkem <u>OK</u>.

Pro práci jen s vybranými terény a směnami klepněte na tlačítko <u>Filtr</u>. Následně vyberte směny a terény, se kterými chcete pracovat a potvrď te tlačítkem <u>OK</u>.

Pokud je nastaveno <u>Zohledňovat směny do pořadí klientů</u>, tak se klienti do plánu řadí dle nastaveného řazení pro směnu, která je přiřazena danému setkání. Pro každé setkání mohou být klienti seřazeni jinak.

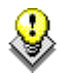

TIP: Naplánovaný terén si můžete zobrazit na mapě pomocí nabídky <u>Zobrazit na mapě</u>. (Kde? Hlavní okno – tlačítko Hromadné operace – položka Plánování terénů – klepnutím pravým tlačítkem myši do buňky se jménem klienta v terénu – kontextová nabídka Zobrazit na mapě)

Pro uzamknutí plánu terénů klepněte na položku <u>Uzamknout plán terénů</u> tlačítka <u>Operace</u>, vyberte terény, které chcete uzamknout a potvrďte tlačítkem <u>OK</u>.

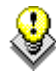

TIP: Pro zobrazení reálného časového harmonogramu v <u>Plánu terénů</u> přibylo nové nastavení Zobrazovat čas jako součet činností a výchozího času. (Kde? Hlavní okno modulu Zdravotní část – tlačítko Nastavení – volba Nastavení modulu Zdravotní část – sekce Plán terénů – volba Zobrazovat čas jako součet činností a výchozího času)

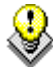

TIP: Výkony, které se mají provádět pouze jednou (např. odběry), můžete zadat v nástroji <u>Naplánovat výkony na den</u>. Takto zadané výkony se Vám načtou při plánování daného dne do plánu terénů. (Kde? Hlavní okno – tlačítko Hromadné operace – položka Plánování terénů – tlačítko Operace – položka Naplánovat výkony na den)

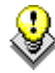

TIP: Odebrané úkony lze přehledně zobrazit a vytisknout v nástroji <u>Přehled změn v plánu</u> <u>terénů</u>. (Kde? Hlavní okno – tlačítko Hromadné operace – položka Plánování terénů – tlačítko Operace – položka Zobrazit změny)

# 8.4 Jaké existují tiskové sestavy?

Pro tisk plánu terénů máte k dispozici tyto tiskové sestavy: (Kde? Tiskový manažer – skupina Plán terénů)

Denní plán pracovníka

Denní plán pro pracovníka

# 9 Realizace ošetřovatelského plánu

Δ

Tyto informace patří do skupiny zdravotních záznamů, a proto se před zadáváním ujistěte, že máte správně nastavená přístupová práva všech uživatelů IS Orion. K těmto údajům by měly mít přístup pouze registrované sestry.

Tato část programu umožňuje sledovat realizaci výkonů z poukazu na vyšetření (ordinace lékaře) a smlouvy s klientem pro zdravotní péči nehrazenou ze ZP. Každý záznam obsahuje tyto informace:

- jaký výkon byl proveden
- datum, čas a délka trvání
- který pracovník jej provedl
- volitelný text, který upřesní provedený ošetřovatelský výkon

Tento přehled záznamů si můžete vytisknout v podobě tiskové sestavy a nechat každou sestrou podepsat. **Pamatujte prosím na to, že zákon vyžaduje vedení ošetřovatelské dokumentace v listinné podobě.** 

Výkony jsou hrazeny po předchozí indikaci ošetřujícího lékaře, tzn. před zadáváním výkonů je potřeba zapsat do programu poukaz na vyšetření DP/ORP, který klientovi vystavil lékař, nebo zadat smlouvu o poskytnutí zdravotní péče nehrazené ze ZP. Dále je potřeba mít nastavený program, zejména zařízení a pracoviště a mít zadané klienty včetně rodných čísel nebo čísel pojištění.

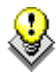

TIP: Pro rychlou orientaci v přehledu klientů je možné si zobrazit sloupec <u>Poukaz</u> a <u>Smlouva</u> (skupina <u>Poukazy/smlouvy</u>). Návod na zobrazení sloupce naleznete v kapitole 1.4. Pokud má klient zadaný poukaz na vyšetření, nebo smlouvu na daný měsíc, má v tomto sloupci zobrazenou ikonu . Pokud má již realizované výkony, bude ikona zelené barvy . Pomocí tlačítka <u>Filtr</u> si můžete např. zobrazit pouze klienty, kteří mají zadané poukazy na vyšetření, ale nemají ještě realizované výkony. Obdobně se filtr chová pro smlouvy.

#### 9.1 Jak zadat realizaci ošetřovatelského plánu?

V programu je možné pořizovat výkony odbornosti 925 a 913. Z toho důvodu je realizace v programu upravena, tak aby bylo zadání realizace co nejsnazší pro danou odbornosti. Realizace výkonů pro odbornost 925 je přizpůsobena tomu, jak sestra postupně navštěvuje jednotlivé klienty a těm provádí více výkonů najednou. Proto se v programu zadávají návštěvy u klientů a v rámci těchto návštěv je možné zadat více výkonů. U odbornosti 913 je realizace výkonů odlišná. Zde obvykle sestra provádí jeden výkon postupně u více klientů (např. podávání léků), proto se do programu rovnou zadávají jednotlivé výkony.

Na provedené výkony se můžete dívat jak z pohledu pracovníka, který je provedl, tak z pohledu klienta. Oba tyto pohledy jsou vzájemně provázané, tzn. pokud zadáte provedení výkonu v jednom pohledu, bude zobrazen i v tom druhém a opačně.

#### 1. Pohled pracovníka

Pohled dle pracovníka zobrazuje provedené výkony pracovníkem za daný den. Otevřete si okno <u>Hromadná realizace</u>. (Kde? Hlavní okno – tlačítko Hromadné operace – položka Realizace ošetřovatelského plánu)

| acoviště: F   | Pracoviště 1 (IReSoft DP)    | •                                              | Pracovník: Nová Alice   |                      |          | ▼ Výkony:      | vše           | ▼ Datum: < 3.3                                              | 3.2014 💌 |
|---------------|------------------------------|------------------------------------------------|-------------------------|----------------------|----------|----------------|---------------|-------------------------------------------------------------|----------|
| Realizace o   | šetřovatelského plánu   Zázr | nam realizace ošetřovatelsk                    | ého plánu               |                      |          |                |               |                                                             |          |
| Čas           | Klient                       | Výkon                                          |                         | Počet                | Jednotka | Text           |               | Pojišťovna                                                  |          |
| 6:00 - 08:15  | 5 Adamička Miloš, Ing.       | Cesta za klientem -<br>06311<br>06313<br>06315 | odjezd z pracoviště     | 10 km<br>1<br>1<br>1 |          |                |               |                                                             |          |
| 8:15 - 08:15  | õ Adamička Miloš, Ing.       | *ZV                                            |                         | 1                    | výkon    | Hvězdičkou je  | označen výkon |                                                             |          |
| 8:35 - 09:35  | 5 Cahelová Gizela            | Cesta za klientem<br>06317                     |                         | 20 km<br>1           |          | nehrazený ze Z | P             |                                                             |          |
| 9:47 - 10:32  | 2 Dorčíková Zuzana           | Cesta za klientem<br>06315                     |                         | 12 km<br>1           |          |                |               |                                                             |          |
| 0:20 - 11:50  | Luhový Martin                | Cesta za klientem<br>06311<br>06313            |                         | 15 km<br>1<br>1      |          |                |               |                                                             |          |
|               | P                            | resun záznamů naho                             | ru / dolů               |                      |          |                |               |                                                             |          |
| <b>♣</b> ] [♥ |                              | 🗼 🕥 🖁                                          | kutečný čas pracovníka: | 5:30                 |          |                |               | Změněno: 3.3.2014 16:07<br>Zapsal: IReSoft<br>SN terminálu: | 4        |

Hromadné nástroje pro zadávaní provedených návštěv a výkonů, zarovnání kolidujících časů

V horní části okna vyberte pracovníka a datum, se kterým chcete pracovat. Zobrazí se všechny jeho provedené výkony v daný den. Ve spodní části okna je zobrazen celkový čas pracovníka, a případně celkový počet ujetých kilometrů.

Pokud je výkon zvýrazněn červeně, znamená to, že byla překročena maximální četnost výkonu na den (tyto výkony pojišťovna neproplatí).

Pokud se některé provedené návštěvy/výkony časově překrývají, tak jsou časy zvýrazněny červeně. Toto se může stát zejména při použití přenosných terminálů. Program nabízí funkci <u>Přepočítat časy</u>, která posune konfliktní časy tak, aby se vzájemně nepřekrývaly. (Kde? Hlavní okno – tlačítko Hromadné operace – položka Realizace ošetřovatelského plánu – tlačítko operace – položka Přepočítat časy nebo Hlavní okno – tlačítko Hromadné operace – položka Realizace ošetřovatelského plánu – klepnutím pravým tlačítkem myši do buňky se zadaným výkonem – kontextová nabídka Přepočítat časy)

#### 1.1. Jak zadat realizaci výkonů (odbornost 925)?

Pro zadání nových výkonů klepněte na tlačítko Přidat

| 🕼 Realizace ošetřovatelského plánu 🗧                                                                       |
|----------------------------------------------------------------------------------------------------|
| Přidání návštěvy u klienta                                                                                 |
| Datum: 3.3.2014 💌                                                                                          |
| Pracovník: Nová Alice                                                                                      |
| Klient: * Adamička Miloš, Ing.                                                                             |
| Výúčtovat cestu na pojišťovnu                                                                              |
| Vzdálenost: * Km 🔲 Odjezd z pracoviště                                                                     |
| Čas návštěvy od: * 11:50                                                                                   |
| Zrealizované výkony:<br>Výkon Počet Text                                                                   |
|                                                                                                    |
|                                                                                                    |
|                                                                                                    |
|                                                                                                    |
|                                                                                                    |
|                                                                                                    |
|                                                                                                    |
| 🕒 💽 🗶 Načíst víkonu z poukazu                                                                              |
|                                                                                                    |
| (průběžný, chronologický záznam změn stavu klienta a jeho reakcí na poskytované ošetřovatelské intervence) |
|                                                                                                    |
|                                                                                                    |
|                                                                                                    |
| OK + Další Zavřít                                                                                          |

Zadejte datum, vyberte pracovníka a poukaz, nebo smlouvu klienta. V případě, že chcete vykázat na pojišťovnu cestu sestry, tak zadejte počet ujetých km za klientem. Dále zadejte čas návštěvy. Pro zadání nových výkonů provedených v rámci návštěvy u klienta klepněte na tlačítko <u>Přidat</u> **.** V otevřeném okně vyberte výkon a zadejte volitelný <u>Text</u>, kterým výkon blíže specifikujete (např. u výkonu <u>06331</u> byste měli v případě laváže popsat ránu vč. jejího ošetření).

٩

TIP: Pomocí tlačítka <u>Načíst výkony z poukazu</u> můžete do návštěvy přidat požadované výkony z poukazu na vyšetření. Stejný postup se dá použít pro výkony se smlouvy.

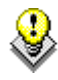

TIP: Při zadávání realizace program automaticky vypočte čas strávený na cestě. Způsob výpočtu času je nastaven v nastavení modulu. (Kde? Hlavní okno – tlačítko Nastavení – položka Nastavení modulu Zdravotní část – sekce Realizace)

#### 1.2. Jak zadat realizaci výkonů (odbornost 913)?

Pro zadání nových výkonů klepněte na tlačítko Přidat

Zadejte datum a čas provedení. Vyberte provedený výkon a zadejte volitelný <u>Text</u>, kterým výkon blíže specifikujete (např. u výkonu <u>06631</u> byste měli v případě laváže popsat ránu vč. jejího ošetření). U každého výkonu si můžete v číselníku nastavit výchozí text, který se bude nabízet po stisku tlačítka .

Položka <u>Noční</u> označuje, že bude v případě vykázání daného výkonu, vykázán i Bonifikační kód za práci v noci (06645). Tato

| 🎡 Realizace oše       | třovatelského plánu                        | ×   |
|-----------------------|--------------------------------------------|-----|
| Přidání realiz        | ace ošetřovatelského plánu                 |     |
| Datum:                | 4.3.2014                                   |     |
| Čas:                  | 00:00 🔲 Noční                              |     |
| Pracovník:            | Krátká Jana 👻                              |     |
| Klient:               | Bílý Tonda 🗸                               |     |
| ◉ Poukaz<br>⊚ Smlouva | 2 - 01.01 31.03.2014, MUDr. Petra Léčivá 🔹 |     |
| Zobrazit výkony:      | ⊚ požadované všechny                       |     |
| Výkon:                | <b></b>                                    |     |
| Doba trvání:          | 0 minut 💌                                  |     |
| Text: >               |                                            | *   |
|                       |                                            |     |
|                       |                                            |     |
|                       |                                            | -   |
|                       |                                            |     |
|                       | OK + Daiší Zavi                            | fit |

položka je přístupná, pouze pokud je na poukazu klienta požadovaná práce sestry v noci.

Položka <u>Svátek</u> označuje, že bude v případě vykázání daného výkonu, vykázán i Bonifikační kód za práci sestry v době pracovního volna (06649). Tato položka je přístupná, pouze pokud je na poukazu klienta požadovaná práce sestry v době pracovního volna.

TIP: Při zadávání času můžete místo dvojtečky napsat i desetinnou čárku nebo tečku.

#### 2. Pohled klienta

Realizace ošetřovatelského plánu tvoří jednu ze sekcí na kartě klienta. (Kde? Hlavní okno – Karta klienta – sekce Ošetřovatelský plán – podsekce Realizace)

| Přehled real | lizovaných výko | nů 🛛 Souhrn výkonů r | nehrazených ze ZP                  |                          |                                    |                                                                              |      |
|--------------|-----------------|----------------------|------------------------------------|--------------------------|------------------------------------|------------------------------------------------------------------------------|------|
| Pracovník:   | Nová Alice      | •                    | M                                  | lěsíc: B                 | řezen                              | ▼ Rok: 2014                                                                  | •    |
| Datum        | Čas             | Pracovník            | Výkon                              | Počet                    | Jedn                               | Text                                                                         | ~    |
| Út 4.3.      | 06:00 - 06:00   | Nová Alice           | *ZV                                | 1                        | výkon                              |                                                                              |      |
| Út 4.3.      | 06:00 - 06:00   | Nová Alice           | Cesta za klientem<br>06327         | 10 km<br>1               |                                    |                                                                              |      |
| St 5.3.      | 06:00 - 06:00   | Nová Alice           | Cesta za klientem<br>06329         | 10 km<br>1               |                                    |                                                                              |      |
| Čt 6.3.      | 06:00 - 06:00   | Nová Alice           | Cesta za klientem<br>06331         | 10 km<br>1               |                                    |                                                                              |      |
| Pá 7.3.      | 05:30 - 06:30   | Nová Alice           | Cesta za klientem<br>KLYSM (06311) | 5 km<br>1                |                                    | Klysma, výplachy,<br>cévkování, laváže,<br>ošetření<br>permanentních katétrů |      |
| So 8.3.      | 06:05 - 06:35   | Nová Alice           | Cesta za klientem<br>NAV1 (06313)  | 7 km<br>1                |                                    | Ošetřovací návštěva -<br>domácí zdravotní péče<br>- Tvp I.                   | =    |
| Ne 9.3.      | 06:05 - 06:50   | Nová Alice           | Cesta za klientem<br>NAV2 (06315)  | 6 km<br>1                |                                    | Ošetřovací návštěva -<br>domácí zdravotní péče<br>- Tvp II.                  |      |
| Po 10.3.     | 06:45 - 07:45   | Nová Alice           | Cesta za klientem                  | 2 km                     |                                    |                                                                              | -    |
| <b>.</b>     | 2               | K Hromadné za        | adání 📃 🔞                          | Změné<br>Zapsa<br>SN ter | éno: 4.3.20<br>I: IReSo<br>minálu: | 014 13:37<br>oft                                                             | 2/15 |

V tomto pohledu jsou vidět všechny výkony, které byly klientovi provedeny v označeném měsíci. Pro zadání nových výkonů klepněte na tlačítko <u>Přidat</u> .

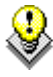

TIP: Pomocí tlačítka <u>Přehled pořízených výkonů</u> is můžete zobrazit a překontrolovat výkony, které budou vykázány.

Přehled záznamů lze vytisknout v podobě tiskové sestavy <u>Realizace ošetřovatelského plánu</u>. (Kde? Tiskový manažer – skupina Ošetřovatelský plán – podskupina Realizace)

#### 9.2 Jak hromadně zadat plánované výkony (odbornost 925 a 921)?

V případě, že máte v poukazech na vyšetření zadané četnosti požadovaných výkonů, tak můžete použít nástroj <u>Provedení naplánovaných výkonů</u>, který Vám zobrazí vše, co je na daný den naplánované buď <u>Dle poukazu na vyšetření/smlouvy</u>, nebo <u>Dle plánu terénu</u> a Vy pouze potvrdíte, co bylo skutečně provedeno.

| Otevřete                   | si                          | okno  | <u>R</u>     | <u>ealizace</u> |  |  |  |  |  |
|----------------------------|-----------------------------|-------|--------------|-----------------|--|--|--|--|--|
| ošetřovate                 | elské                       | ho pl | <u>ánu</u> . | (Kde?           |  |  |  |  |  |
| Hlavní                     | okno                        | - c   |              | tlačítko        |  |  |  |  |  |
| Hromadné operace – položka |                             |       |              |                 |  |  |  |  |  |
| Realizace                  | Realizace ošetřovatelského) |       |              |                 |  |  |  |  |  |

| Provedení naplánovaných výkonů | • | Dle poukazu na vyšetření/smlouvy |  |  |
|--------------------------------|---|----------------------------------|--|--|
| Přepočítat časy                |   | Dle plánu terénů                 |  |  |
| Komunikace s terminálem        |   |                                  |  |  |

V horní části okna zvolte požadovaného pracovníka a datum. Nyní klepněte na tlačítko <u>Operace</u> a vyberte položku <u>Provedení naplánovaných výkonů</u> buď <u>Dle poukazu na vyšetření/smlouvy</u> nebo <u>Dle</u> <u>plánu terénu</u>.

| yberte naplánované                                                                                                | é klienty v pořadí dl                                 | e návštěv:                                                                                                    | Zadání detailů návštěvy                                                                                                    |
|----------------------------------------------------------------------------------------------------|-------------------------------------------------------|----------------------------------------------------------------------------------------------------|----------------------------------------------------------------------------------------------------|
| Klient /<br>bsolon Josef<br>bsolon Josef<br>ialová Jana<br>iolub Pavel<br>lachý Jan<br>Plánované r<br>které zatím | Návštěva<br>Ráno<br>Odpoledne<br>Ráno<br>Ráno<br>Ráno | Adresa<br>Vlčnovská 4180/16, 62800<br>Vlčnovská 4180/16, 62800<br>Plynárenská 499/1, 60200<br>Jugoslávská 18, 60200 Brno<br>Svitavská 877/2, 60200 Brno<br>entů, | Návštěva<br>Poukaz: 1 - 01.03 31.03.2012, MUDr. Novotný Jan<br>♥ Vyúčtovat cestu na pojišťovnu<br>Vzdálenost: 5 km © Odjezd z pracoviště<br>Čas návštěvy od: * 06:00<br>Vyberte provedené výkony:<br>♥ Výkon<br>KLYSM (06331)<br>♥ NAV 1 (06313)<br>♥ NAV 1 (06313)<br>♥ NAV 1 (06313)<br>♥ NAV 1 (06313) |
|                                                                                                    |                                                       |                                                                                                    | Počet zatržených řádků: 1 2/2<br>Záznam realizace:<br>(průběžný, chronologický záznam změn stavu klienta a jeho reakcí na poskytované ošetř. intervence)<br>Klient spolupracuje.                                                                                                    |

V levé části okna jsou vypsáni všichni klienti, kteří na daný den mají naplánovaný alespoň jeden výkon. Klienty si můžete vyfiltrovat pomocí tlačítka <u>Filtr</u>.

Označte klienta a zadejte počáteční <u>Čas</u>, popřípadě vzdálenost, pokud účtujete cestu na pojišťovnu. Nyní označte výkony, které jste provedli v počáteční čas. V této chvíli lze přímo zadat záznam realizace, který se následně zapíše na kartu klienta. Pro dokončení klepněte na tlačítko <u>OK + Další</u>. Tím se návštěva zapíše do okna <u>Realizace ošetřovatelského plánu</u>, které je na pozadí, a v řádku se sníží počet naplánovaných návštěv. Rovněž se automaticky zvýší čas o dobu trvání této návštěvy (program pracuje s dobou trvání výkonů v návštěvě, která je přednastavena v číselníku výkonů). Nyní označte další návštěvu a pokračujte tak dlouho, dokud nezadáte všechny provedené návštěvy tímto pracovníkem. Položku <u>Čas</u> můžete kdykoliv přepsat (např. při zadávání po polední přestávce).

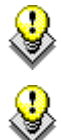

TIP: Při zadávání času můžete místo dvojtečky napsat i desetinnou čárku nebo tečku.

TIP: Pro automatické doplňování textů výkonů zadaných u klienta nebo přímo z číselníku zatrhněte volbu <u>Vkládat výchozí text výkonu</u>.

Pokud se spletete, klepněte na tlačítko <u>Zavřít</u>, vyhledejte chybnou návštěvu, otevřete ji tlačítkem <u>Opravit</u> , upravte seznam provedených výkonů a uložte tlačítkem <u>OK</u>.

#### 9.3 Jak hromadně zadat plánované výkony (odbornost 913)?

V případě, že máte v poukazech na vyšetření zadané četnosti požadovaných výkonů, můžete použít nástroj <u>Provedení naplánovaných výkonů</u>, který Vám zobrazí vše, co je na daný den naplánované a Vy pouze potvrdíte, co bylo skutečně provedeno.

Otevřete si okno <u>Realizace ošetřovatelského plánu</u>. (Kde? Hlavní okno – tlačítko Hromadné operace – položka Realizace ošetřovatelského plánu)

V horní části okna zvolte požadovaného pracovníka a datum. Nyní klepněte na tlačítko Operace a vyberte položku Provedení naplánovaných výkonů.

| Realizace ošetřovate<br>Provedení naplánov             | ského plánu<br>aných výkonů              |                                 |                    |            |                           | Možnost<br>filtrovat                                       |
|--------------------------------------------------------|------------------------------------------|---------------------------------|--------------------|------------|---------------------------|------------------------------------------------------------|
| Pracovník: <b>Krátká Ja</b><br>Datum: <b>Úterý 4.3</b> | na OPou<br>.2014 Čas: *                  | ukazu na vyšetřer<br>6:00 🔲 Noč | ní ⊚ Smlouva<br>ní | Výkon: 📃 \ | /kládat výchozí text výko | výkony                                                     |
| /yberte naplánované výl<br>Klient /                    | kony v pořadí dle prove<br>Datum narozei | edení:<br>ní Číslokarty         | Návštěva           | Výkon      | Počet                     |                                                            |
| Bílý Tonda                                             | 15.3.1910                                | 00011                           | Ráno               | 06631      | 1                         | Počet                                                      |
| Bílý Tonda                                             | 15.3.1910                                | 00011                           | Ráno               | 06621      |                           | <ul> <li>zbývajících<br/>naplánovaný<br/>výkonů</li> </ul> |
|                                                        |                                          |                                 |                    |            |                           |                                                            |
|                                                        |                                          |                                 |                    |            |                           |                                                            |
| Filtr                                                  |                                          |                                 |                    |            | OK + Další Zavř           | ít                                                         |

Čas začátku výkonu, automaticky se zvyšuje

Možnosti filtrovat klienty

V prostřední části okna jsou vypsáni všichni klienti, kteří na daný den mají naplánovaný alespoň jeden výkon. Konkrétní počet výkonů je zobrazen v posledním sloupci u každého řádku. Klienty si můžete vyfiltrovat pomocí tlačítka <u>Filtr</u>.

Nejdřív zadejte počáteční <u>Čas</u>. Nyní označte první výkon, který jste provedli v počáteční čas a klepněte na tlačítko <u>OK + Další</u> (můžete rovněž poklepat na požadovaný řádek). Tím se výkon zapíše do okna <u>Hromadné realizace ošetřovatelského plánu</u>, které je na pozadí, a v řádku se sníží počet naplánovaných výkonů o jedna. Rovněž se automaticky zvýší čas o dobu trvání tohoto výkonu (program pracuje s dobou trvání výkonu, pokud se nejedná o časový výkon, tak se bere čas 10minut). Nyní označte další výkon a pokračujte tak dlouho, dokud nezadáte všechny provedené výkony tímto pracovníkem. Položku Čas můžete kdykoliv přepsat (např. při zadávání poledního podávání léků).

Položka <u>Noční</u> označuje, že bude v případě vykázání daného výkonu, vykázán i Bonifikační kód za práci v noci (06645). Tato položka je přístupná, pouze pokud je na poukazu klienta požadovaná práce sestry v noci.

Položka <u>Svátek</u> označuje, že bude v případě vykázání daného výkonu, vykázán i Bonifikační kód za práci sestry v době pracovního volna (06649). Tato položka je přístupná, pouze pokud je na poukazu klienta požadovaná práce sestry v době pracovního volna.

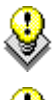

TIP: Při zadávání času můžete místo dvojtečky napsat i desetinnou čárku nebo tečku.

TIP: Pro automatické doplňování textů výkonů zadaných u klienta nebo přímo z číselníku zatrhněte volbu Vkládat výchozí text výkonu.

Pokud se spletete, klepněte na tlačítko <u>Zavřít</u>, vyhledejte chybný výkon u klienta, otevřete jej tlačítkem <u>Opravit</u> 2, upravte chybu a uložte tlačítkem <u>OK</u>.

#### 9.4 Jak hromadně zadat jeden výkon více klientům (odbornost 913)?

Pokud chcete hromadně zadat provedení stejného výkonu více klientům (např. podávání léků), můžete využít další hromadný nástroj. Otevřete si okno Hromadné zadání. Hlavní \_ tlačítko (Kde? okno Hromadné operace \_ položka Realizace ošetřovatelského plánu)

V horní části okna zvolte požadovaného pracovníka a datum. Nyní klepněte na tlačítko <u>Operace</u> a vyberte položku <u>Hromadné zadání</u> výkonů.

| 🎡 Realizace ( | ošetřovatelsk   | ého plánu      |             |                                     | ×      |  |  |  |  |  |  |
|---------------|-----------------|----------------|-------------|-------------------------------------|--------|--|--|--|--|--|--|
| Hromadné      | zadání výk      | conů           |             |                                     |        |  |  |  |  |  |  |
| Pracovník:    | Nová Alice      | •              |             |                                     |        |  |  |  |  |  |  |
| Datum:        | Čtvrtek 1.5     | 5.2014 Čas:    | * 06:00 🔲 N | oční 🔲 Svátek                       |        |  |  |  |  |  |  |
| Zadání dle:   | 🧿 poukazu       | na vyšetření   | 🔘 smlouvy   |                                     |        |  |  |  |  |  |  |
| Výkon:        | 06611           | •              |             |                                     |        |  |  |  |  |  |  |
|               |                 |                |             |                                     |        |  |  |  |  |  |  |
| Vyberte klier | ity v pořadí dl | e provedení:   | ¥           |                                     |        |  |  |  |  |  |  |
| Klient /      |                 | Datum narození | Císlo karty | Poukaz na vyšetření/smlouva         |        |  |  |  |  |  |  |
| Bilý Londa    |                 | 15.3.1910      | 00011       | 2 - 01.01 31.05.2014, MUDr. Petra . |        |  |  |  |  |  |  |
|               |                 |                |             |                                     |        |  |  |  |  |  |  |
|               |                 |                |             |                                     |        |  |  |  |  |  |  |
|               |                 |                |             |                                     |        |  |  |  |  |  |  |
|               |                 |                |             |                                     |        |  |  |  |  |  |  |
|               |                 |                |             |                                     |        |  |  |  |  |  |  |
|               |                 |                |             |                                     |        |  |  |  |  |  |  |
|               |                 |                |             |                                     |        |  |  |  |  |  |  |
|               |                 |                |             |                                     |        |  |  |  |  |  |  |
|               |                 |                |             |                                     |        |  |  |  |  |  |  |
|               |                 |                |             |                                     |        |  |  |  |  |  |  |
|               |                 |                |             |                                     |        |  |  |  |  |  |  |
|               |                 |                |             |                                     | 1/1    |  |  |  |  |  |  |
| Filtr         |                 |                |             | OK + Další                          | Zavřít |  |  |  |  |  |  |

V prostřední části okna jsou vypsáni všichni aktuální klienti, kteří mají vybraný výkon požadovaný v poukazu na vyšetření. Klienty si můžete vyfiltrovat pomocí tlačítka <u>Filtr</u>.

# 9.5 Jak hromadně zadat výkony na celý měsíc jednomu klientovi?

Pokud chcete hromadně zadat výkony na celý měsíc jednomu klientovi, můžete využít další hromadný nástroj. Otevřete si sekci realizace na kartě klienta a vyberte pracovníka, kterému chcete zadat výkony. (Kde? Hlavní okno – Karta klienta – sekce Ošetřovatelský plán – podsekce Realizace – tlačítko Hromadné zadání)

| Klien | t Do            | rčíko | vá Zuzan | ia         |            |             |      |          |                       |       | Obc   | lobí: Bř | ezen 201 | 4     |       |   |
|-------|-----------------|-------|----------|------------|------------|-------------|------|----------|-----------------------|-------|-------|----------|----------|-------|-------|---|
| O S   | oukaz<br>mlouva | 1     | 01.03 3  | 0.03.2014, | , MUDr. Pe | etra Léčivá |      | <b>v</b> | Pracovník: Nová Alice |       |       |          |          |       |       |   |
| )en   | Čas             | Km    | KLYSM    | NAV1       | NAV2       | NAV3        | NAV4 | FYZIC    | 06321                 | 06323 | 06325 | 06327    | 06329    | 06331 | 06333 |   |
| 1     | 09:00           |       |          | 1          |            |             |      | 1        |                       |       |       |          |          | 1     |       |   |
| 2     | 09:00           |       |          | 1          |            |             |      | 1        |                       |       |       |          |          | 1     |       |   |
| 3     | 09:00           |       |          | 1          |            |             |      | 1        |                       |       |       |          |          | 1     |       |   |
| 4     | 09:00           |       |          | 1          |            |             |      | 1        |                       |       |       |          |          | 1     |       |   |
| 5     | 09:00           |       |          | 1          |            |             |      | 1        |                       |       |       |          |          | 1     |       |   |
| 6     | 09:00           |       |          | 1          |            |             |      | 1        |                       |       |       |          |          | 1     |       |   |
| -7    | 09:00           |       |          | 1          |            |             |      | 1        |                       |       |       |          |          | 1     |       |   |
| 8     | 08:00           |       |          | 1          |            |             |      | 1        |                       |       |       |          |          | 1     |       |   |
| 9     | 08:00           |       |          | 1          |            |             |      | 1        |                       |       |       |          |          | 1     |       |   |
| 10    | 08:00           |       |          | 1          |            |             |      | 1        |                       |       |       |          |          | 1     |       | L |
| 11    | 08:00           |       |          | 1          |            |             |      | 1        |                       |       |       |          |          | 1     |       |   |
| 12    | 08:00           |       |          | 1          |            |             |      | 1        |                       |       |       |          |          | 1     |       |   |
| 13    | 08:00           |       |          | 1          |            |             |      | 1        |                       |       |       |          |          | 1     |       |   |
| 14    | 07:00           |       |          | 1          |            |             |      | 1        |                       |       |       |          |          | 1     |       |   |
| 15    | 07:00           |       |          | 1          |            |             |      | 1        |                       |       |       |          |          | 1     |       |   |
| 16    | 07:00           |       |          | 1          |            |             |      | 1        |                       |       |       |          |          | 1     |       |   |
| 17    | 07:00           |       |          | 1          |            |             |      | 1        |                       |       |       |          |          | 1     |       |   |
| 18    | 07:00           |       |          | 1          |            |             |      | 1        |                       |       |       |          |          | 1     |       |   |
| 19    | 07:00           |       |          | 1          |            |             |      | 1        |                       |       |       |          |          | 1     |       |   |
| 20    | 06:00           |       |          | 1          |            |             |      | 1        |                       |       |       |          |          | 1     |       |   |
| 21    | 06:00           |       |          | 1          |            |             |      | 1        |                       |       |       |          |          | 1     |       |   |

Nejdříve vyberte v horní části okna poukaz na vyšetření. Pokud má klient pouze jeden poukaz, tak je výběr poukazů zasedění. Jakmile vyberte poukaz ze seznamu, zobrazí se pouze požadované výkony na daném poukazu.

Výkony lze zadávat pouze do zelených buněk. Pokud buňky nejsou zelené, znamená to, že na daný den není zadán poukaz nebo klient nebyl zařazen do zařízení (program zohledňuje datum zařazení a datum vyřazení).

Výkony zadejte následovně:

- pomocí myši držte klávesu <u>Ctrl</u> a klepnutím levým tlačítkem do buňky zadáte výkon (zvýšíte četnost o jedna), pravým tlačítkem odeberete výkon (snížíte četnost o jedna)
- nebo označte buňku a zadejte konkrétní počet výkonů na klávesnici. Klávesou <u>Enter</u> zadávání potvrdíte. Klávesou <u>Delete</u> můžete provedený výkon z buňky smazat

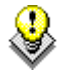

TIP: Záhlaví sloupců s názvy výkonů si můžete libovolně přejmenovat tak, aby se v nich lépe orientovalo. Dále si můžete určit pořadí, ve kterém jsou výkony zobrazeny (viz kapitola <u>Jak</u> <u>upravit číselník výkonů</u>).

Do sloupce <u>Čas</u> zadejte, v kolik hodin byly u klienta výkony pořízeny a do sloupce <u>Km</u> (pouze u odbornosti 925) zadejte počet ujetých kilometrů za klientem.

K uložení výkonů na kartu klienta dojde po klepnutí na tlačítko OK.

Program umožňuje hromadně vygenerovat pravidelně se opakující výkony (např. podávání léků). Vygenerované výkony můžete samozřejmě dodatečně upravit dle postupu uvedeného výše. Klepněte na tlačítko <u>Operace</u> a zvolte položku <u>Hromadně zadat výkony</u>.

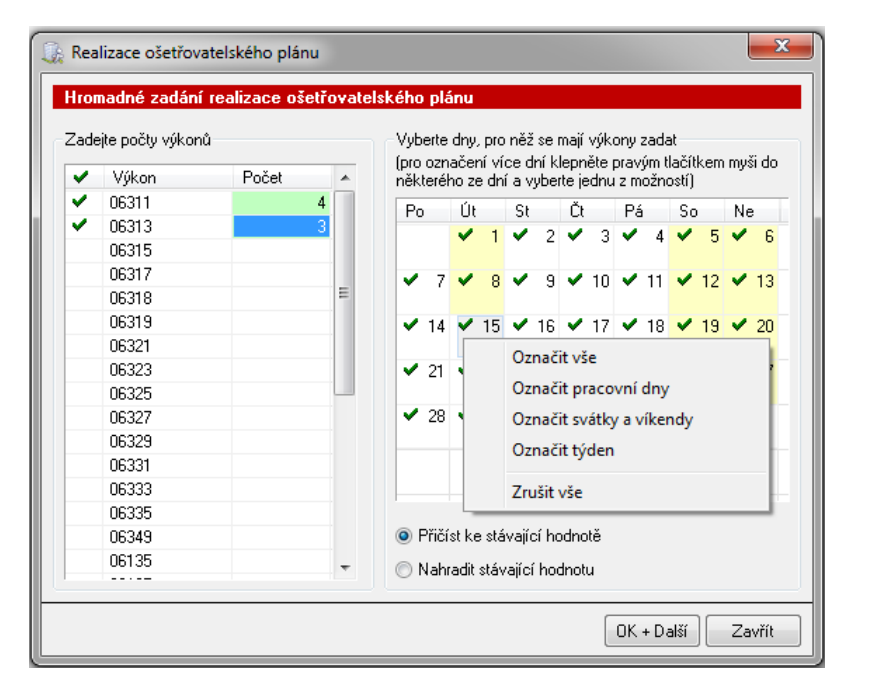

Zadejte četnosti jednotlivých výkonů (např. **06311=4**, **06313=3**) a označte myší požadované dny, do kterých chcete tuto skupinu výkonů vložit. Pro označení více dní naráz klepněte pravým tlačítkem myši do některého ze dní a vyberte jednu z možností (např. <u>Označ vše</u>). V případě, že v daných dnech již

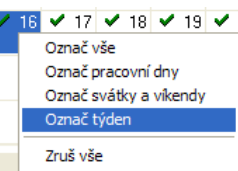

nějaké výkony existují, si můžete zvolit, co s nimi má program udělat – buď může nové výkony přičíst k existujícím (volba <u>Přičíst ke stávající hodnotě</u>), nebo je smazat a zapsat pouze nové výkony (volba <u>Nahradit stávající hodnotu</u>). Po klepnutí na tlačítko <u>OK+Další</u> dojde k uložení výkonů do hromadného okna, kde můžete provést konečnou úpravu, před tím než uložíte výkony na kartu klienta.

# 9.6 Jak zadat výkony pomocí přenosných terminálů?

Ke sledování se používají přenosné terminály s klávesnicí a miniterminály.

Přenosný terminál s klávesnicí

Přenosný miniterminál

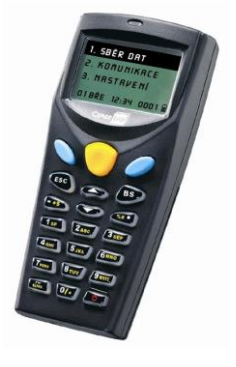

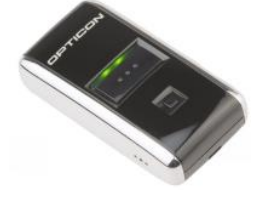

Tyto terminály snímají čárové kódy a ukládají si informace do vnitřní paměti. Jednou za čas se terminál vloží do komunikačního stojanu a nasbíraná data se přenesou do počítače přímo na karty klientů. (Kde? Hlavní okno – tlačítko Hromadné operace – položka Realizace ošetřovatelského plánu – tlačítko Operace – položka Komunikace s terminálem)

Záznamy přenesené z terminálu jsou označeny ikonou **II**. Do terminálu se načítají postupně tři kódy, které tvoří jeden záznam. Jsou to kódy zaměstnance, poukazu na vyšetření a zdravotního výkonu. U každého záznamu je automaticky uloženo datum a čas zaznamenání.

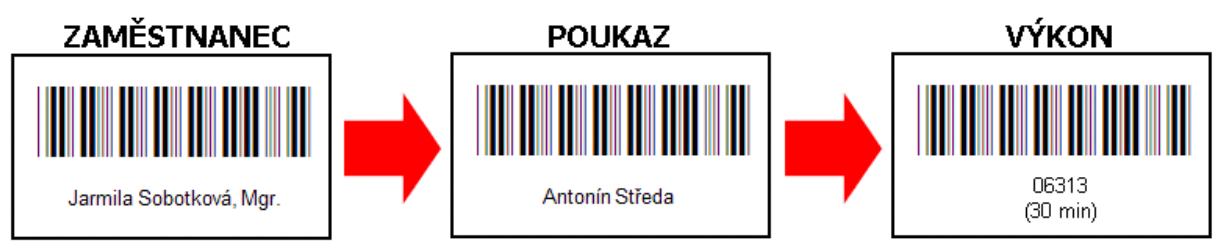

Poukaz na vyšetření daného klienta si můžete vytisknout v podobě čárových kódů. (Kde? Tiskový manažer – skupina Ošetřovatelský plán – podskupina Terminály – sestava Čárové kódy požadovaných výkonů) Rovněž si můžete vytisknout čárové kódy výkonů. (Kde? Tiskový manažer – skupina Ošetřovatelský plán – podskupina Terminály – sestava Čárové kódy všech výkonů)

Nasbírané údaje se uloží na karty jednotlivých klientů a můžete na ně nahlížet výše uvedenými způsoby. Před uložením dat z miniterminálu se zobrazí okno s údaji, které jsou načteny do miniterminálu a až po potvrzení dojde k uložení údajů na karty klientů.

Pokud se na terminálu nebo miniterminálu načte čárový kód výkonu ze smlouvy s vypršenou platností, systém se pokusí najít odpovídající aktuální poukaz na kterém je tento výkon a pokud se to podaří, uloží výkony na něj. Jestli existuje výkon na více poukazech v dané platnosti, napojí se na jeden z nich a vypíše se upozorňující hláška.

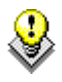

TIP: Při použití terminálů budou velmi často kolidovat časy, a proto bude vhodné je upravit např. pomocí volby <u>Přepočítat časy</u> v okně <u>Realizace ošetřovatelského plánu</u>.

#### 9.6.1 Jak zadat počet ujetých kilometrů za klientem

Pomocí terminálu je možné zadat i počet ujetých kilometrů za klientem. Stačí načíst terminálem čárový kód <u>Vzdálenost 0km</u> nebo <u>Vzdálenost 1km</u> a na klávesnici terminálu zadat počet ujetých km. V případě, že máte miniterminál (terminál bez klávesnice), můžete zadat počet km kombinací čárových

kódů <u>Vzdálenost 0km</u>, <u>Vzdálenost 1km</u>, <u>Vzdálenost 5km</u> a <u>Vzdálenost 10km</u>. Po přenesení záznamu do programu se počet ujetých km připíše ke konkrétní návštěvě u klienta.

Při nastavení vyúčtování cest na <u>Není paušál</u> a zapomenutí pípnutí kódu 0 km v terminálu se během stahování dat zobrazuje chybová hláška pro upozornění a následně se odškrtne v návštěvě klienta <u>Vyúčtování na pojišťovnu</u>.

(Kde? Hlavní okno modulu Zdravotní část – tlačítko Hromadné operace – možnost Realizace ošetřovatelského plánu – tlačítko Operace... - volba Komunikace s terminálem)

# 9.7 Kde nastavit výchozí texty jednotlivým výkonům?

| U každého výkonu můžete                                                                               | 🕼 Nastavení výkonů                                                                     |                                                                                                    | <b>—</b> ×                      |  |  |  |  |
|----------------------------------------------------------------------------------------------------|----------------------------------------------------------------------------------------|----------------------------------------------------------------------------------------------------|---------------------------------|--|--|--|--|
| nastavit výchozí texty,                                                                               | Oprava výkonu                                                                          |                                                                                                    |                                 |  |  |  |  |
| které se budou nabízet<br>vždy, když výkon zadáte<br>(jednotlivě, hromadně,<br>pomocí terminálů aj.). | Výkon<br>Číslo: <b>06313</b><br>Zkratka: * NAV 1<br>Název: Ošetřovací návštěva - domád | Výkon<br>Číslo: 06313<br>Zkratka: * NAV 1<br>Název: Ošetřovací návštěva - domácí zdravotní péče - Typ I. |                                 |  |  |  |  |
| Otevrete si ciseinik                                                                                  | Odbornost: 925 - Pracoviště domácí                                                     | péče - SZP                                                                                               | Roční omezení: -<br>Max. dní: - |  |  |  |  |
| zdravotnich vykonu. (Kde?                                                                             | Nasmlouvané pojišťovny a body                                                          | Výchozí texty výkonu                                                                                     |                                 |  |  |  |  |
| Hlavní okno – tlačítko                                                                                | ✓ Pojišťovna Body                                                                      | Výchozí texty                                                                                            |                                 |  |  |  |  |
| Nactovoní naložka                                                                                     | ✓ 111 156,00                                                                           |                                                                                                    |                                 |  |  |  |  |
| Nastaveni – polozka                                                                                   | ✓ 201 156,00<br>✓ 205 150.00                                                           |                                                                                                    |                                 |  |  |  |  |
| Číselníky – položka                                                                                   | ✓ 207 155,60                                                                           |                                                                                                    |                                 |  |  |  |  |
|                                                                                                    | ✓ 209 155,60                                                                           |                                                                                                    |                                 |  |  |  |  |
| Zdravotní výkony)                                                                                     | ✓ 211 155,60                                                                           |                                                                                                    |                                 |  |  |  |  |
|                                                                                                    | ✓ 213 156,00                                                                           |                                                                                                    |                                 |  |  |  |  |
|                                                                                                    | ✓ 217 156,00                                                                           |                                                                                                    |                                 |  |  |  |  |
| Vyhledejte výkon a                                                                                    | ✓ 228 155,60                                                                           |                                                                                                    |                                 |  |  |  |  |
| klepněte na tlačítko                                                                                  |                                                                                        |                                                                                                    | OK Storno                       |  |  |  |  |
| Opravit 📝.                                                                                            |                                                                                        |                                                                                                    |                                 |  |  |  |  |

TIP: Výchozí texty k výkonům můžete nastavit i individuálně pro každého klienta. (Kde? Hlavní okno – tlačítko Otevřít kartu klienta – záložka Nastavení)

#### 9.8 Jaké existují tiskové sestavy?

Pro tisk realizace ošetřovatelského plánu máte k dispozici tyto tiskové sestavy: (Kde? Tiskový manažer – skupina Ošetřovatelský plán – podskupina Realizace)

| Realizace ošetřovatelského plánu           | Záznamy realizace ošetřovatelského plánu za dané období pro vybrané klienty |
|--------------------------------------------|-----------------------------------------------------------------------------|
| Realizace ošetřovatelského plánu za období | Záznamy realizace ošetřovatelského plánu za dané období pro vybrané klienty |
| Záznam realizace ošetřovatelského<br>plánu | Tisk záznamu realizace ošetřovatelského plánu                               |

| Přehled cest pracovníka            | Přehled cest pracovníka za dané období pro vybrané pracovníky                                                         |
|------------------------------------|----------------------------------------------------------------------------------------------------|
| Přehled cest za klientem           | Přehled cest za klientem za dané období                                                                               |
| Porovnání výkonů                   | Porovnání počtu výkonů z poukazu DP/ORP s plánem terénů a realizací ošetřovatelského plánu za dané období             |
| Porovnání výkonů nehrazených ze ZP | Porovnání počtu výkonů nehrazených ze ZP ze smlouvy s plánem terénů a realizací ošetřovatelského plánu za dané období |
| Ceník výkonů nehrazených ze ZP     | Ceník výkonů nehrazených ze ZP k datu                                                                                 |

Pro tisk čárových kódů terminálů máte k dispozici tyto tiskové sestavy: (Kde? Tiskový manažer – skupina Ošetřovatelský plán – podskupina Terminály)

| Čárové kódy zaměstnanců                               | Čárové kódy pro vybrané zaměstnance                                 |  |  |  |  |  |  |
|-------------------------------------------------------|---------------------------------------------------------------------|--|--|--|--|--|--|
| Čárové kódy všech výkonů                              | Čárové kódy výkonů pro vybranou odbornost                           |  |  |  |  |  |  |
| Čárové kódy požadovaných výkonů<br>klienta            | Čárové kódy poukazů a požadovaných výkonů                           |  |  |  |  |  |  |
| Čárové kódy všech výkonů<br>nehrazených ze ZP         | Čárové kódy výkonů nehrazených ze ZP pro vybrané zařízení           |  |  |  |  |  |  |
| Čárové kódy nasmlouvaných výkonů<br>nehrazených ze ZP | Čárové kódy klientů a jejich nasmlouvaných výkonů nehrazených ze ZP |  |  |  |  |  |  |
| Čárové kódy klientů                                   | Čárové kódy pro vybrané klienty                                     |  |  |  |  |  |  |

# 10 Vykazování výkonů

Jakmile zadáte realizaci ošetřovatelského plánu u všech klientů za daný měsíc, můžete vykázat výkony na zdravotní pojišťovnu. Vykázáním se zde rozumí překontrolování správnosti, vytvoření dávek a faktur, uložení dávek do souborů a vytištění faktur a průvodních listů. Celá tato operace je jednoduchá a skládá se z několika kroků.

#### 10.1 Jak vykázat výkony a vytvořit faktury?

Vykázání spustíte z okna <u>Vyúčtování na pojišťovnu</u>. (Kde? Hlavní okno – tlačítko Hromadné operace – Vyúčtování na pojišťovnu – tlačítko Vykázat výkony)

Nejdříve vyberte období, které chcete vykázat (program automaticky nabízí předešlý měsíc). Vykázat můžete pro každou pojišťovnu i zařízení zvlášť. Pro zjednodušení ponechejte volbu <u>Všechny</u>. Volba <u>Vytvořit faktury z nově vytvořených dávek</u> automaticky vytvoří z dávek faktury, takže se nemusíte o nic starat. Klepněte na tlačítko <u>Další ></u>.

| 🙀 Pořizování výkonů 📃 🔀                   |  |  |  |  |  |  |
|-------------------------------------------|--|--|--|--|--|--|
| Vykázání výkonů                           |  |  |  |  |  |  |
| Zadejte údaje                             |  |  |  |  |  |  |
| Měsíc: Květen 🔹 Rok: 2012 💌               |  |  |  |  |  |  |
| Pojišťovna: Všechny pojišťovny 🔹          |  |  |  |  |  |  |
| Zařízení: Všechna 🔹                       |  |  |  |  |  |  |
| Vytvořit faktury z nově vytvořených dávek |  |  |  |  |  |  |
| Další > Storno                            |  |  |  |  |  |  |

Před samotným vykázáním se provede celá řada kontrol (maximální četnosti výkonů, dělitelnost rodného čísla modulo 11, kontrola existence dávek aj). Případné chybové zprávy jsou zobrazeny v <u>Přehledu chyb</u> pod sebou. Tento seznam si můžete vytisknout pomocí tlačítka <u>Tisk</u> . Chyby je nutné před dalším pokračováním odstranit! **V opačném případě hrozí, že Vám pojišťovna doklady s chybami vrátí a neproplatí.** 

| Pořizování výkonů                                     |                                                                                                    | × |
|-------------------------------------------------------|----------------------------------------------------------------------------------------------------|---|
| Hlášení o vytvářen                                    | ié dávce                                                                                                    |   |
| Přehled chyb Přehle                                   | ed klientů k vykázání                                                                                                    |   |
| Klient                                                | Popis chyby                                                                                                    |   |
| Absolon Josef                                         | Rodné číslo klienta nemá platný formát. (610705/000)                                                                                                    |   |
|                                                       |                                                                                                    |   |
| Středa Antotnín                                       | Překročena maximální četnost výkonu VYSET (den 2.1.2012, zadáno 2, maximum 1).                                                                                                    |   |
| Středa Antotnín<br>Středa Antotnín                    | Překročena maximální četnost výkonu VYSET (den 2.1.2012, zadáno 2, maximum 1).<br>Překročena maximální četnost výkonu INZUL (den 7.1.2012, zadáno 20, maximum 3).                                                                                      |   |
| Středa Antotnín<br>Středa Antotnín<br>Středa Antotnín | Překročena maximální četnost výkonu VYSET (den 2.1.2012, zadáno 2, maximum 1).<br>Překročena maximální četnost výkonu INZUL (den 7.1.2012, zadáno 20, maximum 3).<br>Překročena maximální četnost výkonu OSETR (den 12.1.2012, zadáno 40, maximum 36). |   |

Na záložce <u>Přehled klientů k vykázání</u> je seznam klientů a počty výkonů, které budou vykázány. Ve sloupci <u>Datum posl. změny</u> a <u>Změnil</u> si můžete překontrolovat, který uživatel a kdy naposledy zadal klientovi výkon. Tento seznam si můžete vytisknout pomocí tlačítka <u>Tisk</u>.

| Hlášení o vytvářené dávce               |                           |            |                    |                                  |                                |         |  |  |  |
|-----------------------------------------|---------------------------|------------|--------------------|----------------------------------|--------------------------------|---------|--|--|--|
| Přehled chyb Přehled klientů k vykázání |                           |            |                    |                                  |                                |         |  |  |  |
| Klient                                  | RČ                        | Poj.       | Pracoviště         | Datum posl. změny                | Změnil                         | Počet   |  |  |  |
| Children de la Anne de Car              | Denet 27471               | 111        | LIBeSoft           | j 7 1 2012 02·41                 | Administrátor                  | 30      |  |  |  |
| i Streda Antotnin                       | 200012/4/1                |            |                    | Little of the option             | Harminetator                   | 00      |  |  |  |
| Novák Karel                             | 390609/298                | 111        | IReSoft            | 7.1.2012 03:09                   | Administrátor                  | 16      |  |  |  |
| Novák Karel<br>Králová Hedvika          | 390609/298<br>545106/1451 | 111<br>201 | IReSoft<br>IReSoft | 7.1.2012 03:09<br>7.1.2012 03:08 | Administrátor<br>Administrátor | 16<br>6 |  |  |  |

Pokud je seznam chyb prázdný, můžete pokračovat klepnutím na tlačítko <u>OK</u>. Nyní program vytvoří dávky a k nim příslušné faktury.

#### 10.2 Jak uložit dávky do souboru a vytisknout faktury a průvodky?

Otevřete si okno <u>Vyúčtování na pojišťovnu</u>. (Kde? Hlavní okno – tlačítko Hromadné operace – Vyúčtování na pojišťovnu)

| 1 | Vyúčtování r | na pojišťovr | าน            |            |              |               |            | ×                                   |
|---|--------------|--------------|---------------|------------|--------------|---------------|------------|-------------------------------------|
| Γ | Přehled fakt | ur           |               |            |              |               |            |                                     |
|   |              |              |               |            |              |               | Měsíc:     | Celý rok 🔹 Rok: 2012 💌              |
| h | Číslo fa ⊽   | Období       | Zařízení      | Pojišťovna | Var. symbol  | Cena k zapl   | Cena uhraz | Detailní informace                  |
| L | 003111       | 3/2012       | Respitní péče | 111        | 003111       | 1 456,00      | 0,00       | Datum vustavení: 31.3.2012          |
|   | 002111       | 2/2012       | Domácí péče   | 111        | 002111       | 1 055,00      | 0,00       | Datum zd. plnění:                   |
|   | 001111       | 1/2012       | Domácí péče   | 111        | 001111       | 1 180,00      | 0,00       | Datum odeslání: <b>31.3.2012</b>    |
|   |              |              |               |            |              |               |            | Datum splatnosti: 30.4.2012         |
|   |              |              |               |            |              |               |            | Cena zkalkulovaná: <b>45.00 K.č</b> |
|   |              |              |               |            |              |               |            | Cena k zaplacení: 1 456 00 Kč       |
|   |              |              |               |            |              |               |            | Cena uhrazená: 0.00 Kč              |
|   |              |              |               |            |              |               |            | Illožena do souboru: <b>Ne</b>      |
|   |              |              |               |            |              |               |            |                                     |
|   |              |              |               |            |              |               |            | Dávky:                              |
|   |              |              |               |            |              |               |            | Číslo T., Charakter Cena            |
|   |              |              |               |            |              |               |            | 10001 90 Původní 45,00              |
|   |              |              |               |            |              |               |            |                                     |
|   |              |              |               |            |              |               |            |                                     |
|   |              |              |               |            |              |               |            |                                     |
|   |              |              |               |            |              |               |            |                                     |
|   |              |              |               |            |              |               |            |                                     |
|   |              |              |               |            |              |               |            |                                     |
| L |              |              |               |            |              |               |            |                                     |
| L |              |              |               |            |              |               |            |                                     |
| L |              |              |               |            |              |               |            | Změněno: 28.3.2012.18-04            |
|   |              |              |               |            |              |               |            | Zapsal: Malá Alena                  |
|   |              |              |               |            | 1            |               |            |                                     |
|   | <u> </u>     |              | S Fi          | ir Vył     | tázat výkony | Přehled dávek | . 1/3      |                                     |
|   |              |              |               |            |              |               |            | Zavřít                              |

V tomto okně je zobrazen seznam všech vytvořených faktur. Červeně označené faktury jsou ty, které ještě nebyly uloženy do souboru (tj. ty nově vytvořené). Program automaticky čísluje faktury a to ve formátu <u>xxxYYY</u>, kde <u>xxx</u> odpovídá pořadovému číslu faktury a <u>YYY</u> odpovídá číslu pojišťovny, na kterou je faktura vystavena. <u>Datum vystavení</u> a <u>Datum zdanitelného plnění</u> jsou při vytvoření faktury nastaveny na poslední den v měsíci, za který se vykazuje. <u>Datum odeslání</u> je nastaveno na den, kdy byly faktury vytvořeny, a <u>Datum splatnosti</u> je o 30 dní vyšší.

Chcete-li opravit některou položku z faktury, označte požadovanou fakturu a klepněte na tlačítko Opravit 2.

Chcete-li vytvořit soubor s dávkami z konkrétní faktury, označte ji a klepněte na tlačítko <u>Uložení dávky</u> <u>do souboru</u> . Chcete-li vytisknout konkrétní fakturu nebo průvodní list, označte požadovanou fakturu, klepněte na tlačítko <u>Tisk</u> a vyberte položku <u>Faktura</u> nebo <u>Průvodní list datového nosiče</u>.

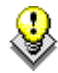

TIP: V případě, že posíláte pojišťovně dávky přes portál. Tak se Vám při ukládání dávky do souboru uloží i soubor FDAVKA.

TIP: V číselníku <u>Zařízení</u> je možné zvolit druh péče, který se ukládá do FDAVKY. (Kde? Hlavní okno – tlačítko Nastavení... – položka Číselníky – sekce Zařízení – okno Přidání/Oprava zařízení – volba Druh péče)

#### 10.3 Jak zobrazit vykázané dávky, doklady a výkony?

Otevřete si okno <u>Přehled dávek</u>. (Kde? Hlavní okno – tlačítko Hromadné operace – Vyúčtování na pojišťovnu – tlačítko Přehled dávek)

| 🕃 Přehle | ed dá | ivek     |             |            |                        |         |      |                |          | X           |
|----------|-------|----------|-------------|------------|------------------------|---------|------|----------------|----------|-------------|
| Přehle   | ed dá | ivek     |             |            |                        |         |      |                |          |             |
|          |       |          |             |            |                        |         | Mè   | ésíc: Celý rok | •        | Rok: 2012 🔻 |
| Fakt     | T     | Období 🗸 | Číslo dávky | Pojišťovna | Druh pojištění         | Dokladů | Bodů | Cena           | IČZ      | Charakter   |
| Ne       | 90    | 3/2012   | 10001       | 111        | Veřejné připojištění   | 1       | 980  | 980,00         | 72000000 | Původní     |
| Ne       | 36    | 3/2012   | 10002       | 111        | Veřejné připojištění   | 1       | 0    | 30,00          | 72000000 | Původní     |
| Ano      | 90    | 3/2012   | 10001       | 111        | Veřejné připojištění   | 1       | 45   | 45,00          | 72000003 | Původní     |
| Ano      | 90    | 2/2012   | 10003       | 111        | Veřejné připojištění   | 1       | 521  | 521,00         | 72000000 | Původní     |
| Ano      | 90    | 1/2012   | 10004       | 111        | Veřejné připojištění 👘 | 1       | 521  | 521,00         | 72000000 | Původní     |
|          |       |          |             |            |                        |         |      |                |          |             |
|          |       |          |             |            |                        |         |      |                |          |             |

V tomto okně jsou zobrazeny všechny vytvořené dávky. Dávky, které nejsou umístěny na faktuře, jsou označené červeně a ve sloupci <u>Fakturována</u> mají uvedené slovo <u>Ne</u>. Dávka se skládá z dokladů, doklady se skládají z výkonů. Chcete-li zobrazit doklady v dávce, označte požadovanou dávku a klepněte na tlačítko <u>Detailní informace</u> . Stejně tak si můžete zobrazit výkony obsažené v dokladu.

Struktura faktur a dávek je zobrazena na následujícím obrázku:

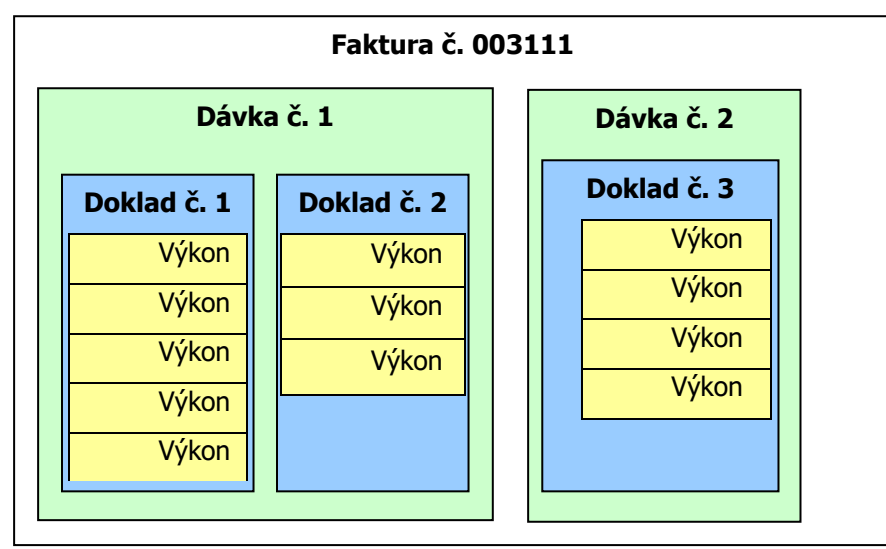

Sloupec Charakter určuje jeden ze dvou typů dávky:

| Původní dávka | Dávka, kterou vykazujete pojišťovně poprvé, a obsahuje pouze nové doklady.                                                                                                    |
|---------------|----------------------------------------------------------------------------------------------------|
| Opravná dávka | Dávka obsahuje pouze opravené doklady, které jste již dříve vykázali a pojišťovna Vám je vrátila s požadavkem na jejich opravu. Více informací k opravným dávkám najdete v kapitole 10.4. |

#### 10.4 Jak dovykázat výkony za období, které již bylo jednou vykázané?

Dovykázání použijete v případě, kdy jste při standardním měsíčním vykázání zapomněli vykázat konkrétní výkony jednoho nebo více klientů a chcete je ještě dodatečně vykázat. Program vytvoří standardní dávky (charakter dávek je <u>Původní</u>) a tyto dávky vykážete pojišťovně na samostatné faktuře.

Nejdřív pořid'te požadované výkony na kartě klienta. Poté spusťte operaci <u>Vytvořit dávku</u> <u>dovykázáním</u>, která porovná aktuálně pořízené výkony s dříve vykázanými výkony. (Kde? Hlavní okno modulu Vykazování na ZP – tlačítko Přehled dávek – tlačítko Operace – položka Vytvořit dávku dovykázáním)

Zatrhněte klienty, u kterých chcete dovykázat výkony (v seznamu klientů jsou zobrazeni pouze klienti, kteří mají alespoň jednu žádanku). V případě, že chcete rovnou vytvořit faktury k nově vykázaným výkonům, zatrhněte volbu <u>Vytvořit faktury z nově vytvořených dávek</u>. Jakmile klepnete na tlačítko <u>Další ></u>, program vyhledá a zobrazí nalezené rozdíly mezi pořízenými a vykázanými výkony (budou zobrazeny nově pořízené výkony a výkony, jejichž četnost se zvýšila oproti dříve vykázaným výkonům). Zatrhněte požadované výkony, klepněte na tlačítko <u>Další ></u> a dále pokračujte jako při standardním vykázaní.

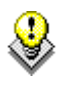

Dovykázání cest zdravotní pojišťovny nepřijímají. Proto je nutné požádat ZP o zrušení předchozí odevzdané dávky a znova cesty vykázat.

## 10.5 Jak opravit doklady, které pojišťovna odmítla?

Jestliže Vám pojišťovna vrátí chybné doklady (např. neznámé RČ, špatné číslo pojišťovny), musíte vytvořit <u>opravnou dávku</u>. (Kde? Hlavní okno – tlačítko Hromadné operace – Vyúčtování na pojišťovnu – tlačítko Přehled dávek– tlačítko Operace – položka Vytvořit opravnou dávku)

| 🕼 Přehled dávek            |
|----------------------------|
| Opravná dávka              |
| Zadejte číslo dokladu: 443 |
| Další > Zavřít             |

Zadejte číslo dokladu, u něhož chcete provést opravu a klepněte na tlačítko Další >.

V následujícím okně se Vám zobrazí informace o dokladu a seznam výkonů umístěných na tomto dokladu. Chcete-li změnit základní informace na dokladu, klepněte na tlačítko <u>Opravit</u> v horní části okna a proveď te požadované změny. Chcete-li opravit nebo odebrat některý z výkonů, použijte příslušná tlačítka pod seznamem výkonů.

| Opravná dá<br>Informace o d<br>Číslo doklad<br>Číslo původ <del>i</del><br>Období:<br>IČZ:<br>Odbornost: | vka<br>okladu<br>u: 100001<br>ní dávky: 10001<br>Březen 2012<br>72000003<br>913 | Klient<br>Klient: <b>Absolon Josef</b><br>RČ: <b>610705/000</b><br>Pojišťovna: <b>1</b><br>Druh pojištění: <b>Veřejné připojištění</b><br>Pracoviště |                          |             | Poukaz<br>Datum poukazu:<br>Lékař:<br>IČP lékaře:<br>Var. s. lékaře:<br>Odbornost lékaře: | 1.3.2012<br>MUDr. Novotný Jan<br>72000009<br>106 |    |
|----------------------------------------------------------------------------------------------------|---------------------------------------------------------------------------------|----------------------------------------------------------------------------------------------------|--------------------------|-------------|-------------------------------------------------------------------------------------------|--------------------------------------------------|----|
|                                                                                                    |                                                                                 | Pracoviště<br>Pracoviště:<br>IČP:<br>Var. symbol.:                                                                                                   | Pracoviště 1<br>72000003 |             | Kód náhrady:<br>Základní diagnóza:<br>Ost. diag.                                          | A001                                             |    |
| Datum /                                                                                                  | Výkon                                                                           | Bodů za výkon                                                                                                    | Poćet                    | Celkem bodů |                                                                                           |                                                  |    |
| 1.3.2012                                                                                                 | DSET (06613)                                                                    | 40                                                                                                    | 1                        | 43          |                                                                                           |                                                  |    |
| 2.2012                                                                                                   | DEETE (00023)                                                                   | 21                                                                                                    | 2                        | 122         |                                                                                           |                                                  |    |
| 2.3.2012                                                                                                 | DANA (06629)                                                                    | 27                                                                                                    | 1                        | 132         |                                                                                           |                                                  |    |
| 5 3 2012                                                                                                 | OSETB (06613)                                                                   | 27                                                                                                    | 3                        | 132         |                                                                                           |                                                  |    |
| 5 3 2012                                                                                                 | BANA (06629)                                                                    | 27                                                                                                    | 1                        | 27          |                                                                                           |                                                  |    |
| 6.3.2012                                                                                                 | OSETB (06613)                                                                   | 44                                                                                                    | 3                        | 132         |                                                                                           |                                                  |    |
| 6.3.2012                                                                                                 | BANA (06629)                                                                    | 27                                                                                                    | 1                        | 27          |                                                                                           |                                                  |    |
| 6.3.2012                                                                                                 | SVATE (06649)                                                                   | 8                                                                                                    | 3                        | 24          |                                                                                           |                                                  |    |
| 8.3.2012                                                                                                 | OSETR (06613)                                                                   | 44                                                                                                    | 3                        | 132         |                                                                                           |                                                  |    |
| 8.3.2012                                                                                                 | RANA (06629)                                                                    | 27                                                                                                    | 4                        | 108         |                                                                                           |                                                  |    |
| 8.3.2012                                                                                                 | SVATE (06649)                                                                   | 8                                                                                                    | 3                        | 24          |                                                                                           |                                                  |    |
|                                                                                                    | 1                                                                               |                                                                                                    |                          |             |                                                                                           |                                                  | 1/ |

Doklad uložte tlačítkem OK. Mohou nastat tři situace:

 Program vytvoří novou dávku (charakter dávky je <u>Opravná</u>) a do ní umístí tento nově vytvořený doklad

- Program vloží doklad do již existující dávky, pokud již v daném období existuje opravná dávka pro danou pojišťovnu
- Program vytvoří standardní dávku (charakter dávky je <u>Původní</u>) v případě, že jste v dokladu změnili číslo pojišťovny, takže pro novou pojišťovnu je to dávka nová a ne opravná

Po zadání všech oprav dokladů vytvořte faktury. (Kde? Hlavní okno – tlačítko Hromadné operace – Vyúčtování na pojišťovnu – tlačítko Přehled dávek – tlačítko Operace – položka Vytvořit faktury) Pak uložte dávky do souboru, vytiskněte faktury a průvodní listy.

# 10.6 Vykazujete cesty a pojišťovna vám vrátila doklad s tím, že v ní máte klienta, který není pojištěncem dané pojišťovny?

Pokud ano, tak dle vyjádření VZP existuje jen jediná správná možnost, jak opravit doklad s touto chybou. A to domluvit se s pojišťovnou na stornování původní dávky a znovu vykázání nové dávky, která již neobsahuje chybu v pojišťovně klienta.

Tato oprava se týká vždy dvou pojišťoven

- pojišťovna, která není pojištencem klienta (tzn. ta pojišťovna, která upozornila na chybu): pokud tato pojišťovna neuznala jen klienta a jen cestu za tímto jediným klientem, tak pro tuto pojišťovnu není potřeba nic opravovat. Pokud by pojišťovna neuznala celý doklad za cesty, ve kterém jsou i jiní klienti. Tak se domluvte s pojišťovnou na stornování obou dávek (za cesty a za výkony) a v programu původní dávky odmažte i s fakturou, opravte pojišťovnu klienta v poukazu DP a znovu vytvořte dávku a fakturu.
- druhá pojišťovna, do které klient patří, ačkoliv vám nahlásil chybnou pojišťovnu nebo vám nesdělil změnu pojišťovny: po této pojišťovně požadujete nově vykázat i nového klienta, proto se opět dohodněte s pojišťovnou na stornování původních dávek a odevzdejte na pojišťovnu novou dávku, která bude již obsahovat správnou pojišťovnu klienta. Je možné, že vám pojišťovna už neumožní stornovat dávku, protože ji mají ve stavu, kdy ji zpracovávají, a v tomto případě jen vytvořte opravou dávku za výkony a to odevzdejte. Bohužel díky tomu již nebudete mít proplacené cesty za tímto jedním klientem. Proto je potřeba co nejrychleji zareagovat na případné námitky pojišťoven.

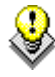

Stejný způsob jako u druhé pojišťovny je potřeba volit i u dovykázání cest, kdy se zapomnělo při vykázání na nějakého klienta.

#### 10.7 Jak nastavit fakturu za období?

Když má pracoviště uzavřenou smlouvu s pojišťovnou na smluvní paušální platbu, je potřeba udělat několik nastavení:

1. Pro vybranou pojišťovnu nastavit typ fakturace: "Fakturace za období", pak nastavit sumu, která se bude paušálně fakturovat na pojišťovnu. (Kde? Hlavní okno modulu – tlačítko Nastavení – volba Číselníky – volba Zařízení – záložka Pojišťovny a koeficienty za bod)

| asm | louvané pojišťovny a koeficient ceny za bod      |            |               |                |  |
|-----|--------------------------------------------------|------------|---------------|----------------|--|
| /   | Pojišťovna                                       | Koeficient | Typ fakturace | Cena za období |  |
| /   | 111 - Všeobecná zdravotní pojišťovna České r     | 1,01       | Za dávky      | 0,00           |  |
| /   | 201 - Vojenská zdravotní pojišťovna České rep    | 1,02       | Za období     | 10 000,00      |  |
| /   | 205 - Česká průmyslová zdravotní pojišťovna      | 1,03       | Za dávky      | 0,00           |  |
| /   | 207 · Oborová zdravotní pojišťovna zaměstnan     | 1,04       | Za dávky      | 0,00           |  |
| /   | 209 - Zaměstnanecká pojišťovna Škoda             | 1,05       | Za dávky      | 0,00           |  |
| /   | 211 · Zdravotní pojišťovna ministerstva vnitra Č | 1,06       | Za dávky      | 0,00           |  |
| /   | 213 - Revírní bratrská pokladna, zdravotní poji  | 1,07       | Za dávky      | 0,00           |  |
| /   | (x) 217 · Zdravotní pojišťovna METAL · ALIAN     | 1,08       | Za dávky      | 0,00           |  |
|     |                                                  |            |               |                |  |
|     |                                                  |            |               |                |  |
|     |                                                  |            |               |                |  |
|     |                                                  |            |               |                |  |
|     |                                                  |            |               |                |  |
|     |                                                  |            |               |                |  |
|     |                                                  |            |               |                |  |
|     |                                                  |            |               |                |  |
|     |                                                  |            |               |                |  |

Pro takovou pojišťovnu nastavit, FDAVKU s nulovou částku pro FDAVKY, které vzniknou opravou, anebo dovykázáním.
 (Kde? Hlavní okno modulu – tlačítko Nastavení – volba Číselníky – volba Zdravotní pojišťovny – tlačítko Opravit)

| 🎡 Nastaver            | ní zdravotních pojišťoven                                                                          | Х |  |  |  |  |
|-----------------------|----------------------------------------------------------------------------------------------------|---|--|--|--|--|
| Oprava z              | dravotní pojišťovny                                                                                |   |  |  |  |  |
| Název:                | Všeobecná zdravotní pojišťovna<br>České republiky                                                  |   |  |  |  |  |
| Kód:                  | 111                                                                                                |   |  |  |  |  |
| IČO:                  | 41197518                                                                                           |   |  |  |  |  |
| Ulice:                |                                                                                                    |   |  |  |  |  |
| Obec:                 |                                                                                                    | ~ |  |  |  |  |
| PSČ:                  |                                                                                                    |   |  |  |  |  |
| Fakturace             | Fakturace dávek: 🔘 měsíčně 💿 čtvrtletně                                                            |   |  |  |  |  |
| Zaokrouhlit           | : režii časových výkonů: 🔵 ano 🛛 💿 ne                                                              |   |  |  |  |  |
| ⊡ U faktur<br>nulovou | U fakturace za období odesílat soubor FDAVKA s<br>nulovou částkou u opravných a dovykázaných dávek |   |  |  |  |  |
|                       | OK Storne                                                                                          | ) |  |  |  |  |

# 10.8 Jak označit doklady, které pojišťovna odmítla a pro které nebudete vytvářet opravné doklady?

Jestliže Vám pojišťovna odmítne proplatit některé doklady, pro které nebudete vytvářet opravné doklady (např. Vykázání výkonu, který nemáte s pojišťovnou nasmlouván), měli byste tento doklad označit

| 🖟 Přehled dávek 📃 🔀        |
|----------------------------|
| Opravná dávka              |
| Zadejte číslo dokladu: 443 |
| Další > Zavřít             |

jako neproplacený. Díky tomuto označení se Vám budou správně tisknout různé statistické sestavy vykázaných výkonů. (Kde? Hlavní okno – tlačítko Hromadné operace – Vyúčtování na pojišťovnu – tlačítko Přehled dávek – tlačítko Operace – položka Označit neproplacené doklady)

Zadejte číslo dokladu, který chcete označit jako neproplacený a klepněte na tlačítko <u>OK + Další</u>. Pokud chcete zrušit označení dokladu jako neproplacený, tak označte dávku, ve které se doklad nachází, klepněte v přehledu dávek na tlačítko <u>Detailní informace</u> , označte doklad a klepněte na něj pravým tlačítkem myši a v kontextové nabídce vyberte položku <u>Zrušit označení neproplaceného dokladu</u>.

## 10.9 Jaké existují tiskové sestavy?

Pro tisk vykázaných výkonů máte k dispozici tyto tiskové sestavy: (Kde? Tiskový manažer – skupina Vyúčtování na pojišťovnu)

| Přehled výkonů dle klientů  | Přehled vykázaných výkonů za dané období pro vybrané klienty                                         |
|-----------------------------|----------------------------------------------------------------------------------------------------|
| Přehled výkonů dle kritérií | Přehled vykázaných výkonů za dané období                                                             |
| Přehled výkonů v tabulce    | Přehled vykázaných výkonů za dané období rozepsané po<br>dnech a výkonech v podobě přehledné tabulky |
| Souhrn za jednotlivé dny    | Přehled výkonů za dané období                                                                        |
| Souhrn po dnech             | Přehled výkonů za dané období seskupený podle dnů                                                    |
| Souhrn dle výkonů           | Přehled výkonů za dané období                                                                        |
| Souhrn dle klientů          | Přehled výkonů za dané období pro všechny klienty                                                    |
| Souhrn dle pojišťoven       | Přehled výkonů za dané období                                                                        |

Vykázané výkony:

Fakturace:

| Rozúčtování faktur | Rozúčtování faktur pro zdravotní výkony |
|--------------------|-----------------------------------------|
|--------------------|-----------------------------------------|

# 11 Zdravotní péče nehrazená ze zdravotního pojištění

Modul Zdravotní část umožňuje evidovat smluvní rozsah péče o klientovi, plánovat její provádění na jednotlivých terénech, sledovat realizaci a vyúčtovávat objem poskytnuté péče.

# 11.1 Jak nastavit zdravotní péči nehrazenou ze zdravotního pojištění?

Pro poskytování zdravotní péče nehrazené ze zdravotného pojištění je potřeba v číselníku zařízení pro každé zařízení zvlášť nastavit možnost <u>Péče nehrazená ze ZP</u>.

(Kde? Hlavní okno – tlačítko Nastavení – volba Číselníky – položka Zařízení)

| Základní nastavení 📗                           | Pojišťovny a koeficient ceny za bo | d                    |                             |
|------------------------------------------------|------------------------------------|----------------------|-----------------------------|
| Informace o zařízení                           |                                    | – Údaje pro faktura  | aci                         |
| Název zařízení: *                              | Denní stacionář                    | Název zařízení:      | Sociální služby IReSoft     |
| IČZ:                                           | 72000000                           | Ulice:               | Cejl 62                     |
| Územní pracoviště:*                            | 7200 👻                             | Obec:                | Brno - CXa 🔹                |
|                                                | BRNO-MĚSTO                         | PSČ:                 | 60200                       |
| Odbornost: *                                   | 913 👻                              | IČ:                  |                             |
|                                                | Vyúčtování cest                    | DIČ:                 |                             |
|                                                | ✓ Péće nehrazená ze ∠P             | Registrace:          |                             |
| Nastaveni                                      |                                    | Banka:               |                             |
| Poslední číslo dávky:<br>Poslední čísle daklad | 10001                              | Číslo účtu:          | · 123456789 / 0300          |
| Neaktivní                                      | u. 100001                          |                      |                             |
| 🔲 Používat vykazov                             | ání faktur prostřednictvím portálu |                      |                             |
| Kontakt: 🔘 SMS                                 | 🔘 E-mail                           |                      |                             |
| Druh zaslané zprávy:                           | potvrzení přijetí žádosti o vyúčto | vání či předběžnou ú | ihradu 💌 Specifický symbol: |
| Druh péče:                                     | 28 - homecare III - od 1/4 2001,   | odbornost 925        | <b>v</b>                    |

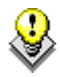

Než začneme do programu vkládat jednotlivé výkony nehrazené ze ZP, je potřeba pro správnou funkčnost vyúčtování zadat v modulu <u>Zdravotní část</u> pokladnu a podúčty. To provedeme v <u>číselníku pokladen</u> a <u>podúčtů</u> pro vyúčtování.

Podúčet má své jméno, sazbu DPH a aktivnost. Jméno podúčtu musí být unikátní. Zneaktivnit podúčet lze pouze v případě, kdy není použit u žádného výkonu nehrazeného ze ZP, který je aktivní.

(Kde? Hlavní okno – tlačítko Nastavení – volba Číselníky – položka Podúčty)

| 🐊 Číselník podúčtů vyúčtov | vání 🗾    |
|----------------------------|-----------|
| Seznam podúčtů             |           |
| Název                      | Sazba DPH |
| nehrazené vykony ze ZP     | bez DPH   |
|                            |           |
|                            |           |
|                            |           |
|                            |           |
|                            |           |
|                            |           |
|                            |           |
|                            | 1/        |
|                            | Zavřít    |

Pokladny jsou hotovostní nebo bezhotovostní. Bezhotovostní pokladna nese navíc informace o názvu banky a číslu účtu. Lze volit možnost číslování dokladů (pro každou pokladnu zvlášť), rozdělení příjmových a výdajových dokladů a způsob tvorby nového čísla dokladu. Každá pokladna má přiděleny uživatele, kteří mohou s pokladnou pracovat.

| eznam pokladen                            |                 |                                           |  |
|-------------------------------------------|-----------------|-------------------------------------------|--|
| ázev                                      | Počet uživatelů | Detailní informace                        |  |
| otovostní pokladny<br>Hotovostní pokladna | 2               | Ukázka číslování:                         |  |
|                                           |                 | Jako poslední doklad brát:                |  |
|                                           |                 | Seznam uživatelů pracujících s pokladnou: |  |
|                                           |                 |                                           |  |
|                                           |                 |                                           |  |
|                                           |                 |                                           |  |
|                                           |                 |                                           |  |

(Kde? Hlavní okno – tlačítko Nastavení – volba Číselníky – položka Pokladny)

## 11.2 Jak do modulu Zdravotní část vložit výkony nehrazené ze ZP?

Slouží na to <u>Číselník výkonů nehrazených ze ZP</u>. Číselník se nastavuje pro každé zařízení zvlášť. Výkony jsou dvou typů: zdravotní výkony nehrazených ze ZP a sociální výkony.

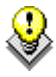

Název výkonu musí být unikátní pro každý typ výkonu. Zkratka musí být unikátní pro sociální i zdravotní výkony pro jedno zařízení.

(Kde? Hlavní okno – tlačítko Nastavení – volba Číselníky – Výkony nehrazené ze ZP)

| Klepněte      | na       | tlačítko |
|---------------|----------|----------|
| <u>Přidat</u> | <b>-</b> | čímž     |
| spustíte      | průvo    | dce pro  |
| přidání       | výkonu   | ı. Když  |
| v levé        | části    | okna     |
| označíte      | výko     | n, tak   |
| v pravé       | části    | uvidíte  |
| historii      | cen      | daného   |
| výkonu.       | Prava    | á část   |
| okna ta       | ké ur    | nožňuje  |
| upravova      | t        | ceny     |
| výkonů,       | slouží   | na to    |
| tlačítka [    | 🕂 a      |          |

| arizeni: [IReSoft DP                                             | •        |                 |        |         |    |
|------------------------------------------------------------------|----------|-----------------|--------|---------|----|
| Název                                                            | Jednotka | Cena výkonu:    |        |         |    |
| Zdravotní výkony nehrazené ze ZP                                 |          | Platnost od     | Cena   | Za      |    |
| NzZP - služby nad rámec hrazení zdravotními<br>pojišťovnami      | výkon    | 1.1.2014        | 100,00 | 1 výkon |    |
| Sociální výkony                                                  |          |                 |        |         |    |
| Dop - doprovod k lékaři                                          | km       |                 |        |         |    |
| NAK - nákupy                                                     | výkon    |                 |        |         |    |
| SpRD - služby pro rodinu a domácnost                             | min.     |                 |        |         |    |
| ZaLek - zajištění léků a zdravotních pomůcek z<br>lékárny        | výkon    |                 |        |         |    |
| ZaRe - zajištění receptů od obvodního lékaře                     | výkon    |                 |        |         |    |
| 🔂 😒 📝 🗶                                                          | 1/6      | ♣ 2             | ×      |         | 1/ |
| Délla truéníu <b>o</b> nin (na cláncuání)                        |          |                 |        |         | _  |
| Deika (ivani). U hini, (pio pianovani)<br>Redúžek Zdrevetní páše |          | Výchozí texty   |        |         |    |
|                                                                  |          | Výchozi text    |        |         |    |
| ropis.                                                           | ^        | 2. Vychozi text |        |         |    |
|                                                                  |          |                 |        |         |    |
|                                                                  |          |                 |        |         |    |
|                                                                  | ×        |                 |        |         |    |

♦

Číselník obsahuje hromadný nástroj pro zadání cen výkonů nehrazených ze ZP a rovněž pro sociální výkony.

(Kde? Číselník výkonů nehrazených ze ZP – tlačítko Operace – volba Hromadné zadání cen zdravotních výkonů nehrazených ze ZP nebo volba Hromadné zadání cen sociálních výkonů)

#### **11.3** Smlouva s klientem

Tato část programu slouží k zadání úkonů, jejichž provádění je dohodnuto s klientem. Stanovení smlouvy je klíčovou částí poskytování výkonů nehrazených ze zdravotního pojištění, navazuje na ni plánování péče, terénů a vyúčtování. V jeden okamžik je platná vždy pouze jedna smlouva.

#### **11.3.1** Jak zadat smlouvu s klientem?

Na kartě klienta vyberete sekci <u>Poukazy/smlouvy</u> a záložku <u>Smlouvy</u> a klepněte na tlačítko <u>Přidat</u> (Kde? Hlavní okno modulu Zdravotní část – tlačítko Otevřít kartu klienta – sekce Poukazy/smlouvy – záložka Smlouvy)

| 🕼 Smlouvy                            |                                                               |          |                 |     |                               | ×   |  |
|--------------------------------------|---------------------------------------------------------------|----------|-----------------|-----|-------------------------------|-----|--|
| Přidání smlouvy                      |                                                               |          |                 |     |                               |     |  |
| Účinnost od: 🛛 1 . 1 . 2014 💌 🔲 Úč   | innost d                                                      | D:       | -               |     |                               |     |  |
| Číslo smlouvy: * 00001               |                                                               | Poslední | číslo: <b>O</b> |     |                               |     |  |
| Lékař: MUDr. Goldammer Zbyněk        | Lékař: MUDr. Goldammer Zbyněk 🗸 IČP: 51714001, Odbornost: 001 |          |                 |     |                               |     |  |
| Nasmlouvané výkony:                  |                                                               |          |                 |     |                               |     |  |
| Výkon                                | Do                                                            | Četnost  | Požadováno      |     | Četnosti výkonu pro plánování |     |  |
| Zdravotní výkony nehrazené ze ZP     |                                                               |          |                 |     | Popis četnosti                |     |  |
| NzZP - služby nad rámec hrazení zdra | 0                                                             |          |                 |     | 15.1.2014                     |     |  |
| Sociální výkony                      |                                                               |          |                 |     |                               |     |  |
|                                      |                                                               |          |                 |     |                               |     |  |
| Poznámk a:                           |                                                               |          |                 | 2/2 |                               | 1/1 |  |
|                                      |                                                               |          |                 |     |                               |     |  |
|                                      |                                                               |          |                 |     |                               | Ŧ   |  |
|                                      |                                                               |          |                 |     | OK Sta                        | imo |  |

Otevře se okno pro zadání smlouvy. Zadejte datum <u>Účinnost od</u>, Případně vyberte lékaře, který výkony doporučil.

#### **11.3.2** Jak přidat na smlouvu výkony?

Pro zadání výkonů do smlouvy klepněte na tlačítko <u>Přidat</u> pod tabulkou nasmlouvaných úkonů. (Kde? Hlavní okno modulu Zdravotní část – tlačítko Otevřít kartu klienta – sekce Poukazy/smlouvy – záložka Smlouvy – tlačítko Přidat – tlačítko Přidat)

Otevře se okno přidání výkonu do smlouvy. V něm vyberte typ výkonu (Zdravotní výkon nebo Sociální výkon) a volitelně další údaje. Potvrď te tlačítkem <u>OK + Další</u>. Po zadání posledního požadovaného úkonu zavřete tlačítkem <u>Zavřít</u>.

| 🕼 Smlouvy    |                                                          | ×    |
|--------------|----------------------------------------------------------|------|
| Přidání výk  | konu do smlouvy                                          |      |
| Typ výkonu:  | 💿 zdravotní výkon nehrazený ze ZP 🛛 🔘 sociální výkony    |      |
| Výkon: *     | NzZP - služby nad rámec hrazení zdravotními pojišťovnami | •    |
| Doba trvání: | 60 min.                                                  |      |
| Četnost:     |                                                          | •    |
| Požadováno:  |                                                          |      |
| služby r     | ad rámec hrazení zdravotními pojišťovnami                | ^    |
|              |                                                          |      |
|              |                                                          | *    |
|              | OK + Další Zav                                           | /řít |

#### 11.3.3 Jak zadat pravidelné provádění výkonu

Výkonům můžete nastavit pravidelné provádění dle dní v týdnu v okně <u>Přidání pravidelného provádění</u> <u>výkonu</u>. (Kde? Hlavní okno modulu Zdravotní část – tlačítko Otevřít kartu klienta – sekce Poukazy/smlouvy – tlačítko Opravit – tlačítko Přidat (četnost) – položka Pravidelné provádění)

Pro zdravotní a sociálni výkony zadejte pravidelnost provádění opakování ve výběru <u>Opakovat</u> a v tabulce níže zaškrtněte, ve které <u>dny</u>, v rámci kterých <u>setkání</u>, a na kterých <u>terénech</u> bude činnost prováděna. Klepněte na tlačítko <u>OK</u>.

| 🍰 Smlouvy    |           |        |          |        |        |        |       |               | <b>—</b> ×      |
|--------------|-----------|--------|----------|--------|--------|--------|-------|---------------|-----------------|
| Přidání pr   | avideln   | ého p  | provádě  | ní výk | onu    |        |       |               |                 |
| Výkon:       | NzZP      | - služ | éby nad  | rámec  | : hraz | ení ze | dravo | tními poji    |                 |
| Opakovat:    | každý     | týden  |          |        | -      |        |       |               |                 |
| 📃 Výkon je j | poskytov  | ánio   | svátcích | n      |        |        |       |               |                 |
| 📃 Je vyžado  | ována sp  | oluprá | се       |        |        |        |       |               |                 |
| Dny ve který | ch je výk | on po  | skytovár | 1:     |        |        |       |               |                 |
| Návštěva     | F         | οt     | Út St    | Čt     | Pá     | So     | Ne    | Terén v týdnu | Terén o víkendu |
| Ráno         |           |        | /        | ×      |        |        |       | Terén 1       | •               |
| Odpoledne    |           |        |          |        |        |        |       |               |                 |
| Večer        |           |        |          |        |        |        |       |               |                 |
|              |           |        |          |        |        |        |       |               |                 |
|              |           |        |          |        |        |        |       |               |                 |
|              |           |        |          |        |        |        |       |               |                 |
|              |           |        |          |        |        |        |       | 1             |                 |
|              |           |        |          |        |        |        |       |               | OK Storno       |
|              |           |        |          |        |        |        |       |               |                 |

#### 11.3.4 Jak zadat provádění výkonu na konkrétní den

Výkonům můžete v okně <u>Přidání provádění činnosti</u> <u>v přesný den</u> nastavit provádění pro konkrétní data. (Kde? Hlavní okno modulu Zdravotní část – tlačítko Otevřít kartu klienta – sekce Poukazy/smlouvy – tlačítko Opravit – tlačítko Přidat (četnost) – položka Provádění v přesný den)

Výkonům zadejte <u>Datum</u>, ve které bude poprvé úkon prováděn. Pro opakování ve stejný den každého měsíce zaškrtněte <u>Opakovat každý měsíc</u> <u>ve stejný den</u>. V tabulce níže zaškrtněte, pro která <u>setkání</u> a v rámci kterých <u>terénů</u> bude úkon prováděn. Klepněte na tlačítko <u>OK</u>.

| 🕃 Sr                                                                                                    | nlouvy                                |                    | <b>—</b>        |  |  |  |  |  |  |
|----------------------------------------------------------------------------------------------------|---------------------------------------|--------------------|-----------------|--|--|--|--|--|--|
| Při                                                                                                    | Přidání provádění výkonu v přesný den |                    |                 |  |  |  |  |  |  |
| Výk                                                                                                    | Výkon: NzZP - služby nad rámec hrazen |                    |                 |  |  |  |  |  |  |
| Datu                                                                                                    | Datum: 10.1.2014 💌                    |                    |                 |  |  |  |  |  |  |
| <b>V</b> (                                                                                                    | )pakovat každý mi                     | ésíc ve stejný den |                 |  |  |  |  |  |  |
| 0                                                                                                    | )pakovat každých                      | dní                |                 |  |  |  |  |  |  |
| <b>V</b>                                                                                                    | /ýkon je poskytová                    | n i o svátcích     |                 |  |  |  |  |  |  |
| 📄 J                                                                                                    | e vyžadována spo                      | lupráce            |                 |  |  |  |  |  |  |
| Dny                                                                                                    | ve kterých je výko                    | n poskytován:      |                 |  |  |  |  |  |  |
| <ul> <li>Image: A set of the set of the</li></ul> | Návštěva                              | Terén v týdnu      | Terén o víkendu |  |  |  |  |  |  |
|                                                                                                    | Ráno                                  |                    |                 |  |  |  |  |  |  |
| ×                                                                                                    | Odpoledne                             | Terén 1            | Terén 1         |  |  |  |  |  |  |
|                                                                                                    | Večer                                 |                    |                 |  |  |  |  |  |  |
|                                                                                                    |                                       |                    |                 |  |  |  |  |  |  |
| -                                                                                                    |                                       |                    |                 |  |  |  |  |  |  |
|                                                                                                    |                                       |                    |                 |  |  |  |  |  |  |
|                                                                                                    | 1                                     |                    |                 |  |  |  |  |  |  |
|                                                                                                    |                                       |                    | OK Storno       |  |  |  |  |  |  |

#### 11.3.5 Jak nastavit v četnosti poskytování výkonu i o svátcích?

Výkonům lze u četnosti zvolit poskytování i o svátcích. V <u>Nastavení modulu</u> je možné nastavit, zda se při plánování terénů o svátcích použije terén <u>dle dne v týdnu</u> nebo jako o víkendu. **Tuto volbu může nastavit jenom konzultant firmy IReSoft, s.r.o.!!!** 

(Kde? – Hlavní okno modulu Zdravotní část – tlačítko Nastavení - volba Nastavení modulu – sekce Plán terénů)

Při přepnutí na volbu <u>Jako o víkendu</u> se pro všechny klienty (i bývalé), kteří mají zatrženou volbu <u>Výkon je poskytován i o svátcích</u> a nemají vyplněn víkendový terén, načte v den svátku terén z víkendových tras.

#### 11.3.6 Jak zadat přerušení péče?

Pro zadání nepřítomnosti klienta otevřete okno <u>Přidání</u> <u>přerušení péče</u>. (Kde? Karta klienta – sekce Poukazy/Smlouvy – záložka Přerušení péče)

| 鷆 Přeruše | ení péče X                    |
|-----------|-------------------------------|
| Přidání   | přerušení péče                |
| Důvod:    | NEP, Nepřítomnost 🗸 🗸         |
| Od:       | 13.10.2015 • Do: 13.10.2015 • |
| Počet dni | í: <b>1</b>                   |
| Poznámk   | a:                            |
|           | OK Storno                     |

#### 11.3.7 Jaké existují tiskové sestavy?

Pro tisk smluv máte k dispozici tyto tiskové sestavy: (Kde? Tiskový manažer – skupina Smlouva s klientem)

| Nasmlouvané výkony klienta                | Přehled nasmlouvaných výkonů pro vybrané klienty       |
|-------------------------------------------|--------------------------------------------------------|
| Přehled klientů s nasmlouvaným<br>výkonem | Přehled klientů s vybraným výkonem nasmlouvaným k datu |
| Přehled platných smluv                    | Přehled platných smluv klientů k datu dle pracoviště   |

# 11.4 Vyúčtování výkonů nehrazených ze zdravotního pojištění

Tento nástroj slouží ke kompletnímu vyúčtování předpisů a plateb klientů za daný měsíc. Umožňuje stanovit předpis úhrady klienta realizovaných služeb a díky evidenci přijatých a vydaných plateb sleduje přeplatky a nedoplatky klientů. K dispozici je řada tiskových sestav včetně sestavy <u>Vyúčtování pro klienta</u>.

Přeplatky a nedoplatky lze sledovat zvlášť na různých podúčtech. Program umožňuje nastavit si vlastní seznam podúčtů v okně <u>Číselník podúčtů vyúčtování</u>. (Kde? Hlavní okno – tlačítko Nastavení – volba Číselníky – položka Podúčty)

Pro každý z podúčtů platí tento vzorec:

Převedeno + Přijaté platby – Vrácené platby – Předpis = Přeplatek/nedoplatek

| Převedeno            | Přeplatek/nedoplatek, který se převádí z předešlého měsíce, pokud nebyl v předešlém měsíci vyplacen/vybrán. |
|----------------------|----------------------------------------------------------------------------------------------------|
| Přijaté platby       | Součet všech kladných plateb (platba ve prospěch zařízení), jejichž Účel odpovídá danému podúčtu.           |
| Vrácené platby       | Součet všech záporných plateb (platba na vrub zařízení), jejichž Účel odpovídá danému podúčtu.              |
| Předpis              | Předpis, který se načetl z karty klienta - realizace plánu péče a z nástroje rozvoz obědů.                  |
| Přeplatek/nedoplatek | Výsledné číslo, které vznikne výše zmiňovaným výpočtem.                                                     |

# 11.5 Jak používat Hromadné vyúčtování?

Otevřete si okno <u>Hromadné vyúčtování</u>. (Kde? Hlavní okno – tlačítko Hromadné operace – položka Vyúčtování – položka Hromadné vyúčtování)

Pro načtení všech klientů, kterým jsou na daný měsíc účtovány nějaké částky (ať už k vyplacení nebo zaplacení) klepněte na tlačítko <u>Znovu načíst seznam klientů</u> . V tabulce je sledována částka, <u>Převedeno</u> z předchozího měsíce, suma uhrazených <u>Dokladů</u>, <u>Předpis klienta</u>.

| 💽 Vy  | rúčtování                                    |                              |         |                |          |                                |  |  |  |
|-------|----------------------------------------------|------------------------------|---------|----------------|----------|--------------------------------|--|--|--|
| Hre   | Hromadné vyúčtování výkonů nehrazených ze ZP |                              |         |                |          |                                |  |  |  |
| Zobra | azit podúčet: Všechny                        | r 🔲 Rozepsat předpis klienta |         |                | M        | lěsíc: < Březen ▼> Rok: 2014 ▼ |  |  |  |
|       | Klient /                                     | Převedeno                    | Doklady | Předpis klient | +7-      |                                |  |  |  |
| -     | Blažej Tomáš                                 | 0,00                         | 0,00    | 200,00         | - 200,00 |                                |  |  |  |
| -     | Urban Peter                                  | 0,00                         | 0,00    | 300,00         | - 300,00 |                                |  |  |  |
| +     | Vavrušová Michaela                           | 0,00                         | 0,00    | 200,00         | - 200,00 |                                |  |  |  |
|       | Celkem:                                      | 0,00                         | 0,00    | 700,00         | - 700,00 |                                |  |  |  |
|       |                                              |                              |         |                |          |                                |  |  |  |
| -     |                                              |                              |         |                |          |                                |  |  |  |
|       |                                              |                              |         |                |          |                                |  |  |  |
|       |                                              |                              |         |                |          |                                |  |  |  |
|       |                                              |                              |         |                |          |                                |  |  |  |
|       |                                              |                              |         |                |          |                                |  |  |  |
|       |                                              |                              |         |                |          |                                |  |  |  |
|       |                                              |                              |         |                |          |                                |  |  |  |
|       |                                              |                              |         |                |          |                                |  |  |  |
|       |                                              |                              |         |                |          |                                |  |  |  |
|       |                                              |                              |         |                |          |                                |  |  |  |
| -     |                                              |                              |         |                |          |                                |  |  |  |
| -     |                                              |                              |         |                |          |                                |  |  |  |
|       |                                              |                              |         |                |          |                                |  |  |  |
|       |                                              |                              |         |                |          |                                |  |  |  |
|       |                                              |                              |         |                |          |                                |  |  |  |
|       |                                              |                              |         |                |          |                                |  |  |  |
|       |                                              |                              |         |                |          |                                |  |  |  |
|       |                                              |                              |         |                |          |                                |  |  |  |
|       |                                              |                              |         |                |          |                                |  |  |  |
|       |                                              |                              |         |                |          |                                |  |  |  |
|       |                                              |                              |         |                |          |                                |  |  |  |
| -     |                                              |                              |         |                |          |                                |  |  |  |
| -     |                                              |                              |         |                |          |                                |  |  |  |
|       |                                              |                              |         |                |          |                                |  |  |  |
|       |                                              |                              |         |                |          |                                |  |  |  |
| R     |                                              | Filtr                        |         |                |          | 3/3                            |  |  |  |
| Ope   | Pokladny                                     |                              |         |                |          | Zavřít                         |  |  |  |

Pokud chcete sledovat vyúčtování za všechny podúčty dohromady, vyberte v nabídce <u>Zobrazit podúčet</u> položku <u>Všechny</u>. Na základě volby <u>Rozepsat předpis klienta</u> je předpis buď rozepsán na jednotlivé podúčty, nebo uváděn souhrnně.

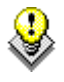

TIP: Vyúčtování lze sledovat pro jednotlivé podúčty samostatně výběrem požadovaného
podúčtu v nabídce Zobrazit podúčet.

Aktuální přeplatek/nedoplatek si můžete zobrazit tak, že poklepete levým tlačítkem myši na buňku ve sloupci <u>+/-</u>.

| ozpis přeplatků / ne | doplatků  |                |                 |         |          |
|----------------------|-----------|----------------|-----------------|---------|----------|
| Název                | Převedeno | Doklady - příj | Doklady - výdej | Předpis | +/-      |
| nehrazená péče ze .  | 0,00      | 0,00           | 0,00            | 0,00    | 0,00     |
| ZDR výkony           | 0,00      | 0,00           | 0,00            | 200,00  | - 200,00 |
| SOC vykony           | 0,00      | 0,00           | 0,00            | 100,00  | - 100,00 |
| Celkem:              | 0,00      | 0,00           | 0,00            | 300,00  | - 300,00 |
|                      |           |                |                 |         |          |
|                      |           |                |                 |         |          |
|                      |           |                |                 |         |          |

Při výpočtu se zohledňují i hodnoty ve sloupci <u>Převedeno</u> – jsou to přeplatky a nedoplatky z předešlých měsíců, které

| Převedeno | Doklady              | Předpis klient |
|-----------|----------------------|----------------|
|           | Opravit převod z min | ulého měsíce   |

nebyly vyplaceny nebo vybrány. Chcete-li tuto hodnotu přepsat, klepněte pravým tlačítkem na buňku ve sloupci <u>Převedeno</u> a zvolte položku <u>Opravit převod z minulého měsíce</u>.

Klienty lze filtrovat dle různých kritérií. Chcete-li vybrat pouze určité klienty, klepněte na tlačítko <u>Filtr</u>

Program nabízí operace pro hromadnou práci s klienty. Klepněte na tlačítko <u>Operace</u> a vyberte volbu <u>Hromadné vystavení dokladů</u>. Tento nástroj umožňuje jednoduše zapsat platbu ve výši aktuálního předpisu, přeplatku nebo nedoplatku na zvolený podúčet pro klientům najednou. **Upozornění** – operace se provádí vždy pouze zobrazeným klientům.

Máte-li všechny klienty zpracovány, můžete daný měsíc uzavřít. Klepněte na tlačítko <u>Operace</u> a vyberte položku <u>Uzavřít měsíc …</u>. V uzavřeném měsíci již nelze provádět žádné změny.

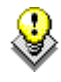

TIP: Pro vybraného klienta lze samostatně zadávat doklady a sledovat jeho historii plateb i na <u>Kartě klienta</u> v sekci <u>Vyúčtování</u> záložka <u>Doklady</u> a <u>Přehled</u>.

### 11.5.1 Jak používat seznam pokladních dokladů?

Otevřete okno <u>Pokladny</u>. (Hlavní okno – tlačítko Hromadné operace – položka Vyúčtování – položka Pokladny)

|   | Po   | kladny                   |                       |        |                         |            |              |              |                                |                     |                      |                  | ×   |
|---|------|--------------------------|-----------------------|--------|-------------------------|------------|--------------|--------------|--------------------------------|---------------------|----------------------|------------------|-----|
| P | 6 ez | nam poklad<br>dna: pokla | dních dokladů<br>Idna |        | Zůstatek: <b>700,00</b> | Kč         |              |              |                                | D                   | atum od: 1.3.2014 💌  | 🔲 do:            | -   |
| Г |      | Datum                    | Období                | Doklad | Klient                  | Číslo      | Doklady - vy | Příjem - uhr | Výdej                          | Zůstatek            | Zobrazit: Wše        | ,                | -   |
|   | 1    | 7.3.2014                 | Březen 2014           | P00001 | Blažej Tomáš            | 939        |              | 200,00       |                                | 200,00              | Detailní informace   |                  | •   |
|   | 7    | 7.3.2014                 | Březen 2014           | P00002 | Urban Peter             | 941        |              | 300,00       |                                | 500,00              | Položky na dokladu:  |                  |     |
|   | 1    | 7.3.2014                 | Březen 2014           | P00003 | Vavrušová Michaela      | 940        |              | 200,00       |                                | 700,00              | Podúčet              | Částka           | _   |
|   |      | Celkem:                  |                       |        |                         |            | 0,00         | 700,00       | 0,00                           | 700,00              | ZDR výkony           | 100,00           |     |
|   |      |                          |                       |        |                         |            |              |              |                                |                     | SOC vykony           | 100,00           |     |
|   |      |                          |                       |        |                         |            |              |              |                                |                     |                      |                  |     |
| Ŀ |      |                          |                       |        |                         |            |              |              |                                |                     |                      |                  |     |
|   |      |                          |                       |        |                         |            |              |              |                                |                     | -                    |                  |     |
|   |      |                          |                       |        |                         |            |              |              |                                |                     | Text                 |                  |     |
|   |      |                          |                       |        |                         |            |              |              |                                |                     | DkL - Doprovod k     | lékaři           | ~   |
|   |      |                          |                       |        |                         |            |              |              |                                |                     | ZP - vykony na<br>ZP | ad ramec hrazen: | L   |
|   |      |                          |                       |        |                         |            |              |              |                                |                     |                      |                  | -   |
|   |      |                          |                       |        |                         |            |              |              |                                |                     | Předpis celkem:      |                  |     |
|   |      |                          |                       |        |                         |            |              |              |                                |                     | K úhradě:            |                  |     |
|   |      |                          |                       |        |                         |            |              |              |                                |                     |                      |                  |     |
|   |      |                          |                       |        |                         |            |              |              |                                |                     |                      |                  |     |
|   |      |                          |                       |        |                         |            |              |              |                                |                     |                      |                  |     |
|   |      |                          |                       |        |                         |            |              |              |                                |                     |                      |                  | _   |
|   |      |                          |                       |        |                         |            |              |              |                                |                     | ۰ III                | •                |     |
|   |      |                          |                       |        |                         |            |              |              |                                |                     |                      |                  |     |
|   | ¢    |                          | × 3                   |        | 📃 zobrazit doklady      | před uzávě | irkou        |              | Změněno: 7.3.2<br>Zapsal: IReS | 014 12:43 1/<br>oft | /3                   |                  |     |
|   | Ope  | erace                    |                       |        |                         |            |              |              |                                |                     |                      | Zavi             | fit |

Nejdříve vyberte pokladnu, se kterou chcete pracovat. Zobrazí se seznam pokladních dokladů od poslední uzávěrky.

TIP: Pro zobrazení pokladních dokladů před poslední uzávěrkou, zatrhněte volbu <u>Zobrazit</u> <u>doklady před uzávěrkou</u>. (Hlavní okno – tlačítko Hromadné operace – položka Vyúčtování – položka Pokladny)

Klepněte na tlačítko <u>Přidat</u> 🔂, zvolte Platbu klienta, otevře se okno zadání pokladního dokladu pro klienta. Vyberte klienta. Pokud máte automatické číslování zapnuté dokladů, nabídne Vám program následující číslo dokladu. Vyberte stav dokladu, podúčty a zadejte částky, které chcete mít na pokladním dokladu. Uložení pokladního dokladu potvrď te tlačítkem OK.

| 🎡 Pokladn     | у                                   |        | <b>—</b>     |
|---------------|-------------------------------------|--------|--------------|
| Oprava o      | lokladu                             |        |              |
| Pokladna:     | pokladna                            | -      |              |
| Klient: *     | Blažej Tomáš                        |        | •            |
| Datum:        | 7.3.2014 💌 Zaúčtovat do: Březen     | ▼ 2014 | •            |
| Doklad:       | Příjem - * P00001                   |        |              |
| Stav:         | 🔘 vystavený 💿 uhrazený 🔘 stornovaný |        |              |
| Vyberte pod   | účty, na které je doklad vystaven:  |        | Operace      |
| ✓ Pode        | íčet                                |        | Částka       |
| nehra         | izená péče ze ZP                    |        |              |
| ✓ ZDR         | výkony                              |        | 100,00       |
| ✓ SOC         | vykony                              |        | 100,00       |
|               |                                     |        |              |
|               |                                     |        |              |
|               |                                     |        |              |
| Celkem za c   | loklad:                             |        | 200,00 Kč    |
| Text: >       |                                     |        |              |
| DkL - Do      | provod k lékaři 1x100,0             | 0 Kč   | 100,00 Kč 🔺  |
| VnRZP -<br>ZP | výkony nad rámec hrazení 1x100,0    | 0 Kč   | 100,00 Kč    |
| Předpis       | celkem:                             |        | 200,00 Kč    |
|               |                                     |        | <sub>T</sub> |
| •             |                                     |        | Þ            |
|               |                                     | 0      | K Storno     |

Pokud chcete při opravě dokladu změnit podúčty nebo částky na dokladu, tak po provedené změně klepněte na tlačítko <u>Načíst nový text</u>, které aktualizuje text na dokladu.

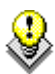

TIP: Doklady ve stavu <u>vystavené</u> nejsou započítány do vyúčtování ani do celkového zůstatku pokladny, doklady v tomto stavu zadávejte v případě, že jste pouze vystavili pokladní doklad, ale nepřijali jste hotovost.

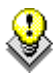

TIP: Pro rychlé uhrazení vystavených dokladů, klikněte na doklad pravým tlačítkem a vyberte <u>Potvrdit uhrazení</u>. Tím dojde ke změně stavu dokladu na uhrazený a k započítání dokladu do zůstatku pokladny a do vyúčtování klienta.

Α

#### 11.5.2 Jak vytvořit uzávěrku pokladny?

Uzávěrka se provádí k libovolnému datu a jejím smyslem je uzavřít data za dané období (již nepůjde upravovat). Každá pokladna má svoji vlastní uzávěrku nezávislou na ostatních. (Hlavní okno – tlačítko Hromadné operace – položka Vyúčtování – položka Pokladny – vyberte pokladnu – tlačítko Operace - Uzávěrka)

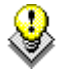

TIP: Pro zobrazení pokladních dokladů před poslední uzávěrkou, zatrhněte volbu <u>Zobrazit</u> <u>doklady před uzávěrkou</u>. (Hlavní okno – tlačítko Hromadné operace – položka Vyúčtování – položka Pokladny)

Uzávěrku lze v případě potřeby i zrušit. Uzavřené období bude opět zpřístupněno k editaci. (Hlavní okno – tlačítko Hromadné operace – položka Vyúčtování – položka Pokladny – vyberte pokladnu – tlačítko Operace – Zrušit poslední uzávěrku)

#### 11.5.3 Jaké existují tiskové sestavy?

Pro tisk vyúčtování máte k dispozici tyto tiskové sestavy: (Kde? Tiskový manažer – skupina Vyúčtování)

| Vyúčtování pro klienta                   | Podrobný výpis vyúčtování předpisů a plateb za daný měsíc            |
|------------------------------------------|----------------------------------------------------------------------|
| Detailní rozpis vyúčtování               | Podrobný rozpis vyúčtování pro vybrané klienty za měsíc              |
| Přehled předpisů klientů dle podúčtů     | Podrobný rozpis předpisů plateb pro vybrané klienty za daný měsíc    |
| Přehled vyúčtování za období             | Výpis vyúčtování po měsících za dané období pro vybrané klienty      |
| Přehled přeplatků a nedoplatků<br>k datu | Přehled přeplatků a nedoplatků k datu pro zvolený podúčet dle období |

| Přehled dokladů za období dle<br>klienta | Doklady za dané období pro vybrané klienty                             |
|------------------------------------------|------------------------------------------------------------------------|
| Přehled dokladů za období dle<br>podúčtů | Doklady za dané období pro vybraný podúčet                             |
| Souhrn dle klientů                       | Souhrn plateb klientů rozepsaných dle podúčtů                          |
| Souhrn plateb dle podúčtů za období      | Souhrn plateb na jednotlivých pokladních dle podúčtů za vybrané období |
| Pokladní doklad                          | Pokladní doklad                                                        |
| Přehled dokladů za období                | Přehled pokladních dokladů                                             |
| Poštovní poukázka                        | Poklad pro platbu poštovní poukázky                                    |
| Pokladní deník                           | Celkové příjmy a výdeje na pokladně za dané období                     |

# 12 Záznam a hodnocení péče

Tato sekce programu umožňuje evidovat záznamy a hodnocení péče. (Kde? Hlavní okno – Karta klienta – sekce Záznam a hodnocení péče)

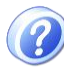

?

**Záznam péče:** Je průběžný, chronologický záznam změn stavu klienta a jeho reakcí na poskytované ošetřovatelské intervence. Záznam musí být formulován jasně, srozumitelně, pravdivě, všechny informace musí být úplné bez prezentací domněnek, kritiky nebo výměny názorů. Záznamy na sebe musí chronologicky navazovat, musí obsahovat datum a čas zápisu, a jméno pracovníka, který zápis provedl.

**Hodnocení péče:** Hodnocení má za cíl zjistit jakých výsledků, stavu dosáhl klient na základě ošetřovatelských intervencí stanovených v ošetřovatelském plánu péče. Hodnocení provádí registrovaná všeobecná sestra ve spolupráci s klientem a kriticky hodnotí: jak klient reaguje na péči, jak se změnil jeho stav, zda je možné realizovat ošetřovatelský plán a zda se nevyskytly nějaké nové problémy nebo problémy dříve opomenuté, které je třeba řešit. Hodnocení je systematické a poskytuje zpětnou vazbu o účinnosti naplánovaných ošetřovatelských intervencí. Frekvence hodnocení se řídí vnitřními pravidly zařízení a provádí se vždy při změně zdravotního stavu klienta. Hodnocení poskytuje důležité informace pro změny v plánu ošetřovatelské péče.

## 12.1 Jak vložit záznam a hodnocení péče?

Pro přidání nového záznamu klepněte na tlačítko <u>Přidat</u> a vyberte položku <u>Záznam</u> <u>péče</u> nebo <u>Hodnocení</u> <u>péče</u>. (Kde? Hlavní okno – Karta klienta – sekce Záznam a hodnocení péče – tlačítko Přidat)

|    | 💃 Záznam péče                                                                                              | ×    |
|----|----------------------------------------------------------------------------------------------------|------|
|    | Přidání záznamu péče                                                                                       |      |
|    | Datum: 29. 3 .2012 15:37 💌 Uzamčení záznamu dne 29.3.2012                                                  |      |
|    | Záznam: *                                                                                                  |      |
|    | (průběžný, chronologický záznam změn stavu klienta a jeho reakcí na poskytované ošetřovatelské intervence) |      |
|    | V 15:30 si klient stěžuje na bolesti v bříše                                                               | *    |
|    |                                                                                                    |      |
|    |                                                                                                    |      |
|    |                                                                                                    |      |
|    |                                                                                                    |      |
|    |                                                                                                    |      |
|    |                                                                                                    |      |
|    |                                                                                                    | -    |
| IL |                                                                                                    |      |
|    | OK Str                                                                                                    | orno |

## 12.2 Jak zobrazit všechny záznamy vložené v jeden den?

Program nabízí možnost zobrazit si přehledně seznam všech záznamů, které byly vloženy v jeden den nehledě na klienta. Z tohoto okna můžete rovněž přidávat jednotlivé záznamy. (Kde? Hlavní okno – tlačítko Hromadné operace – položka Přehled záznamů a hodnocení péče)

V pravé horní části okna vyberte požadované datum. Pomocí tlačítka <u>Tisk</u> si můžete přehled záznamů vytisknout.

# 12.3 Jak zobrazit záznamy a hodnocení plánu péče zadané v Sociální části?

Pro lepší přehlednost stavu klienta, umožňuje program zobrazovat ve <u>Zdravotní části</u> i záznamy a hodnocení plánu péče, které byly zadané v <u>Sociální části</u>. Nejprve je nutné nastavit zdravotní modul. (Kde? Hlavní okno – tlačítko Nastavení – položka Nastavení modulu Zdravotní část – sekce Záznam a hodnocení péče – zatrhnout volbu Zobrazovat záznamy a hodnocení péče zadané v Sociální části)

Dalším krokem je přidělení práva jednotlivým uživatelům, kteří mají povoleno vidět tyto záznamy. (Kde? Úvodní rozcestník – tlačítko Nastavení IS – položka Uživatelé a přístupová práva – záložka Šablony práv – vyberte šablonu uživatelů – tlačítko Opravit – tlačítko Detailní nastavení u Zdravotní části – sekce Záznamy a hodnocení péče – volba Zobrazovat záznamy ze Sociální části)

# 12.4 Vyúčtování zdravotních výkonů nehrazených ze zdravotního pojištění

Tento nástroj slouží ke kompletnímu vyúčtování předpisů a plateb klientů za daný měsíc. Umožňuje stanovit předpis úhrady klienta dle realizace zdravotních a sociálních výkonů, díky evidenci přijatých a vydaných plateb sleduje přeplatky a nedoplatky klientů. K dispozici je řada tiskových sestav včetně sestavy <u>Vyúčtování pro klienta</u>.

Přeplatky a nedoplatky lze sledovat zvlášť na různých podúčtech. Program umožňuje nastavit si vlastní seznam podúčtů v okně <u>Číselník podúčtů vyúčtování</u>. (Kde? Hlavní okno – tlačítko Nastavení – volba číselníky – položka Podúčty)

# 13 Hlášení kontrol

Tento nástroj Vás bude upozorňovat na blížící se kontroly dokumentů (formuláře klienta a ošetřovatelské plány). U dokumentu, který je ve stavu <u>Aktuální</u>, lze **v** Naplánovat kontrolu: **8.12.2011 v** zadat datum naplánované kontroly.

Při spouštění modulu <u>Zdravotní</u> <u>část</u> program automaticky ověřuje, jestli se neblíží termín pro překontrolování některého z dokumentů a případně zobrazí okno <u>Hlášení kontrol</u>. Toto okno si můžete nechat kdykoliv zobrazit. (Kde? Hlavní okno – tlačítko Hromadné operace – položka Hlášení kontrol)

| Hlášení kontrol                            |            |             |                       | X                 |  |  |  |
|--------------------------------------------|------------|-------------|-----------------------|-------------------|--|--|--|
|                                            |            |             | Hlášení I             | kedni: 3.4.2012 💌 |  |  |  |
| Klient                                     | Osobní čí… | Číslo karty | Dokument              | Datum kontroly    |  |  |  |
| Absolon Josef                              | 00011      |             | Ošetřovatelská anamné | 18.3.2012         |  |  |  |
| Bílá Helena                                | 00002      | 00004       | Ošetřovatelský plán   | 20.3.2012         |  |  |  |
| Fialová Jana                               | 00005      |             | Barthelův index       | 21.3.2012         |  |  |  |
|                                            |            |             |                       |                   |  |  |  |
|                                            |            |             |                       |                   |  |  |  |
|                                            |            |             |                       |                   |  |  |  |
|                                            |            |             |                       |                   |  |  |  |
| ✓ Zobrazit při spuštění programu Filtr 1/3 |            |             |                       |                   |  |  |  |
| Zobrazit Zavřít                            |            |             |                       |                   |  |  |  |

Vpravo nahoře je zobrazeno datum, ke kterému jsou vypsány plánované kontroly. Datum je přednastaveno na 7 dní dopředu, toto nastavení si můžete změnit. (Kde? Hlavní okno – tlačítko Nastavení – položka Nastavení modulu Zdravotní část – sekce Hlášení kontrol)

TIP: Chcete-li vytisknout aktuální přehled nahlášených kontrol, klepněte na tlačítko <u>Tisk</u> Pokud chcete přejít na daný dokument, stačí označit požadovaný dokument a klepnout na tlačítko <u>Zobrazit</u>.